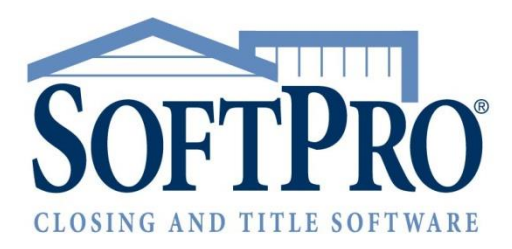

# SoftPro Closing Disclosure Form

Release Notes Classic 15 HF2 | May 8, 2015

4800 Falls of Neuse Road, Suite 400 | Raleigh, NC 27609 p (800) 848-0143 | f (919) 755-8350 | www.softprocorp.com

# **Table of Contents**

| 2  |
|----|
| 2  |
| 2  |
| 2  |
|    |
| 3  |
|    |
| 4  |
| Δ  |
| 4  |
|    |
|    |
| 6  |
| 6  |
|    |
|    |
|    |
|    |
|    |
|    |
|    |
| 8  |
|    |
|    |
|    |
|    |
|    |
|    |
|    |
|    |
| 11 |
|    |
| 11 |
|    |
|    |
| 12 |
| 13 |
| 14 |
| 17 |
| 15 |
|    |
|    |
|    |
|    |
|    |
|    |
|    |
|    |

| D. TOTAL LOAN COSTS (Borrower-Paid)         |    |
|---------------------------------------------|----|
| E. Taxes and Other Government Fees          |    |
| F. Prepaids                                 |    |
| G. Initial Escrow Payment at Closing        |    |
| H. Other                                    |    |
| I. TOTAL OTHER COSTS (Borrower-Paid)        |    |
| J. TOTAL CLOSING COSTS (Borrower-Paid)      |    |
| CDF Page 3                                  | 20 |
| Calculating Cash to Close                   |    |
| COLUMNS                                     |    |
| Lines                                       |    |
| Summaries of Transactions                   |    |
| Section Grids                               |    |
| Line Detail Dialogs                         | 22 |
| Basic Charge                                | 23 |
| Percent Charge                              | 23 |
| Proration Charge                            |    |
| Payoff Charge                               |    |
| Recording Fees                              | 25 |
| Transfer Tax                                | 25 |
| Prepaid                                     |    |
| Escrow                                      |    |
| Calculations                                |    |
| Transactions without a Seller               | 27 |
| Payoffs and Payments                        | 27 |
| Charge Detail dialogs                       |    |
| Calculating Cash to Close                   |    |
| Lines                                       |    |
| CDF Page 4                                  | 29 |
| Loan Disclosures                            | 29 |
| Assumption                                  |    |
| Demand Feature                              |    |
| Late Payment                                |    |
| Negative Amortization                       |    |
| Partial Payment                             |    |
| Security Interest                           |    |
| Escrow Account                              |    |
| Adjustable Payment (AP) Table               |    |
| Adjustable Payment (AP) Table Dialog        |    |
| Adjustable Interest Rate (AIR) Table        |    |
| Adjustable Interest Rate (AIR) Table Dialog |    |
| CDF Page 5                                  |    |
| Loan Calculations                           |    |
| Descriptions                                |    |
| Other Disclosures                           |    |
| Contact Information                         |    |
| Contact Information                         |    |
| Additional Contacts                         |    |
| Confirm Receipt                             |    |
| Buyer/Borrower                              |    |
| Other Changes                               |    |

| ProDesign                                                         |   |
|-------------------------------------------------------------------|---|
| ProForm                                                           |   |
| New Order                                                         |   |
| Overlay Tab Selection                                             |   |
| ReadyDocs                                                         |   |
| Description Fields                                                |   |
| CDF Line drop-down lists & "sending" changes                      |   |
| CDF Line drop-down tips                                           |   |
| CDF Line drop-down examples                                       |   |
| Using the "Next Available" Option in Templates, Orders, & Lookups |   |
| Terms, Payment & ARM:                                             |   |
| City/Town Taxes                                                   |   |
| County Taxes                                                      |   |
| Assessments                                                       |   |
| Commissions                                                       |   |
| Seller financing                                                  |   |
| -<br>Loan, Funding and ProTrust                                   |   |
| Appraisal Information                                             |   |
| Builder, Contract, & Escrow for Completion                        |   |
| HOA/Management Company Fees and Dues                              |   |
| Security Instruments. Trustee & Riders                            |   |
| Property, Legal Description                                       |   |
| Requested track items                                             |   |
| Division of Proceeds & 1099-S Data                                |   |
| Sales Price Deposit/Earnest Money                                 |   |
| Delivery & Tracking                                               |   |
| Recording & Transfer Fee Formulas                                 |   |
| CDF Options                                                       |   |
| Calculation Options                                               |   |
| Title – CDF Section Defaults                                      |   |
| Default 'to' name                                                 |   |
| Document Ontions                                                  |   |
| Title Insurance                                                   |   |
| CDF Line Dropdowns on the Title Screens                           |   |
| Title Charge Description Fields                                   |   |
| Premium Calculations                                              |   |
| Agent/Underwriter Splits                                          |   |
| Loan, Owner's & Other Policy Information                          |   |
| Endorsements & Additional Title Charges                           |   |
| Preliminary Title Search                                          |   |
| Additional Fee                                                    |   |
| Data Overlav Rules                                                |   |
| figuration Changes                                                | 4 |
|                                                                   |   |
| Clobal Desferrer and                                              |   |
|                                                                   |   |
|                                                                   |   |
| LOOKUP Tables                                                     |   |
|                                                                   |   |
| J.3U415.8 (HF1)                                                   | / |
| ProForm                                                           |   |
| 0.30415.14 (HF2)                                                  |   |

|        | ProTrust        | 70 |
|--------|-----------------|----|
|        | ProForm         | 70 |
| Gettin | g Help          | 71 |
| Ac     | cessing Help    | 71 |
| Те     | chnical Support | 71 |
|        |                 |    |

# **Copyright and Licensing Information**

#### 15.0.30415.14 (HF2)

#### Copyright © 1987–2014 by SoftPro, Raleigh, North Carolina.

No part of this publication may be reproduced in any form without prior written permission of SoftPro. For additional information, contact SoftPro, 4800 Falls of Neuse Road, Raleigh, NC 27609, or contact your authorized dealer.

Microsoft, Windows, and MS-DOS are registered trademarks of Microsoft Corporation in the United States and/or other countries. WordPerfect is a registered trademark of Corel Corporation. Crystal Reports is a registered trademark of SAP AG. HP LaserJet is a registered trademark of Hewlett Packard Development Company, L.P. GreatDocs is a registered trademark of Harland Financial Solutions Incorporated. RealEC Technologies, Inc. is majority owned by Lender Processing Services. All other brand and product names are trademarks or registered trademarks of their respective companies.

#### IMPORTANT NOTICE - READ CAREFULLY

Use of this software and related materials is provided under the terms of the SoftPro Software License Agreement. By accepting the License, you acknowledge that the materials and programs furnished are the exclusive property of SoftPro. You do not become the owner of the program, but have the right to use it only as outlined in the SoftPro Software License Agreement.

All SoftPro software products are designed to ASSIST in maintaining data and/or producing documents and reports based upon information provided by the user and logic, rules, and principles that are incorporated within the program(s). Accordingly, the documents and/or reports produced may or may not be valid, adequate, or sufficient under various circumstances at the time of production. UNDER NO CIRCUMSTANCES SHOULD ANY DOCUMENTS AND/OR REPORTS PRODUCED BE USED FOR ANY PURPOSE UNTIL THEY HAVE BEEN REVIEWED FOR VALIDITY, ADEQUACY AND SUFFICIENCY, AND REVISED WHERE APPROPRIATE, BY A COMPETENT PROFESSIONAL.

# **Summary of Changes**

# **Closing Disclosure Support**

- The application now supports the complete Closing Disclosure form (CDF) as required by the Real Estate Settlement Procedures Act (Regulation X) & the Truth in Lending Act (Regulation Z) final rule, effective 8/1/2015.
- When creating a new order, the user will be prompted to choose a settlement type: HUD, GFE HUD, or CDF. A dedicated CDF tab will appear in the order if CDF is selected. HUD-1 orders will display the same HUD-1 & Closing tab as in prior versions. The new CDF data entry screens appear only in CDF orders.
- The Default ReadyDocs tree has been updated with all versions of the CDF as well as settlement statements and other supporting documents. These documents are found under the Escrow & Closing folder. The current HUD-1 documents are still available and have not changed.
- Pending receipts & disbursements will continue to be generated from the CDF just as it does from the HUD-1.
- The Title Insurance Premiums screen has new options for calculating simultaneous issue premiums as required by the final rule.
- Fees sent from title screens will automatically add the text "Title –" as required by the final rule. You do not need to update templates or lookup table entries to support this.
- Fees will automatically sort alphabetically on CDF Page 2 when you leave and then return to that page the order.

# **Configuration Requirements**

Several configuration changes are recommended prior to 8/1/15:

- Create new templates for CDF orders. You can copy existing HUD templates into new CDF templates, which will
  populate all user-entered, non-HUD data from the original template. Users can also apply HUD templates
  directly into CDF orders, which will bring over all user-entered, non-HUD data. In your CDF templates, set the
  Title CDF section defaults on the Options screen; this is recommended over alternate methods such as
  including CDF lines in title lookup tables.
- Set the Full Loan Premium rate table in your lookup table(s) for simultaneous issue policies.
- Ensure that custom documents and reports that reflect HUD data are updated, if appropriate, for CDF orders.
- Add License ID/NMLS License ID fields and data to the contact lookup tables for lenders, mortgage brokers, loan servicers, real estate brokers, settlement agents, title companies, and underwriters, along with their contact people. This data is displayed on page 5 of the CDF.
- Update custom document trees if you would prefer to print CDFs and settlement statements from your custom tree rather than the SoftPro default tree.
- On or around 8/1/15, change the Default settlement type found in **Global preferences** to **CDF**.
- If these configuration changes are not made prior to 8/1/15, the CDF can still be produced for any order but will require additional manual data entry.
- No configuration changes are required for recording fees, transfer taxes, endorsements, or additional title charges.

# System Requirements

• The minimum supported screen resolution is 1024x768. Visit <u>softprocorp.com</u> for full system requirements.

# **Closing Disclosure Form**

# Creating a New Order or Template

When creating a new order or template, the user will need to specify a Settlement Type. The default may be set in <u>SPAdmin</u>. The New order/template dialog now has the CDF option available in the **Type** drop-down:

|    | 1                       |       | 1          |   |
|----|-------------------------|-------|------------|---|
| Ne | 2₩ 🔶                    |       | *          | × |
|    | Type: CDF 💽             | File  | C Template |   |
|    | Cost Center Code:       |       | Y          |   |
|    | File Numbering Code: De | fault | 7          |   |
|    | Trust Associat Code:    |       | الجندومون  |   |

• You may copy from a CDF or HUD-1 order into a CDF order. See below for more information.

# **CDF** Tab

A CDF tab will appear in CDF orders. This tab contains all of the new data entry screens for CDF Pages 1-5 of the Closing Disclosure Form, as well as several other screens which assist with CDF preparation. These screens are <u>discussed below</u>.

| 2015030002.PFD     General Order Tracking Title Insurance     Screens:     11 CDF Page 1     21 CDF Page 2     31 CDF Page 2     31 CDF Page 3     41 CDF Page 4     51 CDF Page 5     61 City/Town Taxes     71 County Taxes     81 Assessments     91 Commissions     101 Division of Proceeds & 1099-S Data     11) Grouped Disbursements     121 Flex Checks 1-12     131 Flex Checks 1-25     141 File Balance Information     151 Recording & Transfer Fee Formulas     161 CDF Options | CDF NC Bar Forms<br>ReadyDocs: | : Tree<br>ocs Tree |
|----------------------------------------------------------------------------------------------------|--------------------------------|--------------------|

# CDF Page 1

# **Closing Information**

Provides a basic summary of loan dates, settlement agent, file number, property address, and sale price/appraised value.

| 1) CDF Page 1 (2015020001.PFD)                                                      |
|-------------------------------------------------------------------------------------|
| Closing Information                                                                 |
| Date Issued: 02/03/2015                                                             |
| Closing Date: 02/03/2015                                                            |
| Disbursement Date: 02/03/2015                                                       |
| Settlement Agent: T 💌 Washington Title Co                                           |
| File #: 2015020001                                                                  |
| Property: 12345 Northeast Kentucky Industrial A<br>Parkway<br>Newark, NJ 98437-5239 |
| Sale Price 250,000.00                                                               |
|                                                                                     |

- Date Issued: The date that the Closing Disclosure form is issued to the consumer; must be entered manually.
- Closing Date: The closing date of the loan. Defaults from Settlement date/time on the Express Order Entry, File No., Settlement Dates, Notes, and Basic Order Information screens, but can be manually overridden.
- Disbursement Date: The loan funding date. This is the same field as the Disbursement date on the File No., Settlement Dates, Notes screen.
- Settlement Agent: The order contact handling the loan closing transaction. This field defaults from the settlement agent contact on Sett. Agent, Title Co., Underwriter, Offices, and also contains options to select Title Company, Underwriter, Lender, and Mortgage Broker. This is the same field as the Settlement Agent on CDF Page 5 Contact Information. The button opens the Sett. Agent, Title Co., Underwriter, Offices screen.
- File #: This field defaults to the ProForm file number but may be overridden manually.
- Property: Lists the property being purchased. This information is the same as that found in the Property Address fields on the Express Order Entry and Property, Legal Description screens. The button opens the Property, Legal Description screen.
- Sale Price/Appraised Property Value: If the transaction is a purchase, these two fields will populate automatically based on the Sales Price field on the Express Order Entry & Sales Price, Deposit/Earnest Money screens; they may be manually overwritten. If not a purchase, the fields will default to the Appraised Property Value which is also found on the Appraisal Information screen.

# **Transaction Information**

Displays contact information for the buyer, seller, and lender.

|                                                                                            | ×               |
|--------------------------------------------------------------------------------------------|-----------------|
| Vvette Buyer 12345 Northeast Kentucky Industrial Parkway Newark, NJ 98437-5239 Mike Seller | ×               |
| Mike Seller                                                                                |                 |
| <ul> <li>Mike Seller</li> </ul>                                                            |                 |
| 12346 Southeast Kentucky Industrial<br>Parkway<br>Newark, NJ 44599                         | 1               |
|                                                                                            | -               |
|                                                                                            | WASHINGTON BANK |

- Borrower: Selecting the button here opens the Buyer/Borrower, Officers & Signatures screen for adding and editing contact information. This field will default from the first set of borrower names associated with the loan, and their address. Borrowers are associated to a loan using the Borrowers grid on the Loan, Funding & ProTrust screen.
  - If the title drop-down is changed here, the title shown in the order's Buyer/Borrower Signature Lines dialog will be adjusted as well; the title selected from the list is the label that will be printed on CDF Page 1 and Settlement Statements.
- Seller: Selecting the button here opens the Seller, Officers & Signatures screen for adding and editing contact information. This field will default from the first set of seller names associated in the file and their address.
  - If the **title drop-down** is changed here, the title shown in the **Seller Signature Lines** dialog will be adjusted as well; the title selected is the label that will be printed on CDF Page 1.
- Lender: The name of the loan creditor; populates automatically with the Lender Full Legal Name on the Lender screen; it can also be accessed from the Express Order Entry screen.

# Loan Information

This section contains details about the loan term, purpose, product, and type. Selecting the button directly next to **Loan Information** opens the **Terms, Payment & ARM** screen for quick editing of loan information.

| X                   |
|---------------------|
| Loan Information    |
| Loan Term: 30 years |
| Purpose: Refinance  |
| Product: Fixed Rate |
|                     |
| Loan Type: None     |
|                     |
| Loan ID #: 98766651 |
| MIC #: 00000998     |

- Loan Term: Defaults from Loan Years on the Terms, Payment & ARM screen and can be manually overridden.
- Purpose: This field will default from the order type that is selected on the Express Order Entry screen (i.e. purchase, refinance, or equity) or "Construction" when the Construction checkbox is selected on the File No., Settlement Dates, Notes screen. The field may be overridden manually.
- **Product**: This drop-down contains standard loan products. When the **Other** option is selected, the second line beneath is enabled for manual entry. These fields are the same as the **Loan Product** & **description** fields on the **Loan, Funding & ProTrust** screen.
- Loan Type: This drop-down list contains standard loan types; when the Other option is selected, the second line beneath is enabled for manual entry. These fields are the same as the Loan type & description fields on the Loan, Funding & ProTrust screen.
- Loan ID #: Input loan number here. This field is the same as Loan number on the Loan, Funding & ProTrust screen.
- MIC #: Input mortgage insurance case number here. This field is the same as Mtg. Ins. Case Number on the Loan, Funding & ProTrust screen.

# Loan Terms

This area is for specifying the Loan Amount, Interest Rate, Principal & Interest (defaults to monthly), Prepayment Penalty, Balloon Payment, and any Additional Terms.

| Loan Terms           | Can this amount increase after closing?                                                                                                    |  |
|----------------------|----------------------------------------------------------------------------------------------------|--|
| Loan Amount          | 1 No Can go as high as Can increase until year(s) Can increase until year(s) Can increase until increase until |  |
| Interest Rate        | 2 No V Adjusts every 3 year(s) V starting in year(s) V<br>Can go as high as V 4 in year(s) V<br>See AIR Table on page 4 for details                                                                                                    |  |
| Principal & Interest | 6       No       Adjusts every       year(\$)       starting in       year(\$)         Can go as high as       in       in       year(\$)       in         Includes only interest and no principal until       year(\$)       in       in         See AP Table on page 4 for details                                                                                                    |  |

## FIELD CODES

The following items correspond with the fields marked in blue above. These fields match other existing fields:

- 1. Same as Principal Amount of Loan on the Express Order Entry & Loan, Funding & ProTrust screens.
- 2. Same as Annual Interest Rate on the Terms, Payment & ARM screen.
- 3. Same as Interest Adjust/Change Period on the ARM Data screen.
- 4. Same as Lifetime Maximum Rate on the ARM Data screen.
- 5. Same as Payment frequency on the Terms, Payment & ARM screen.
- 6. Same as Principal and Interest Payment on the Terms, Payment & ARM screen.

#### ADDITIONAL TERMS

- The loan terms will not print on the Closing Disclosure form unless the corresponding checkbox is selected. If free-form text is needed, there are three Additional Terms lines included in all five sections; each preceded by a checkbox.
- Clicking the **button** to the right of each additional terms line will pull up a dialog for rich-text editing to allow you to bold specific text.

| 🛗 Rich Text Editor |        |       |        |            | ×  |
|--------------------|--------|-------|--------|------------|----|
| Ab Tahoma          | ▼ 10   | ▼ Col | or 🔻 🖪 | 1 <u>U</u> |    |
| Additional term me | ssage. |       |        |            |    |
|                    |        |       |        |            |    |
| 1                  |        |       |        |            |    |
|                    |        |       |        |            | OK |

- Lookup tables are not available for these dialogs.
- The font default for CDF Page 1 is Tahoma, 10pt and each Additional Term will be a separate bullet on CDF Page 1.

#### LOAN AMOUNT

- The **first field** is for the full loan amount.
- The first drop-down always defaults to No, but may be adjusted manually to Yes.
- The remaining options will allow the user to specify details of the loan amount increase, as well as the specific time period during which this increase may occur.

#### INTEREST RATE

- The **first field** is for the interest rate.
- The first drop-down defaults to **No**, unless a value is entered in the **Type of Arm** field found on the **ARM Data** dialog.
- The remaining options will allow the user to specify details of any interest rate increases, as well as the specific time period(s) during which these increases may occur. Additionally, the **See AIR Table checkbox** will default to checked when **Yes** is selected.
  - The Air Table may be edited on CDF Page 4.

#### PRINCIPAL & INTEREST

- The drop-down label for this section, found over the title **Principal & Interest**, is the same field as the **Payment Frequency** drop-down on the **Terms**, **Payment & ARM** screen.
- The first drop down defaults to No, unless the loan is set up as an adjustable rate mortgage.
- If Yes is selected, the remaining options allow the user to specify details regarding future adjustments that will be made to the principal and interest, including time periods, maximum payments, and interest-only payments; the See AP Table checkbox will be checked.
  - The AP Table may be edited on CDF Page 4.

# Loan Terms (Continued)

|                 | Does the loan have these features?          |   |
|-----------------|---------------------------------------------|---|
| Prepayment      | No 💌 🦵 As high as 1 if you pay off the loan |   |
| renacy          | I during the first  year(s) ▼               |   |
|                 | O before //                                 |   |
|                 | 0                                           |   |
|                 |                                             |   |
|                 |                                             |   |
|                 |                                             |   |
| Balloon Payment | No 🔍 🗆 You will have to pay at the end of 2 | 3 |
|                 |                                             |   |
|                 |                                             |   |
|                 |                                             |   |

#### FIELD CODES

The following items correspond with the fields marked in blue above. These fields match other existing fields:

- 1. Same as Maximum Prepayment Penalty on the Terms, Payment & ARM screen.
- 2. Same as Balloon after field on the Terms, Payment & ARM screen.
- 3. Same as Balloon after drop-down on the Terms, Payment & ARM screen.

#### PREPAYMENT PENALTY

- The first drop-down always defaults to **No**, but may be adjusted manually to **Yes**.
- If **Yes** is selected, select the appropriate time period within which a prepayment penalty would apply, as well as the maximum amount of the penalty.

#### BALLOON PAYMENT

- The drop down list defaults to No, unless the Balloon after field on Terms, Payments, & ARM screen has a value.
- If applicable, enter the amount of the balloon payment as well as the balloon payment due period.

## **Projected Payments**

This section provides a breakdown of how loan payments will be structured during the life of the loan, specifying how principal, interest, insurance, and escrow payments will be handled.

| Projected Paym                                                 | ients             |                     |  |
|----------------------------------------------------------------|-------------------|---------------------|--|
| Payment Calculatio                                             | n                 |                     |  |
| Years                                                          | 1 - 15            |                     |  |
| Principal & Interest<br>Mortgage Insurance<br>Estimated Escrow | 1<br>2<br>3       |                     |  |
| Estimated Total<br>Monthly Payment                             | 4                 |                     |  |
| Estimated Taxes,<br>Insurance &<br>Assessments                 | 948.99<br>a month | Payment Information |  |

#### ىيىلى بۇرغۇرىي جۇرىي كىيى بىدىنو بىلى بىلەر بىلار بىلار بىلى ئېلىدىنىكى بۇرغى ئورىلى ئىلار بىلار ئۇرىلى بۇردى كىلار بىلار بىل

#### FIELD CODES

- 1. Same as **Principal and Interest Payment** on the **Terms, Payment & ARM** screen, & **Principal and Interest** screen on the **Payment Information Letter** screen.
- 2. Same as Mortgage Insurance on the Payment Information Letter screen.
- 3. Same as Estimated Escrow on the Payment Information Letter screen.
- 4. Same as Estimated Total Monthly Payment on the Payment Information Letter screen.

#### PAYMENT CALCULATION

- The **first row** allows the user to specify year range(s) for any changes to the payment calculation during the life of the loan.
- Row two allows the user to specify Interest-Only and Final Payment amounts, if necessary.

#### PRINCIPAL & INTEREST

- The user is able to enter Principal & Interest amounts on this row, including minimum and maximum amounts.
- Clicking the button opens the Terms, Payment & ARM screen.

#### MORTGAGE INSURANCE

Enter **Mortgage Insurance** costs on this row; clicking the button in the far left column opens the Line Detail Dialog for editing and modifying the Mortgage Insurance charge found on **CDF Page 2, Section G, Line 2**.

• In order for this charge to populate with data entered on CDF Pg 2, the Calculation Type **details** must be specified:

| Calculation Type:            | Escrow                                                                                                    | Details     |
|------------------------------|----------------------------------------------------------------------------------------------------|-------------|
| After Argebra and Arge Ander | and the second second second second second second second second second second second second second second second | mak and and |

#### ESTIMATED ESCROW

Enter the total **Estimated Escrow** amounts on this row; clicking the button in the far left column opens the Line Detail Dialog for editing and modifying the Homeowner's Insurance charge found on **CDF Page 2, Section G, Line 1** and allows you to add or edit additional escrow amounts in Section G.

#### ESTIMATED TOTAL MONTHLY PAYMENT

Enter the **Estimated Total Monthly Payments** on this row. **Minimum** and **maximum** payment amounts may be entered manually.

• These amounts will calculate/populate automatically based on the information in the **Principal & Interest**, **Mortgage Insurance**, and **Estimated Escrow** fields above.

#### ESTIMATED TAXES, INSURANCE & ASSESSMENTS

- The Estimated Taxes, Insurance & Assessments field will display an amount calculated from information entered into the Payment Information Letter screen (see below).
  - The Payment Information button opens the Payment Information Letter screen:

| Payment :     | Information Letter (201503000   | 14.PFD)  |         |              | X       |
|---------------|---------------------------------|----------|---------|--------------|---------|
| In<br>Estimat | e Description                   | Esc      | row Amt | In<br>Escrow | <b></b> |
|               | Property Taxes                  |          | 75.00   |              |         |
|               | Homeowner's Insurance           |          | 60.00   | •            |         |
| <b>v</b>      | City/Town Taxes                 |          | 200.00  |              |         |
| <b>v</b>      | County Taxes                    |          | 40.76   |              |         |
|               |                                 |          |         |              |         |
|               |                                 |          |         | Γ            |         |
|               |                                 |          |         |              |         |
|               |                                 |          |         |              |         |
|               | Principal and Interest:         | 1,096.88 |         |              |         |
|               | Mortgage Insurance:             | 148.23   |         |              |         |
|               | Estimated Escrow:               | 135.00   |         |              |         |
| E             | stimated Total Monthly Payment: | 1,380.11 |         |              |         |
|               | Estimated Total First Payment:  | 1,380.11 |         |              |         |
|               |                                 |          |         |              | -       |

- Check the In Estimate checkbox to indicate that an item should print on the Closing Disclosure Form. If
  In Estimate is unchecked, the row will not print on the form, and the associated amount will not be
  included in the total estimated taxes, insurance, & assessments.
- Enter or modify the **Description** for each item; information entered on <u>CDF Page 2, Section G</u> will default here.
- To indicate that an amount is escrowed as part of the loan, check the **In Escrow** checkbox.
- The **Estimated Escrow** amount calculates from the total of all amounts entered in Payment Information Letter where **In Escrow** is checked.
- The fields at the bottom of this dialog display information from the Payment Calculation section of CDF Page 1; the field at bottom provides the Estimated Total First Payment.

# **Costs at Closing**

This section displays the total closing costs & cash to close information from **Pages 2 & 3** of the Closing Disclosure form. Buttons next to these read-only fields allow the user to jump to other screens for viewing cost details & make edits.

| Costs at Closing | I                                                                                                    |
|------------------|----------------------------------------------------------------------------------------------------|
| Closing Costs    | 500.00     Includes     in Loan Costs       +     500.00     in Other Costs       -     in Lender Credits |
| Cash to Close    | 89,500.00 Includes Closing Costs                                                                          |

- Closing Costs button: Opens CDF Pg 2, Section J, & opens the screen where the data is defaulting from.
  - in Loan Costs button: Opens CDF Pg 2, Section D, & opens the screen where the data is defaulting from.
  - o in Other Costs button: Opens CDF Pg 2, Section I, & opens the screen where the data is defaulting from.
  - o **in Lender Credits button:** Opens CDF Pg 2, Section J, & opens the screen where the data is defaulting from.
- Cash to Close button: Opens the <u>Division of Proceeds & 1099-S</u> Data screen.

# CDF Page 2

Use this page to detail closing costs that are associated with the transaction.

# **Section Grids**

**CDF Page 2** is presented in a grid and allows data to be entered directly within the grid cells unless they are grayed out. Use the **Enter or arrow keys** to move from one cell to another in a grid. Use **Tab** to move from one grid to the next.

| DF Page 2 (2015020001.PFD)               |    |      |    |                               |                                   |                             |                                 |                |
|------------------------------------------|----|------|----|-------------------------------|-----------------------------------|-----------------------------|---------------------------------|----------------|
| Loan Costs                               |    |      |    |                               |                                   |                             |                                 |                |
| A. Origination Charges                   | \$ | 0.00 |    |                               |                                   |                             |                                 |                |
| Description                              | Re | DS   | То | Borrower - Paid<br>At Closing | Borrower - Paid<br>Before Closing | Seller - Paid<br>At Closing | Seller - Paid<br>Before Closing | Paid By Others |
| 01 % of Loan Amount (Points)             |    |      |    |                               |                                   |                             |                                 |                |
| 02                                       |    |      |    |                               |                                   |                             |                                 |                |
| 03                                       |    |      |    |                               |                                   |                             |                                 |                |
| 04                                       |    |      |    |                               |                                   |                             |                                 |                |
| 05                                       |    |      |    |                               |                                   |                             |                                 |                |
| 06                                       |    |      |    |                               |                                   |                             |                                 |                |
| 07                                       |    |      |    |                               |                                   |                             |                                 |                |
| 08                                       |    |      |    |                               |                                   |                             |                                 |                |
| <click a="" add="" row="" to=""></click> |    |      |    |                               |                                   |                             |                                 |                |

#### GRID COLUMNS

- **Description**: Enter a description of the line item; functions the same as the HUD lines. The contents of the description field will print in the memo field on a receipt/disbursement transaction.
  - The section and line number will be displayed in the extended memo details.
    - Ex. "Settlement or closing fee (B.01) \$500.00"
  - The **breakdown of the charges** pulls into the **Extended Memo** field. For example:
    - A single item check would appear similarly to the following:

A Grouped Disbursement Check would reflect all fees collected:

- Re: Enter a memo or other note about this item; functions the same as the HUD lines.
- **DS**: Select a disbursement status code from this drop-down list; functions the same as the HUD lines.
- To: Enter the name of the payee for this item; functions the same as the HUD lines.
- **Borrower-Paid**: The two Borrower-Paid columns allow the user to list items that will be paid by the buyer/borrower:
  - At Closing: Indicates the amount listed is to be paid at the closing.

- **Before Closing**: Indicates the amount is to be paid prior to the closing.
- Seller-Paid: The two Seller-Paid columns allow the user to list items that must be paid by the seller.
  - At Closing: Indicates the amount listed is to be paid at the closing.
  - **Before Closing**: Indicates the amount is to be paid prior to the closing.
- Paid by Others: Indicates the amount is paid by a party other than the borrower or seller.

#### GRID LINES

• Headers: Each section has a header row which contains bold, black text and lists the corresponding Section letter, Title, and Borrower-Paid Total:

|             | 1       |
|-------------|---------|
| F. Prepaids | \$ 0.00 |
|             | 2       |

- Sorting: Each section's lines are sorted alphabetically by description when the screen is closed; capitalized items are sorted before lowercase items.
  - This sorting does not apply to any default, reserved lines in each section.
  - Alphabetic sorting can be turned off by unchecking option 6) Sort CDF page 2 lines descriptions alphabetically on the CDF Options screen.
- Line numbers: Sections A-C & E-H have black hyperlinked line numbers at the left side of the grid.
  - These numbers may be **clicked** to view and edit information in the **Line Detail Dialogs** for those items.
  - Sections A-C & E-H can each contain up to 99 lines; only 55 total lines will be printed on CDF Page 3. Any lines that exceed this number will be included on an addendum page.
- Lines may be added by choosing the <Click here to add a row> option at the bottom of a given section.
- Lines may be deleted by clicking in the column to the left of the line numbers to select an entire row and pressing the **Delete** key.
  - Each section must have at least one line.
  - The Aggregate Adjustment line in Section G cannot be deleted, & always shows as the last line in the grid.
  - All charges associated with that line must be eligible for deletion.
    - **Default lines** in each section cannot be deleted.
    - Enterprise users: If a line contains a charge already posted in **ProTrust** (i.e., not pending or voided), you will not be able to delete the charge or line until you void the existing transaction.
    - If the charge is being "sent" from another location you must remove the CDF line value from the Line drop-down so the charge is no longer on the CDF line.
- Multiple charge lines: Lines containing multiple charges have "grayed out" DS and amounts fields since they contain a total of all the charges that are associated with this line:

| H.  | Othe | ır                                                                                                    | \$ 50. | 00 |              |                               |                                   |                             |                                 |                |      |
|-----|------|----------------------------------------------------------------------------------------------------|--------|----|--------------|-------------------------------|-----------------------------------|-----------------------------|---------------------------------|----------------|------|
|     |      | Description                                                                                                    | Re     | DS | То           | Borrower - Paid<br>At Closing | Borrower - Paid<br>Before Closing | Seller - Paid<br>At Closing | Seller - Paid<br>Before Closing | Paid By Others | F    |
|     | 01   | See Additional H.01 Items                                                                                                    |        |    | $\leftarrow$ | \$25.00                       | \$25.00                           | \$10.00                     | \$10.00                         |                |      |
|     | 02   |                                                                                                    |        |    |              |                               |                                   |                             |                                 |                | T II |
| Jan | 02   | and the state of the distance of the second state of the second state of the second st |        | 4  | Annen        |                               | Number of Street Street           | وعبر المصادرين المسا        | and the second second           | A              | ملصل |

# Line Detail Dialogs

After clicking a hyperlinked line number in the **CDF Page 2** grid, a **Line Detail Dialog** will appear. These dialogs allow you to enter additional details regarding a charge (i.e.-Calculation type, Seller Pay %, Paid by others details, etc.), add multiple charges that will total on the main line on **CDF Page 2**, and chose a calculation charge type to automatically calculate the charge amount.

#### SOFTPRO – CLOSING DISCLOSURE FORM & OTHER CFPB CHANGES – CLASSIC 15 HF2 RELEASE NOTES

| Line Detail (2015030 | 012.PFD)        |                       |                           |                     |                         | ×              |
|----------------------|-----------------|-----------------------|---------------------------|---------------------|-------------------------|----------------|
| B. Services B        | orrower Did Not | Shop For              |                           |                     |                         | 4              |
| Charges for Line (   | 1               |                       |                           |                     |                         |                |
| + -                  |                 |                       |                           |                     |                         |                |
| Description          | Re DS           | Borrower (at Closing) | Borrower (before Closing) | Seller (at Closing) | Seller (before Closing) | Paid By Others |
| 01                   |                 |                       |                           |                     |                         |                |
|                      |                 |                       |                           |                     |                         |                |
|                      |                 |                       |                           |                     |                         |                |
|                      |                 |                       |                           |                     |                         |                |
| Desc:                |                 | Re:                   | DS: 💌 1                   | io:                 |                         |                |
| Address:             |                 | •                     |                           |                     |                         |                |
| Calculation Type: Ba | sic 🔽 De        | tails Cost Paid: 🛛    | At Closing 💌              | Sir%:               |                         |                |
| Borrower-Paid        |                 |                       | eller-Paid                |                     | Paid By Others          |                |
| At Closing:          | Before Closing: | A                     | t Closing:                | Before Closing:     |                         | Disburse       |
|                      |                 |                       |                           |                     | Process As:             | •              |
|                      |                 |                       |                           |                     | Paid By:                | 7              |
| Tolerance: 0%        | ▼ Loan Estir    | nate:                 | Fee Type:                 |                     | •                       |                |
|                      |                 |                       |                           |                     |                         | <b>▼</b>       |

- The two headings at the top of the dialog identify the **Section** and **Line number** for the charge currently displayed.
- The grid found in the top portion of the dialog lists and provides a summary of the charges present on the line being edited; details cannot be entered into this grid. Click on a grid row to edit the charge.
  - Additional charges may be added or deleted by pressing the buttons + i found in the upper left.
- The bottom portion of the dialog contains various fields and drop-down lists for configuring line charges:
  - The top two rows containing **Desc**, **Re**, **DS**, **To**, and **Address** fields function the same as the HUD lines.
  - There are eight calculation types available. When adding a new charge to a line, you must select <u>Basic</u>, <u>Percent</u>, <u>Proration</u>, <u>Payoff</u>, <u>Recording Fees</u>, <u>Transfer Tax</u>, <u>Prepaid</u>, or <u>Escrow</u>, and then press the **Details** button to edit:

| Line Del      | tail (2015030012.PFD)                         |           |
|---------------|-----------------------------------------------|-----------|
| B. S<br>Charg | ervices Borrower Did Not (<br>ges for Line 01 | Shop For  |
| +             | ·                                             |           |
|               | Description                                   | Re        |
| 01            | Description                                   | (10 mo.)  |
|               |                                               |           |
|               |                                               |           |
|               |                                               |           |
| Desc          | : Description                                 | Re: (10 m |
| Address       | : 123 Oak Ave                                 |           |
| Calculat      | tion Type: Prepaid                            | Details   |
| Borro         | wer-Paid                                      |           |

When multiple charges are added to a line, charges will be itemized on the Closing Disclosure-Addendum page and the total will print on the main CDF Page 2 line with a default description or reference See Additional xxx Items. This default description can be manually overridden.

## BASIC CHARGE

- The details button is not available for this charge type; the charge is entered directly into the Line Detail dialog.
- **Cost Paid**: Modify this option to automatically move a calculated or sent over charge amount from **At Closing to Before Closing**, or **By Others**. This option will not move manually entered amounts from one amount column to another.

- Sir%: Allows a calculated or sent over amount to be split between a buyer and seller; If the file is not a purchase, Sir% and Seller-Paid amounts (At & Before closing) are disabled.
- Borrower-Paid/Seller-Paid:
  - At Closing: Input the amount to be paid at closing.
  - Before Closing: Input the amount paid before closing.
- **Paid by Others**: Indicates the amount is paid by a party other than the borrower or seller. To indicate how the amount should be disbursed, use these rules:
  - An amount shown with a **normal decimal** (e.g. \$300.00) will be disbursed at closing. **Process As** should be marked accordingly based on whether the funds are Incoming funds, In Funding check, or Reduce Funds.
  - An amount shown with an **asterisk decimal** (e.g. \$300\*00) indicates a fee that was paid outside of closing by a third party.
  - **Disburse**: Selecting this checkbox creates a POC disbursement to be paid to the entitled payee; Process As should be marked based on whether the funds are Incoming funds, In Funding Check, or Reduce Funds.
  - Process As:
    - Incoming Fund: The amount is considered an incoming fund on behalf of the borrower or seller; use to specify monies that should be brought to the closing. This will generate a deposit in either the Receipts Register (Enterprise version) or as a generated incoming deposit (Standard version).
    - In Funding Check: The amount is designated to be included in the funding check. The amount "Paid by Others" will need to be added to the Funding Check if the Funding type is marked as Gross. If Funding type is marked as Net, the Funding Proceeds will adjust automatically.
    - Reduce Funds: The user specifies a Paid By contact from the drop-down list below, which deducts from the party's check; a warning is issued if the check isn't big enough to cover the amount. If this option is selected, the Paid By field is activated and the user will need to indicate from which party the funds are being reduced.
    - **Paid By**: Drop-down list includes options for all "grouped check" contacts.
- **Tolerance**: Specify the maximum percentage that a charge on the Closing Disclosure may differ from the Loan Estimate.
- Loan estimate: Enter the amount of the charge as shown on the Loan Estimate.
- **Fee Type**: Use to categorize the charge when transmitting file data electronically.

#### PERCENT CHARGE

Use to calculate a percentage of the loan amount, sales price, loan premium, or owner's premium.

| Percent (2014100013.PFD) |          |                            | × |
|--------------------------|----------|----------------------------|---|
| So of Loan Amount        | 💌 🗖 Rour | id to nearest whole dollar | - |
| Adjustment +/-:          | For:     |                            |   |

- Use the first row to set a percentage of loan amount, sales price, loan premium, or owner's premium
  - **Rounding to the nearest whole dollar** may be specified with the checkbox.
- Adjustment amounts may be set on the second row.
  - Adjustment +/-: Enter a dollar amount here; lead with a minus sign to subtract the amount.
  - For: Input a description if necessary.

#### PRORATION CHARGE

Use this option to prorate a charge between a buyer & seller, or calculate just the buyer's or seller's portion of a charge.

| Proration (2014100013.PFD)                       | ×               |
|--------------------------------------------------|-----------------|
| \$                                               | -               |
| From: / / Through: / / = Days of:                | 🔲 30 Day Months |
| Which Includes \$: That C Buyer C Seller Must Pa | ay 📕            |

- Compute Drop-down list: Select Split, Compute Buyer's Share of, or Compute Seller's Share of, depending on what is required.
- **\$\_\_\_\_**: Enter the total amount of the charge.
- From/Through: Enter the date range.
- = \_\_\_\_\_: Automatically calculates when a date range is entered.
- **Days of**: The system calculates this field after the date range is entered.
- **30 Day Months**: Select this option to base the prorating of this item on a 360-day year. When 30 Day Months is checked, ProForm calculates the number of days the buyer or seller is responsible for by using 30 day months.
- Which Includes \$ \_\_\_\_\_ That \_\_\_\_\_ Must Pay: Only available when a Split calculations is selected.
  - Defaults to **Buyer**; this line may be used to add an additional charge for either the Buyer or Seller.

#### PAYOFF CHARGE

This charge is configured to determine a payoff amount for a selected charge line. It may be calculated based on the **Principal balance** or a **predetermined Payoff Amount**.

| Payoff (2014100013.PFD)                                               |
|-----------------------------------------------------------------------|
| 🔲 Calculate Loan Payoff Using Principal Balance 🔶                     |
| Principal Balance: Loan Payoff: As of: / / Per Diem:                  |
| Days from: C Settlement C Proration C Disbursement C Recording = Days |
| Plus: Extra Days Interest: Plus Late Fee: After: //                   |
|                                                                       |
| Additional Charges                                                    |
|                                                                       |
|                                                                       |
|                                                                       |
|                                                                       |
|                                                                       |
| 5)                                                                    |
| 6)                                                                    |
| 7)                                                                    |
| 8)                                                                    |
| 9)                                                                    |
| 10)                                                                   |
| Tabl                                                                  |
|                                                                       |
| · · · · · · · · · · · · · · · · · · ·                                 |

#### • Calculate Loan Payoff Using a Payoff amount:

- The Principal Balance and Interest fields are not available by default.
- Loan Payoff: The predetermined payoff amount.
- As of: The date through which this payoff is valid.
- **Per diem**: The per diem amount.
- Days from: Select the date from which you want the total payoff calculated; defaults to Disbursement as data is entered. The \_\_\_\_ Days field will calculate automatically based on the selection made here.
- Plus \_\_\_\_ Extra Days: Enter any amount of extra days to be considered for mail travel.
- **Plus Late Fee** \_\_ **After** \_/\_/\_: Enter the amount of any late fee and the date after which the late fee is due.

- Calculate Loan Payoff Using Principal Balance: This checkbox defaults unchecked.
  - The Loan Payoff field is disabled when this option is selected.
  - The two following fields are made editable when this option is selected:
    - Principal balance: Enter the principal balance remaining on the loan.
    - Interest: Enter any lump sum of interest charged.
- Additional Charges: Up to 10 additional charges may be added to or subtracted from the payoff.
  - **Total**: The total of all Additional Charges displays here.

#### **RECORDING FEES**

This charge type is based upon the formulas configured on the <u>Recording & Transfer Fee Formulas</u> screen. Once configured, they may be selected with this dialog.

| Recording Fees (2 | 015030001.PFD | )                              |       |       |      | × |
|-------------------|---------------|--------------------------------|-------|-------|------|---|
| Docum             | ent           | Pages                          | Other | Total | Slr% | - |
| 1.                | •             |                                |       |       |      |   |
| 2.                | •             |                                |       |       |      |   |
| 3.                | •             |                                |       |       |      |   |
| 4.                | •             |                                |       |       |      |   |
| 5.                | •             |                                |       |       |      |   |
|                   | Totals        | Deed:<br>Mortgage:<br>Release: |       |       |      | • |

- **Document**: Specify deed, mortgage, release, or one of the 3 custom Document types if entered on Recording & Transfer Fee Formulas screen.
- **Pages**: Specify a number of pages to be recorded.
- Other: Specify a number of other items such as index names, cancelled documents, etc.).
- Totals: Provides a total of the Deed, Mortgage, and Release fees.
- **Sir%:** Enter a percentage of the recording fee paid by the seller if applicable.

#### TRANSFER TAX

This charge type is based upon the formulas configured in the <u>Recording & Transfer Fee Formulas</u> section. Once configured, they may be selected with this dialog.

| Transfer Tax (2014100013.PFD) | × |
|-------------------------------|---|
|                               | - |
| Formula:                      |   |
| Document:                     |   |
|                               | - |

- Formula: Select a formula to use, including City/County, State, Other 1, or Other 2.
- Document: Select Deed or Mortgage.

## PREPAID

This option provides a **Months** field which is used to indicate the total number of months for the prepaid amount. The months entered here will default into the **Re** field on the charge.

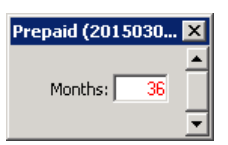

| Line Detail (2015030004.PFD)        |            |        |                                      |
|-------------------------------------|------------|--------|--------------------------------------|
| F. Prepaids                         |            |        |                                      |
| Charges for Line 01                 |            |        |                                      |
| + -                                 |            |        |                                      |
| Description                         | Re         | DS     | Borrower (at Closing)                |
| 01 Homeowner's Insurance Premium    | (36 mo.)   | S      |                                      |
|                                     |            |        | 4                                    |
|                                     |            |        |                                      |
|                                     | <u> </u>   |        |                                      |
|                                     |            |        |                                      |
| Desc: Homeowner's Insurance Premium | Re: 136 m  | 1      | DS: S                                |
|                                     |            | ~)     |                                      |
| Address: 98989 Excellent Ave        |            |        | <ul> <li>Miami, FL 304001</li> </ul> |
|                                     |            |        |                                      |
| Calculation Type: Prepaid           | Details Co | ist Pa | id: At Closing                       |
| Borrower-Paid                       |            |        | Seller-Paid                          |
| At Closing: Before Closing          | g: 1,800.0 | ō      | At Closing:                          |

#### <u>Escrow</u>

These fields assist with escrow activities and function similarly to the 1000 section of the HUD-1.

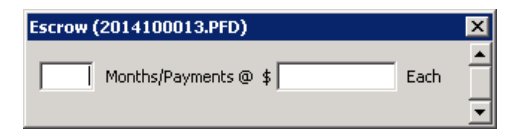

- Month/Payments@: Enter the number of months (or payments) that the Lender is requiring to be collected upfront for the initial deposit in the escrow account.
  - o If this escrow is being sent from Section F, the per-month amount will show pre-calculated.
- Each: Enter amount to be collected each month/payment. This amount will automatically calculate when the Section G line has been selected as an Escrow Line on a Section F charge.

# **Sections A-J Details**

#### A. ORIGINATION CHARGES

Charges paid by the consumer to each creditor/loan originator for generating and extending credit. Items listed here might include: application fee, origination fee, underwriting fee, processing fee, verification fee, rate-lock fee, etc.

• The first line, labeled **of Loan Amount (Points)**, is required and may not be deleted. You may manually enter the percentage of points, or select the 01 line hyperlink to access the Line Details dialog and calculate the percentage based on the loan amount.

#### **B. SERVICES BORROWER DID NOT SHOP FOR**

Services that the creditor requires in connection with the transaction. These items are provided by persons other than the creditor or mortgage broker, and for which the creditor **does not allow** the consumer to shop. This may include: appraisal fees, credit report fees, flood determination fee, etc.

### C. SERVICES BORROWER DID SHOP FOR

Services that the creditor requires in connection with the transaction. These items are provided by persons other than the creditor or mortgage broker, and for which the creditor **does allow** the consumer to shop. These items may include: pest inspection fees, survey fees, title insurance-related fees.

#### D. TOTAL LOAN COSTS (BORROWER-PAID)

Provides a sum of the Borrower-Paid subtotals of Sections **A-C**. This total generally represents all costs that the creditor and mortgage broker require of the borrower in connection with the loan transaction. These lines may not be deleted.

#### E. TAXES AND OTHER GOVERNMENT FEES

This section details the fees paid to state and local governments, particularly taxes and other government fees for recording documents, and transfer taxes assessed against the purchase price of a real estate contract or the loan amount.

• Lines in this section may only contain **one charge per line**.

#### F. PREPAIDS

Includes prepaid charges for real estate property taxes, insurance premiums, or other items that must be paid to insure the property or satisfy real estate tax obligations before completion of the credit transaction and the real estate closing. Line F.03 is reserved for prepaid interest and must show \$0.00 if interest is not collected in advance.

- Line F.03 is pulled from the Terms, Payment & Arm screen under the General Tab.
- The first four lines default to Homeowner's Insurance Premium, Mortgage Insurance Premium, Prepaid Interest, and Property Taxes. These lines may not be deleted.
- Lines 1-3 may not contain multiple charges.

#### G. INITIAL ESCROW PAYMENT AT CLOSING

This is the amount that the borrower is expected to set aside for the establishment of an escrow account. The first three lines default to **Homeowner's Insurance**, **Mortgage Insurance**, and **Property Taxes**. These lines may not be deleted.

- Lines 1-2 may not contain multiple charges.
- The **Aggregate Adjustment** will automatically sort to the last line in Section G and may not be deleted; enter information into the amount fields just like any other fees received from the lender.
- Property Taxes collected with different time periods may be disclosed on separate lines in this section or as separate charges under line G.03.

## H. OTHER

This section is used to disclose any items that are part of the real estate closing, but not required by the creditor or disclosed elsewhere. These may include all real estate brokerage fees, homeowner's or condominium association charges paid at consummation, home warranties, inspection fees, and any owner's title insurance premiums.

- **Real estate commissions** must be the total amount paid, regardless of the retention of any earnest money deposit.
- Owner's title insurance must include "Title -" at the beginning of the label, as well as the parenthetical "(optional)" at the end of the label when designated borrower-paid at or before closing.

#### I. TOTAL OTHER COSTS (BORROWER-PAID)

Displays a sum of the Borrower-Paid subtotals of Sections E-H. These lines may not be deleted.

## J. TOTAL CLOSING COSTS (Borrower-Paid)

Displays a sum of the Borrower-Paid subtotals of **Sections D (Total Loan Costs)** & I (Total Other Costs), totals for all amounts under all Borrower-Paid, Seller-Paid, and Paid by Others, and any general credits provided by the lender. These

lines may not be deleted. The Lender Credits description is editable if additional statements are required by the creditor on this line.

- Lender credits is used to specify a general credit amount from the lender to the borrower and must be input manually as a negative amount.
- **Process as** may be specified here. See <u>details above</u> for explanation.

# CDF Page 3

This page provides more detail regarding closing costs associated with the transaction.

# **Calculating Cash to Close**

This section allows the user to list any differences in the totals between what was included in the Loan Estimate and on the Final Closing Disclosure Form.

| 3) CDF Page 3 (2015030017.PFD)                         |               |         | ×                |
|--------------------------------------------------------|---------------|---------|------------------|
| Calculating Cash To Close                              |               |         |                  |
|                                                        | Loan Estimate | Final   | Did this change? |
| Total Closing Costs (J)                                |               |         | No 💌 More        |
| Closing Costs Paid Before Closing                      |               |         | No 💌 More        |
| Closing Costs Financed<br>(Paid from your Loan Amount) |               |         | No 💌 More        |
| Down Payment / Funds from Borrower                     |               |         | No 💌 More        |
| Deposit                                                |               |         | No 💌 More        |
| Funds for Borrower                                     |               |         | No 💌 More        |
| Seller Credits                                         |               |         | No 💌 More        |
| Adjustments and Other Credits                          |               |         | No 💌 More        |
| Cash to Close                                          | \$ 0.00       | \$ 0.00 |                  |

#### COLUMNS

- Loan Estimate: Most fields in this column are manual-entry and are designated for amounts from the loan estimate provided by the lender. The Loan Estimate Total Closing Costs (J) amount will be the sum of all Loan Estimate amounts and can be manually overwritten.
- **Final**: All fields in this column are explained in the <u>Lines</u> section below.
- Did this change?: The drop-down list will default to Yes or No based upon any difference between what is in the
  Loan Estimate column and the Final column. The user may manually input a reason for this difference in the
  field to the right.
  - Clicking the **button** at the far right pulls up a dialog for rich-text editing.
  - The CDF requires that certain text included in this section be formatted in bold; you can use the Field Editor dialog which provides a formatting toolbar:

| 🏢 Ri | ch Text Editor     |      |          |         |     |     | ×          |
|------|--------------------|------|----------|---------|-----|-----|------------|
| Ab   | Tahoma             | 7 10 | <b>–</b> | Color 💌 | BIU | 100 | 建建田        |
| Adi  | ditional term mess | age. |          |         |     |     |            |
|      |                    |      |          |         |     |     |            |
| ,    |                    |      |          |         |     |     | <u>o</u> k |

- Lookup tables are not available for these dialogs.
- The default font set for CDF Page 3 is Tahoma, 7pt.

## <u>LINES</u>

The following items correspond with the fields that are in the Final column:

1. Total Closing Costs (J): Same as the Total Borrower-Paid Closing Costs on CDF Page 2, Section J.

- 2. Closing Costs Paid Before Closing: The sum of all Borrower closing costs "paid before closing" amounts.
- 3. Closing Costs Financed (Paid from your Loan Amount): This is a manual entry field.
- 4. Down Payment/Funds from Borrower: When the order is a purchase, this field contains the sum of lines K.01-L.02 minus any Closing Costs Financed. When the order is not a purchase, this field contains the sum of all Section K Payoff charges, minus L.02 and any Closing Costs Financed. An amount is displayed if the total of Section K is greater than the total of Section L, otherwise the field displays \$0.00.
- 5. Deposit: Sum of all Deposit/Earnest money entered on the Sales Price, Deposit/Earnest Money screen.
- 6. Funds for Borrower: When the order is a purchase, this field contains the sum of K.01-L.02 minus any Closing Costs Financed. When the order is not a purchase, this field contains the sum of all Section K Payoff charges, minus L.02 and any Closing Costs Financed. An amount is displayed if the total of Section K is less than the total of Section L, otherwise it displays as \$0.00.
- 7. Seller Credits: This field is the same as the L.05 Borrower Amount field on CDF Page 3.
- Adjustments and Other Credits: When the order is a purchase, this field contains the sum of lines K.02, K.04-K.15 on CDF Page 3 and subtracts the sum of all non-payoff charges on lines L.03, L.04 & L.06-L.17 on CDF Page 3. When the order is not a purchase, this field contains the sum of all non-deposit lines K.02, K.04-K.15 on CDF Page 3 and subtracts the sum of all non-payoff charges on lines L.03, L.04 & L.06-L.17.
- 9. Cash to Close: This line displays the totals of the Loan Estimate and Final columns.

#### **Summaries of Transactions**

This section of **CDF Page 3** contains **Sections K**, **L**, **M**, and **N**. Unlike **CDF Page 2**, these sections are not sorted alphabetically; lines may not be added or deleted.

#### SECTION GRIDS

The four grids in this section contain manual-input grids.

- You are able to specify the various credits and debits associated with the borrower and seller.
  - The **Credit/Debit Column** found in **Sections K** and **L** may be used to specify which items should appear in both borrower and seller amount columns as a debit to one and a credit to the other. **Single-sided** debits and credit amounts may be specified on certain rows; some rows are always single-sided.
- If an amount is sent from section K or  $L \rightarrow M$  or N, nothing else can be sent to the destination line in M or N.
  - In this Page 3 example, an amount—titled **Sample Item**—is being sent from L.09 to N.09:

| L. P | L. Paid Already by or on Behalf of Borrower at Closing \$1,325.00 |    |          | N                 | N. Due from Seller at Closing |           |                           |    | \$ 0.00 |    |        |
|------|-------------------------------------------------------------------|----|----------|-------------------|-------------------------------|-----------|---------------------------|----|---------|----|--------|
|      | Description                                                       | Re | Borrower | Credit /<br>Debit | Γ                             |           | Description               | Re | DS      | То | Seller |
| 01   | Deposit                                                           |    |          |                   |                               | <u>01</u> | Excess Deposit            |    |         |    |        |
| 02   | Loan Amount                                                       |    |          |                   |                               | <u>02</u> | Closing Costs Paid at Clo |    |         |    |        |
| 03   | Existing Loan(s) Assumed or Taken Subjec                          |    | \$600.00 | N.03              |                               | <u>03</u> | Existing Loan(s) Assumed  |    |         |    |        |
| 04   |                                                                   |    |          |                   |                               | <u>04</u> | Payoff of First Mortgage  |    |         |    |        |
| 05   | Seller Credit                                                     |    |          | N.08              |                               | 05        | Payoff of Second Mortga   |    |         |    |        |
| 06   | See Additional L.06/N.06 Items                                    |    | \$45.00  | N.06              |                               | 06        | See Additional L.06/N.06  |    |         |    |        |
| 07   |                                                                   |    |          |                   |                               | 07        |                           |    |         |    |        |
| 08   |                                                                   |    |          |                   |                               | 08        | Seller Credit             |    |         |    |        |
| 09   | Description                                                       | Re | \$500.00 | N.09              |                               | 09        | Description               | Re |         |    |        |
| 10   |                                                                   |    |          |                   |                               | 10        |                           |    |         |    |        |

• If the user attempts to send another charge to N.09, an error is displayed:

| Contract/Escrow for Completion |                                                         |   |
|--------------------------------|---------------------------------------------------------|---|
| Date of Contract: / /          |                                                         |   |
| Amount Held in Escrow:         | 300.00 Line: N.09 💌                                     |   |
| Escrow Funds Held by:          | <b>_</b>                                                |   |
| Escrow Fee:                    | SoftPro (SPWin-LINDEFINED)                              | X |
| Escrow Completion Date: 7 7    |                                                         |   |
| Escrow Agreement Date: / /     | CDE line N.09 already contains data. Please remove this |   |
| Work to be Done:               | information if you want to send to this line.           |   |
|                                |                                                         |   |
|                                |                                                         |   |
|                                | <u>iOK</u>                                              | ] |

- A **Tolerance** credit drop-down is included in **Section L** which is used to specify if a credit amount was given to the borrower to offset a tolerance violation.
- **Totals** from each section are displayed at the top of each respective section.

# **Line Detail Dialogs**

After clicking a hyperlinked line number in the **CDF Page 3** grid, a **Line Detail Dialog** will appear. These dialogs allow you to enter additional details regarding a charge (ex. Credit/Debit, Tolerance, Fee Type, etc.), multiple charges that will total on the main line on **CDF Page 3**, and choose additional calculation charge types to automatically calculate the charge amount.

| Line Detail (2015030012.PFD)                           |    |             | × |
|--------------------------------------------------------|----|-------------|---|
| K. Due from Borrower at Closing<br>Charges for Line 04 |    |             | - |
| + -                                                    |    |             |   |
| Description                                            | Re | DS Borrower |   |
| 01                                                     |    |             |   |
|                                                        |    |             |   |
|                                                        |    |             |   |
|                                                        |    |             |   |
| Desc: D5: To:<br>Address:                              |    | Borrower:   |   |
|                                                        |    | Paid By:    |   |
| Calculation Type: Basic                                |    |             |   |
| Tolerance: Fee Type:                                   | •  |             | • |

- The two headings at the top of the dialog identify the **Section** and **Line number** for the charge currently displayed.
- The grid found in the top portion of the dialog lists and provides a summary of the charges present on the line being edited; details cannot be entered into this grid. Click on a grid row to edit the charge.
  - Additional charges may be added or deleted by pressing the buttons + found in the upper left.
- The bottom portion of the dialog contains various fields and drop-down lists for configuring line charges.
  - There are eight calculation types available. When adding a new charge to a line, you must select <u>Basic</u>, <u>Percent</u>, <u>Proration</u>, <u>Payoff</u>, <u>Recording Fee</u>, <u>Transfer Tax</u>, <u>Prepaid</u>, or <u>Escrow</u>, and then press the **Details** button to edit:

| Line Detail (2015030012.PFD)                                                                                                    |
|----------------------------------------------------------------------------------------------------|
| K. Due from Borrower at Closing<br>Charges for Line 04                                                                                                    |
| + •                                                                                                    |
| Description                                                                                                    |
| 01                                                                                                    |
|                                                                                                    |
|                                                                                                    |
| Desc: Re:                                                                                                    |
| Address:                                                                                                    |
| Calculation Type: Percent  Details                                                                                                    |
| and share the state of the state of the stat |

When multiple charges are added to a line, charges will be itemized on the Closing Disclosure–Addendum page and the total will print on the main CDF Page 3 line with a default description or reference See Additional xxx items. This default description can be manually overridden.

#### BASIC CHARGE

This is the default charge presented in the **Line Detail dialog**. The details button is not available with this charge; the basic charge is entered directly into the Line Detail dialog.

| Desc:                   | Re:                   | DS: To:  | Borrower:   |          |
|-------------------------|-----------------------|----------|-------------|----------|
| Address:                | •                     |          | Process As: | •        |
| Calculation Type: Basic | Details Credit/Debit: | •        | Paid By:    | -        |
| Tolerance:              | Fee Type:             | <b>_</b> |             |          |
|                         |                       |          |             | <b>•</b> |

- The Desc, Re, DS, To, and Address fields function the same as the HUD lines.
- Borrower/Seller:
  - Depending on the section of **Summaries of Transactions** in which the charge appears, this row will include either a **Borrow-Paid** or **Seller-Paid amount**.
- Process As:
  - Incoming Fund: The amount is considered an incoming fund on behalf of the borrower or seller; use to specify monies that should be brought to the closing. This will generate a deposit in either the Receipts Register (Enterprise version) or as a generated incoming deposit (Standard version).
  - In Funding Check: The amount is designated to be included in the funding check. The amount "Paid by Others" will need to be added to the Funding Check if the Funding type is marked as Gross. If Funding type is marked as Net, the Funding Proceeds will adjust automatically.
  - Reduce Funds: The user specifies a Paid By contact from the drop-down list below, which deducts from the Party's check; a warning is issued if the check isn't big enough to cover the amount. If this option is selected, the Paid By field is activated and the user will need to indicate from which party the funds are being reduced.
  - **Paid By**: Drop-down list includes options for all "grouped check" contacts.
- **Credit/Debit**: Specify the section/line for this charge.
- **Tolerance**: This field only appears in/applies to **Section L**. Use to specify the maximum percentage that a charge on the Closing Disclosure may differ from the Loan Estimate. Select **None** if the tolerance doesn't apply to the charge.
- **Fee Type**: Use to categorize the charge when transmitting file data electronically.

#### PERCENT CHARGE

Use to calculate a percentage of the loan amount, sales price, loan premium, or owner's premium.

| Percent (2014100013.PFD) |      |                                 | × |
|--------------------------|------|---------------------------------|---|
|                          |      |                                 |   |
| % of Loan Amount         | •    | 🔲 Round to nearest whole dollar |   |
| Adjustment +/-:          | For: |                                 |   |
|                          |      |                                 | • |

- Use the first row to set a percentage of loan amount, sales price, loan premium, or owner's premium
  - **Rounding to the nearest whole dollar** may be specified with the checkbox.
- Adjustment amounts may be set on the second row.

- Adjustment +/-: Enter a dollar amount here; lead with a minus sign to subtract the amount.
- For: Input a description if necessary.

#### PRORATION CHARGE

Use this option to prorate a charge between a buyer & seller, or calculate only the buyer's or seller's portion of a charge.

| Proration (2014100013.PFD)                        | × |
|---------------------------------------------------|---|
| \$                                                |   |
| From: / / Through: / / = Days of: 30 Day Months   |   |
| Which Includes \$: That C Buyer C Seller Must Pay |   |

- Compute Drop-down list: Select Split, Compute Buyer's Share of, or Compute Seller's Share of, depending on what is required.
- **\$\_\_\_\_**: Enter the total amount of the charge.
- **From/Through**: Enter the date range.
- = \_\_\_\_: Automatically calculates when a date range is entered.
- **Days of**: The system calculates this field after the date range is entered.
- **30 Day Months**: Select this option to base the prorating of this item on a 360-day year. When 30 Day Months is checked, ProForm calculates the number of days the buyer or seller is responsible for by using 30 day months.
- Which Includes \$ \_\_\_\_\_ That \_\_\_\_\_ Must Pay: Only available when a Split calculations is selected.
  - Defaults to Buyer; this line may be used to add an additional charge for either the Buyer or Seller.

#### PAYOFF CHARGE

This charge is configured to determine a payoff amount for a selected charge line. It may be calculated based on the **Principal balance** or a **predetermined Payoff Amount**.

| Payoff (2014100013.PFD)                                               | × |
|-----------------------------------------------------------------------|---|
| Calculate Loan Payoff Using Principal Balance                         |   |
| Principal Balance: Loan Payoff: As of: / / Per Diem:                  |   |
| Days from: C Settlement C Proration C Disbursement C Recording = Days |   |
| Plus: Extra Days Interest: Plus Late Fee: After: / /                  |   |
| - Additional Charges                                                  |   |
| Description Fee                                                       |   |
| 1)                                                                    |   |
| 2)                                                                    |   |
| 3)                                                                    |   |
| 4)                                                                    |   |
| 5)                                                                    |   |
| 6)                                                                    |   |
| 7)                                                                    |   |
| 8)                                                                    |   |
| 9)                                                                    |   |
| 10)                                                                   |   |
| Total:                                                                |   |
|                                                                       | • |

- Calculate Loan Payoff Using a Payoff amount:
  - The Principal Balance and Interest fields are not available by default.
  - Loan Payoff: The predetermined payoff amount.

- **As of**: The date through which this payoff is valid.
- **Per diem**: The per diem amount.
- Days from: Select the date from which you want the total payoff calculated; defaults to Disbursement as data is entered. The \_\_\_\_\_ Days field will calculate automatically based on the selection made here.
- Plus \_\_\_\_ Extra Days: Enter any amount of extra days to be considered for mail travel.
- **Plus Late Fee \_\_ After \_/\_/\_**: Enter the amount of any late fee and the date after which the late fee is due.
- Calculate Loan Payoff Using Principal Balance: This checkbox defaults unchecked.
  - The Loan Payoff field is disabled when this option is selected.
  - The two following fields are made editable when this option is selected:
    - **Principal balance**: Enter the principal balance remaining on the loan.
    - Interest: Enter any lump sum of interest charged.
- Additional Charges: Up to 10 additional charges may be added to or subtracted from the payoff.
  - **Total**: The total of all Additional Charges displays here.

#### **RECORDING FEES**

This charge type is based upon the formulas configured on the <u>Recording & Transfer Fee Formulas</u> screen. Once configured, they may be selected with this dialog.

| Recording Fees (2 | 015030001.PFD | )                              |       |       | ×      |
|-------------------|---------------|--------------------------------|-------|-------|--------|
| Docum             | ent           | Pages                          | Other | Total | SIr% 🔺 |
| 1.                | •             |                                |       |       |        |
| 2.                | •             |                                |       |       |        |
| 3.                | •             |                                |       |       |        |
| 4.                | •             |                                |       |       |        |
| 5.                | •             |                                |       |       |        |
|                   | Totals        | Deed:<br>Mortgage:<br>Release: |       |       |        |

- **Document**: Specify deed, mortgage, release, or one of the 3 custom Document types if entered on Recording & Transfer Fee Formulas screen.
- **Pages**: Specify a number of pages to be recorded.
- Other: Specify a number of other items such as index names, cancelled documents, etc.).
- Totals: Provides a total of the Deed, Mortgage, and Release fees.
- **Sir%:** Enter a percentage of the recording fee paid by the seller if applicable.

#### TRANSFER TAX

This charge type is based upon the formulas configured in the <u>Recording & Transfer Fee Formulas</u> section and is used for CDF Page 2 Section E lines. Once configured, they may be selected with this dialog.

| Transfer Tax ( | (2014100013.PFD) | × |
|----------------|------------------|---|
|                |                  | - |
| Formula:       |                  |   |
| Document:      | •                |   |
|                |                  | ⊸ |

- Formula: Select a formula to use, including City/County, State, Other 1, or Other 2.
- Document: Select Deed or Mortgage.

#### PREPAID

Prepaid (2014120012.PFD) 🛛 🗙

This option provides a **Months** field which is used to indicate the total number of months for the prepaid amount. The months entered here will default into the **Re** field on the charge.

| Months: 10                                         |                             |
|----------------------------------------------------|-----------------------------|
| Line Detail (2015030012.PFD)                       |                             |
| K. Due from Borrower at Closing                    |                             |
| Charges for Line 04                                |                             |
| + -                                                |                             |
| Description                                        | Re                          |
| 01 Desc                                            | (6 mo.)                     |
|                                                    |                             |
|                                                    |                             |
| Desc: Desc Desc DS: S 💌 To:                        | To                          |
| Address: 1414 Beech Ln                             |                             |
| Calculation Type: Prepaid    Details Credit/Debit: | g-&1, get-to-1, get-1, get- |

#### <u>Escrow</u>

These fields assist with escrow activities and is used for CDF Page 2 Section G lines.

| Escrow (2014100013.PFD)   |   |
|---------------------------|---|
| Months/Payments @ \$ Each | • |

- \_\_\_\_ Months/Payments@ \$ \_\_\_\_ Each: Enter the number of months (or payments) that the Lender is requiring to be collected up-front for the initial deposit in the escrow account.
  - If this escrow is being sent from Section F, the per-month amount will show pre-calculated.
- Each: Enter amount to be collected each month/payment. This amount will automatically calculate when the Section G line has been selected as an Escrow Line on a Section F charge.

## Calculations

| CALCULATION                                                   |             | CALCULATION                          |             |
|---------------------------------------------------------------|-------------|--------------------------------------|-------------|
| Total Due from Borrower at Closing (K)                        | \$100.00    | Total Due to Seller at Closing (M)   | \$ 100.00   |
| Total Paid Already by or on Behalf of Borrower at Closing (L) | (\$ 200.00) | Total Due from Seller at Closing (N) | (\$ 200.00) |
| Cash to Close 🖵 From 🔽 To Borrower                            | \$ 100.00   | Cash to Close 🔽 From 🖵 To Seller     | \$ 100.00   |

The calculation section underneath sections (K) and (L) contains three lines:

- Section K total: Total Due from Borrower at Closing.
- Section L total: Total Already Paid by/on Behalf of Borrower at Closing.
- Cash to Close:

- The **button** opens the **Division of Proceeds & 1099-S Data** dialog.
- From: Checked automatically when cash is due FROM the borrower and a receipt is generated.
- **To Borrower**: Checked automatically when cash is due TO the borrower and a disbursement is generated.
- Amount: Displays the difference between Section K and Section L as a positive amount.

The calculation section underneath (M) and (N) contains three lines:

- Section M total: Total Due to Seller at Closing.
- Section N total: Total Due from Seller at Closing.
- Cash to Close:
  - The **button** opens the <u>Division of Proceeds & 1099-S Data</u> dialog.
  - **From**: Checked automatically when cash is due FROM the seller and a receipt is generated.
  - **To Seller**: Checked automatically when cash is due TO the seller and a disbursement is generated.
  - Amount: Displays the difference between Section M and Section N as a positive amount.

## **Transactions without a Seller**

**CDF Page 3** will show a **Payoffs and Payments** grid and the optional **Calculating Cash to Close** table when the following criteria are met:

- The Transaction type is not "Purchase"; AND
- The Use optional Closing Disclosure forms for transactions not involving seller box is checked on the CDF Options screen:

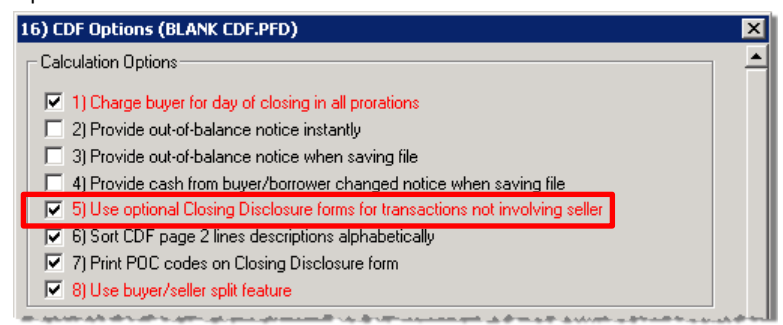

- No seller contacts exist in the order; AND
- Sales price is **\$0.00**

#### PAYOFFS AND PAYMENTS

This table contains fifteen lines and is used to summarize payoffs and payments to others required with the transaction:

| 3) C | ) CDF Page 3 (2014120001.PFD)                         |                                        |      |                                        |                                       |
|------|-------------------------------------------------------|----------------------------------------|------|----------------------------------------|---------------------------------------|
| Pa   | yoffs and Payments                                    |                                        |      |                                        | -                                     |
|      | Description                                           | Re                                     | DS   | То                                     | Amount                                |
| Q    | 1                                                     |                                        |      |                                        |                                       |
| Q    | 2                                                     |                                        |      |                                        |                                       |
| Q    | 3                                                     |                                        |      |                                        |                                       |
|      | an ann a data tarren andre a datar and ann a barren a | ************************************** | A. 7 |                                        | ورمواميروميو البريام مريا مرمي ممرامي |
| 1    | 4                                                     |                                        |      | ~~~~~~~~~~~~~~~~~~~~~~~~~~~~~~~~~~~~~~ |                                       |
| 1    | 5                                                     |                                        |      |                                        |                                       |
|      |                                                       |                                        |      |                                        |                                       |
| К.   | TOTAL PAYOFFS AND PAYMENTS                            |                                        |      | 0.00                                   |                                       |

- **Description**: Enter a description of the line item.
- **Re**: Enter a memo or other note about this item.
- **DS**: Select a disbursement status code from this drop-down list.

- **To**: Enter the name of the payee for this item.
- Amount: Enter the charge amount
- Total: A total for K. Total Payoffs and Payments is displayed directly below the grid.

#### CHARGE DETAIL DIALOGS

Clicking a hyperlinked number on the left side of the **Payoffs and Payments** grid will display the charge detail dialog for that line. Multiple charges may be added on each line as <u>explained above</u>.

#### CALCULATING CASH TO CLOSE

The Calculating Cash To Close section contains fewer options with transactions not involving a seller:

| Calculating Cash To Close         |               |             | Γ                                                   |
|-----------------------------------|---------------|-------------|-----------------------------------------------------|
|                                   | Loan Estimate | Final       | Did this change?                                    |
| Loan Amount                       |               |             | No 💌                                                |
| Total Closing Costs (J)           |               |             | No 💌                                                |
| Closing Costs Paid Before Closing |               |             | No 🗙                                                |
| Total Payoffs and Payments (K)    |               |             | No 🔽                                                |
| Cash to Close                     | \$ 0.00       | \$ 0.00     |                                                     |
|                                   | 🗖 From 🗖 To   | 🗖 From 🗖 To |                                                     |
|                                   | Borrower      | Borrower    | Closing Costs Financed (Paid from your Loan Amount) |

#### LINES

- Loan Amount: The first field is for the estimated loan amount; the second field defaults from the final loan amount on CDF Page 1 and the principal amount of loan field on the Express Order Entry Screen and the Loan, Funding & ProTrust screen.
- 2. Total Closing Costs (J): Same as the Total Borrower-Paid Closing Costs on CDF Page 2, Section J.
- 3. Closing Costs Paid Before Closing: The sum of all Borrower closing costs "paid before closing" amounts.
- 4. Total Payoffs and Payments (K): The total of charges input in the Payoffs and Payments grid above are displayed here alongside the estimated amount and should be a negative amount.
- 5. Cash to Close: This line displays the totals of the Loan Estimate and Final columns.
  - The **button** opens the <u>Division of Proceeds & 1099-S Data</u> dialog.
  - **From/To Borrower**: The totals calculated the **Loan Estimate** and **Final** columns are displayed as positive amounts; the "To" checkbox will be selected if that amount is due to the borrower, the "From" checkbox will be selected if that amount is due from the borrower.
  - Closing Costs Financed (Paid from your Loan Amount): This is a manual entry field.

# CDF Page 4

## **Loan Disclosures**

This section shows additional information regarding the loan.

#### ASSUMPTION

Select **will allow** if the property is sold or transferred to another person and the lender allows assumption of the loan on the original terms, otherwise check **will not allow**.

#### DEMAND FEATURE

Select has a demand feature if the lender is permitted to require early repayment of the loan, otherwise check does not have a demand feature.

#### LATE PAYMENT

Any dollar or percent charge imposed by the lender due to a late payment, other than a deferral or extension charge, should be disclosed in this section. This information is the same as that found on the **Terms, Payment & ARM** screen.

| Late Payment    |                                                                |  |  |  |
|-----------------|----------------------------------------------------------------|--|--|--|
| If your payment | is more than $\boxed{30}$ days late, your lender will charge a |  |  |  |
| late fee of     | 6.125% of the monthly principal and interest payment           |  |  |  |
|                 |                                                                |  |  |  |

- The first and second fields are the same as the Late Charge after and days at fields on the Terms, Payment & ARM screen.
- The late fee button will take the user to Terms, Payment & ARM screen.
- Entering a late payment percentage on the **Terms**, **Payment & ARM** screen will cause this section to default to that percentage, as well as the verbiage "of the monthly principal and interest payment."
- If a late fee percentage is not entered, but a dollar amount is input in the Late fee field on the Terms, Payment & ARM screen, this amount will display in the second field here.

#### **NEGATIVE AMORTIZATION**

Select **are scheduled to make monthly payments** if the loan will have monthly payments that do not pay all the interest due that month. Select **may have monthly payments** if the loan may have monthly payments that do not pay all the interest due that month. Select **do not have** if the loan does not have negative amortization.

#### PARTIAL PAYMENT

Select **may accept payments** if the lender accepts payments that are less than the full amount due. Select **may hold them in a separate account** if the lender holds any partial payments in a separate account until the remainder of the payment is received. Select **does not accept** if partial payments are not allowed. You may select both **may accept payments** and **may hold them in a separate account** if both are applicable to the loan.

#### SECURITY INTEREST

The Security Interest disclosure will populate with the property in the order.

| Security Interest                   |                                              |
|-------------------------------------|----------------------------------------------|
| You are granting a                  | security interest in                         |
| 101 New Property<br>Terra Haute, IN | Blvd                                         |
| You may lose this                   | property if you do not make your payments or |
| satisfy other obliga                | tions for this loan.                         |

• Click the security interest button and enter any additional security interest used to secure the credit transaction on the Additional Security Interest dialog. Check the appropriate page(s) on which the additional information should print:

| 17) Additional Security In    | nterest (2015020005.PFD)                                                                     | ×        |
|-------------------------------|----------------------------------------------------------------------------------------------|----------|
| Additional security interest: |                                                                                              | <u> </u> |
| Closing Disclosure form:      | <ul> <li>Page 1</li> <li>Page 1 Addendum</li> <li>Page 4</li> <li>Page 4 Addendum</li> </ul> |          |

Property: Click the property button to enter or edit the property address on the Property, Legal Description screen.

#### ESCROW ACCOUNT

The loan may or may not have an escrow account. Use this section to disclose the escrow configuration:

|                                                                      |                                                     | ×                                                                                                    |  |  |  |
|----------------------------------------------------------------------|-----------------------------------------------------|----------------------------------------------------------------------------------------------------|--|--|--|
|                                                                      |                                                     | <u> </u>                                                                                               |  |  |  |
| Escrow Account                                                       | Escrow Account                                      |                                                                                                    |  |  |  |
| For now, your loan                                                   |                                                     |                                                                                                    |  |  |  |
| <ul> <li>will have an escrow a<br/>to pay the property co</li> </ul> | ccount (also called an ''impou<br>sts listed below. | und" or "trust" account)                                                                               |  |  |  |
| Escrow                                                               |                                                     |                                                                                                    |  |  |  |
| Escrowed Property<br>Costs over Year 1                               | 9,609.12                                            | Escrowed property costs:<br>Property Taxes<br>Homeowner's Insurance<br>City/Town Taxes<br>County Taxes |  |  |  |
| Non-Escrowed Property<br>Costs over Year 1                           |                                                     | Non-Escrowed property costs:                                                                           |  |  |  |
| Initial Escrow<br>Payment                                            | \$ 18,836.28                                        | A cushion for the escrow account paid at closing.                                                      |  |  |  |
| Monthly Escrow<br>Payment                                            | \$ 800.76                                           | The amount included in your total monthly payment.                                                     |  |  |  |

- The **first radio button** indicates that the loan **will have an escrow account** and activates the fields beneath.
  - Input the appropriate escrowed/non-escrowed costs in the fields on the left side, and short written descriptions in the fields to the right. These fields will default from the Estimated Taxes, Insurance & Assessments section on CDF Page 1 screen.
  - Any amounts that are entered in the Payment Information Letter dialog and have both the Include and In Escrow checkboxes checked, will appear in the Escrowed Property Costs over Year 1 section. If there are both escrowed and non-escrowed amounts, those amounts that are entered in the property cost payment grid and have only the Include checkbox checked will appear in the Non-Escrowed Property Costs over Year 1 section.
  - The first ellipses button in this section will jump the user to Section G on CDF Page 2.
  - The second button displays the Estimated Escrow amount; when clicked, it will jump the user to the Estimated Escrow field on CDF Page 1.

| <ul> <li>will not have an escrow account because</li> <li>you declined it.</li> <li>your lender does not offer one.</li> </ul> |  |                              |  |
|----------------------------------------------------------------------------------------------------|--|------------------------------|--|
| No Escrow                                                                                                    |  |                              |  |
| Estimated Property<br>Costs over Year 1                                                                                        |  | Estimated total over year 1. |  |
| Escrow<br>Waiver Fee                                                                                                    |  |                              |  |

- The second radio button indicates that the loan won't have an escrow account.
  - o The two sub-options require that the user specify why the loan will not have an escrow account.
  - The remaining fields are present to note the estimated property costs and waiver fee. Estimated Property Costs over Year 1 will default to the total of all amounts entered in the property cost payment grid on the Payment Information Letter screen on CDF Page 1 where the Include checkbox is checked, but In Escrow is not checked.

## Adjustable Payment (AP) Table

Enter any changes to the principal and interest payment, excluding changes to the interest rate, in the Adjustable Payment (AP) Table. This section will print on page 4 of the Closing Disclosure form when **Yes** is selected in the Interest Only, Optional, Step, or Seasonal drop-downs.

| Adjustable Payment (AP) Table             |                               |   |  |
|-------------------------------------------|-------------------------------|---|--|
| Interest Only? NO                         |                               |   |  |
| Optional? No                              | for your first     payment(s) | • |  |
| Step? No                                  | for your first     payment(s) | • |  |
| Seasonal? No                              | ▼ from                        | • |  |
|                                           | to                            | • |  |
| Weekly  Principal and Interest Payments?  |                               |   |  |
| First Change                              | · · ·                         |   |  |
| Subsequent                                | every 2 year(s)               |   |  |
| Maximum Payment \$900.00 starting at year |                               |   |  |
|                                           |                               |   |  |

- Edit: This button pulls up the <u>Adjustable Payment (AP) Table Dialog</u>.
- The Interest Only row populates automatically with information specified on CDF Page 1.
  - Interest Only button: moves you to CDF Page 1; will default to Yes when the Includes only interest and no principal until checkbox is checked.
- Optional, Step, and Seasonal payments may be specified, as well as their respective durations.
- The remaining rows allow for the user to specify when **Monthly Principal and Interest Payments** begin to change, as well the **amount of fluctuation** and **Maximum Payment** amount.
- The **Principal and Interest Payments** drop-down list is the same as the **Payment Frequency** field on the **Term**, **Payment & Arm** screen.
- First Change/Amount: Click the button to edit the Principal & Interest section of CDF Page 1; this row defaults with information from that section.
- Subsequent Changes: This row defaults with information from the Principal & Interest section of CDF Page 1.
• Maximum Payment: Click the button to edit the Principal & Interest section of CDF Page 1; this row defaults with information from the Can go as high as fields.

# Adjustable Payment (AP) Table Dialog

This dialog allows the user to view the **Adjustable Payment** material **as it will appear in the final document**. If necessary, the content in these fields may be edited and altered manually prior to rending the print document:

| (2014100003.PFD) ×                      |                           |  |  |  |
|-----------------------------------------|---------------------------|--|--|--|
| Adjustable Payment (AP) Table           |                           |  |  |  |
| Interest Only Payments?                 | NO                        |  |  |  |
| Optional Payments?                      | NO                        |  |  |  |
| Step Payments?                          |                           |  |  |  |
| Seasonal Payments?                      |                           |  |  |  |
| Weekly Principle and Interest Payments? |                           |  |  |  |
| First Change Amount                     |                           |  |  |  |
| Subsequent Changes                      | Every 2 years             |  |  |  |
| Maximum Payment                         | \$900.00 starting at year |  |  |  |
|                                         |                           |  |  |  |

# Adjustable Interest Rate (AIR) Table

Enter any changes to the interest rate, in the Adjustable Interest Rate (AIR) Table. This section will print on page 4 of the Closing Disclosure form when **Yes** is selected in the **CDF Page 1 Interest Rate > Can this amount increase after closing** drop-down.

| Adjustable Interest             | t Rate (AIR) TableEdit |  |  |
|---------------------------------|------------------------|--|--|
| Index + Margin                  | +                      |  |  |
| Initial Interest Rate           |                        |  |  |
| Minimum/Maximum Rate            |                        |  |  |
| Change Frequency                |                        |  |  |
| First Change                    |                        |  |  |
| Subsequent Change               |                        |  |  |
| Limits on Interest Rate Changes |                        |  |  |
| First Change                    |                        |  |  |
| Subsequent Change               |                        |  |  |
|                                 |                        |  |  |

الحاجيس من جينج، هي جسين جي و جي سنجي ۾ خيرين جيني جي جي جي جي جي جي پر

- Edit: This button pulls up the <u>Adjustable Interest Rate (AIR) Table Dialog</u>.
- This table is used to specify the details of the Adjustable Interest Rate of the loan, including maximum and minimum rates, frequency of rate changes, as well as the maximum percentage that the rate may fluctuate.
- Several Fields in this area are shared between screens:
  - Margin is the same on the ARM Data screen.
  - Initial Interest Rate is the same as Annual Interest Rate on the Terms, Payment & ARM screen and Interest Rate on the CDF Page 1 screen.

- The Minimum/Maximum rates are the same as the Lifetime maximum/Lifetime minimum rates on the ARM Data screen as well as the fields found in the Interest Rate section of the CDF Page 1 screen.
- Change Frequency (First/Subsequent): Click these two buttons to edit the Interest Rate section of CDF Page 1; each row defaults with information from the Adjusts every section.
- Limits on Interest Rate Changes (First/Subsequent): These two manual-entry fields exist to specify the maximum increases that may occur with each periodic interest rate changes.

# Adjustable Interest Rate (AIR) Table Dialog

This dialog allows the user to view the **Adjustable Interest Rate** material **as it will appear in the final document**. If necessary, the content in these fields may be edited and altered manually prior to rending the print document:

| (2014100003.PFD)      |                 | × |
|-----------------------|-----------------|---|
| Adjustable Interest F | ate (AIR) Table | - |
| Index + Margin        |                 |   |
| Change Frequency      |                 |   |
| First Change          |                 |   |
| Subsequent Change     |                 |   |
|                       |                 | - |

# CDF Page 5

# **Loan Calculations**

This area contains five fields which may be filled manually.

| Loan Calculations                |
|----------------------------------|
|                                  |
| Total of Payments:               |
| Finance Charge:                  |
| Amount Financed:                 |
| Annual Percentage Rate (APR):    |
| Total Interest Percentage (TIP): |

DESCRIPTIONS

- **Total of Payments**: The final dollar amount that the borrower will have to pay for the loan, including principal, interest, mortgage insurance, and loan costs. Enter manually.
- Finance Charge: The dollar amount that the loan will cost the borrower. Enter manually.
- Amount Financed: The loan amount available to the borrower after they pay the up-front finance charge. Enter manually.
- Annual Percentage Rate (APR): Borrower costs over the loan term expressed as a rate; not the interest rate. Enter manually.
- **Total Interest Percentage (TIP)**: Total amount of interest the borrower will pay over the loan term as a percentage of the loan amount. Enter manually.

# **Other Disclosures**

The Other Disclosures section on Page 5 prints the Appraisal, Contract Details, Liability after Foreclosure, Refinance, and Tax Deductions disclosure paragraphs as required by §1026.38(p).

|                                                                                          | × |
|------------------------------------------------------------------------------------------|---|
| Other Disclosures                                                                        | - |
| Appraisal                                                                                |   |
| Print appraisal disclosure     Liability after Forclosure                                |   |
| If your lender forecloses on this property<br>C state law may protect you from liability |   |
| 🕫 state law does not protect you from liability                                          | _ |

• Appraisal: Check this box to print the property appraisal disclosure on Page 5 of the Closing Disclosure form if it is required:

| Other Disclosures                                                                                                    | 5  |
|----------------------------------------------------------------------------------------------------|----|
| Appraisal                                                                                                    | 1  |
| If the property was appraised for your loan, your lender is required to                                                                                                    | 3  |
| give you a copy at no additional cost at least 3 days before closing.                                                                                                    | ÷  |
| If you have not yet received it, please contact your lender at the                                                                                                    | Ś  |
| information listed below.                                                                                                    | -{ |
| and a start and a start and a start of the second start of the second start of the start of the | ℐ  |

- Liability after Foreclosure: This is a required selection. It is used to indicate to the borrower what will happen if a lender forecloses on their property and the foreclosure doesn't cover the unpaid balance on the loan:
  - **State law may protect you from liability**: Select this radio button if state law may protect the borrower from liability for the unpaid balance.
  - **State law does not protect you from liability**: Select this radio button if state law does not protect the borrower from liability for the unpaid balance.

# **Contact Information**

The data for each contact must be edited on the screen where that contact resides; there are buttons next to each contact which take the user to the screen where they may enter this information.

| Contact Information   |        | an an an tha an tha an tha an tha an tha an tha an tha an tha an tha an tha an tha an tha an tha an tha an tha |                        |                        | Additional Contacts |
|-----------------------|--------|----------------------------------------------------------------------------------------------------|------------------------|------------------------|---------------------|
|                       | Lender | Mortgage Broker                                                                                                | Real Estate Broker (B) | Real Estate Broker (S) | Settlement Agent    |
| Name                  |        |                                                                                                    |                        |                        |                     |
| Address               |        |                                                                                                    |                        |                        |                     |
| NMLS ID               |        |                                                                                                    |                        |                        |                     |
| License ID            |        |                                                                                                    |                        |                        |                     |
| Contact               |        |                                                                                                    |                        |                        |                     |
| Contact NMLS ID       |        |                                                                                                    |                        |                        |                     |
| Contact<br>License ID |        |                                                                                                    |                        |                        |                     |
| Email                 |        |                                                                                                    |                        |                        |                     |
| Phone                 |        |                                                                                                    |                        |                        |                     |

# CONTACT INFORMATION

The five columns shown in this section (Lender, Mortgage Broker, Real Estate Broker (B), Real Estate Broker (S), and Settlement Agent) display the respective contact and licensing information for these order contacts. Information can be added or edited by clicking the buttons at the top of each column.

- Name: Displays information from existing contacts on your order.
- Address: Will default automatically to the contact's address, if available. Missing or incorrect information found here must be corrected by making edits on the respective contact's screen.
- **NMLS ID**: The Nationwide Mortgage Licensing System & Registry number will default if this information already exists in the contact's information. Otherwise, it must be entered on the selected order contact's screen.
- State License ID: Applies to the primary organization listed in the Name row at the top of the column.

- The **title of this row**, shown in the far left column, will default automatically based on the state in which the property resides. This can be manually overridden. **It can always be reset back to the default heading by pressing F2.**
- The **State License ID numbers shown** across this row will default if this information already exists in the contact's information. Otherwise, it must be entered on the selected order contact's screen.
- **Contact**: Names in this row default automatically based on what is input in the information for the various order contacts. These names will show as primary contact persons on the Closing Disclosure form.
  - Contact NMLS ID: Populates automatically with the contact person's Nationwide Mortgage Licensing System & Registry data. Missing or incorrect information here may be corrected in the corresponding contact person's information.
- Contact State License ID: Applies to the primary Contact person selected for the organization.
  - The **title of this row**, shown in the far left column, will be enabled automatically, based on the state in which the property resides. This can be manually overwritten. **It can always be reset back to the default heading by pressing F2.**
  - The **State License ID numbers shown** in this row will default if this information already exists in the contact's information. Otherwise, it must be entered on the selected order contact's screen.
- **Email**: Populates automatically with the selected primary contact person's email address. Missing or incorrect information may be corrected on the applicable order contact's information.
- **Phone**: Populates automatically with the selected primary contact person's phone number. Missing or incorrect information may be corrected on the applicable order contact's information.

#### ADDITIONAL CONTACTS

If additional contacts are needed aside from the five included in this section, the Additional Contacts button —found on top of the grid—may be used. The Additional Contacts dialog appears, allowing for the addition of new contacts. These contacts will print on the Closing Disclosure Form Addendum page. This screen is also accessible via the General tab.

| 6) Additional Contacts (2014090002.PFD) |                     |           |           |           | x         |  |
|-----------------------------------------|---------------------|-----------|-----------|-----------|-----------|--|
| Additional Contacts                     | Additional Contacts |           |           |           |           |  |
|                                         | Contact 1           | Contact 2 | Contact 3 | Contact 4 | Contact 5 |  |
| Name                                    |                     |           |           |           |           |  |
| Address<br>City, ST ZIP                 |                     |           |           |           |           |  |
| NMLS #                                  |                     |           |           |           |           |  |
| License #                               |                     |           |           |           |           |  |
| Contact                                 |                     |           |           |           |           |  |
| Contact NMLS #                          |                     |           |           |           |           |  |
| Contact License #                       |                     |           |           |           |           |  |
| Email                                   |                     |           |           |           |           |  |
| Phone                                   | () ·                | () ·      | () ·      | () ·      | [] ·      |  |

# **Confirm Receipt**

You may adjust the signature lines on the Closing Disclosure form by using these radio buttons:

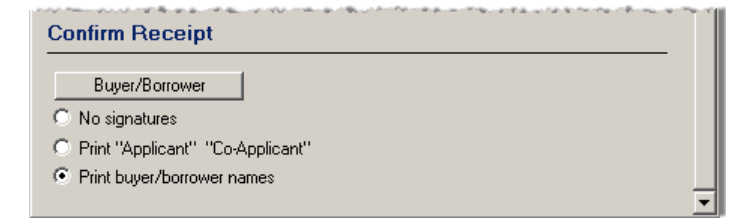

## BUYER/BORROWER

- No signatures: If no signatures are required, select this radio button. The **Confirm Receipt** section will not be printed. Instead, a Loan Acceptance paragraph will be printed underneath the Loan Calculations section.
- **Print "Applicant" & "Co-Applicant"**: Select this radio button if the Confirm Receipt section is required to print with the generic text "Applicant", "Co-Applicant", and "Date", under the signature lines. Selection of this option will print the Confirm Receipt section and omit the Loan Acceptance paragraph.
- **Print buyer/borrower names**: Select this radio button if the Confirm Receipt section is required to print with the buyer/borrower's names under the signature lines. Selection of this option will print the Confirm Receipt section and omit the Loan Acceptance paragraph
- The Buyer/Borrower button may be clicked to access the Buyer/Borrower Signature Lines dialog:
  - This dialog contains **nine pairs of signature lines**, as well as a drop-down menu at top for selecting the **title for the CDF**:

| Buyer/Borrower Signature Lines (2 | 014090002.PFD) | ×        |
|-----------------------------------|----------------|----------|
| Title for CDF: Borrower           |                |          |
| 1)                                |                | <u>_</u> |
| 2)                                |                |          |
| 3)                                |                |          |

# **Other Changes**

In addition to five pages/screens that have been added with the Closing Disclosure Form (CDF), the new requirements have affected several other areas of the application.

# Utilities

- ProForm API: Updated to create and edit CDF files.
- Data Collector: Support has been added for CDF fields.

# ProDesign

• Support has been added for CDF fields.

# ProForm

## New Order

The CDF order type has been added to the New File/Template dialog:

| New              |               | ×          |
|------------------|---------------|------------|
| Type: CDF        | ▼             | C Template |
|                  |               | ~          |
| File Numbering ( | Code: Default |            |
| Trust Account (  | Code: RE      |            |
|                  |               |            |

## **OVERLAY TAB SELECTION**

A CDF option has been added to the Overlay Tab Selection dialog:

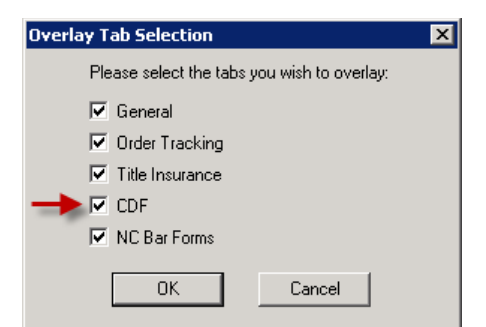

# **READYDOCS**

The ReadyDoc Tree will remain organized as it has been. The only changes made with the CDF release:

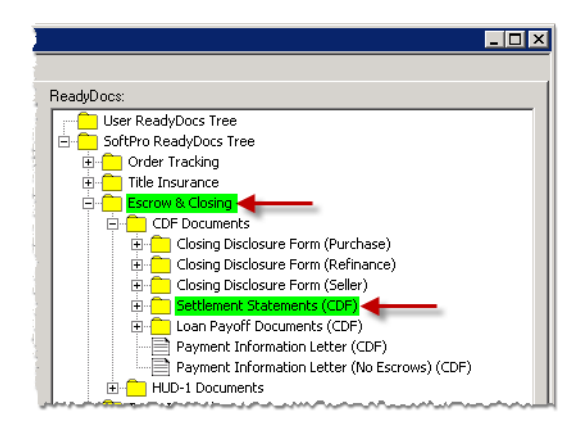

- The HUD-1 & Closing folder has been renamed to Escrow & Closing.
- A Settlement Statements folder has been added.

#### **DESCRIPTION FIELDS**

A new description field has been added to:

- Title Insurance Premiums for the owner's policy, owner's additional fee, loan policy, & loan policy additional fee.
- Additional title charges
- Endorsements

This field is needed because CDF requirements specify that the prefix **Title** – be added to all title related charges, and that the verbiage **(optional)** be added at the end of the Owner's title insurance premium. Two examples:

| wher's Policy Infor          | Ination (2015020002.PFD)                                                                                                    |
|------------------------------|----------------------------------------------------------------------------------------------------|
| Transaction Code:            | Remarks:                                                                                                    |
| Copy to Invoice Line:        | Line: B.02 💌 Title - Owner's Title Insurance (optional)                                                                      |
| Date Issued:                 | 7 7 Effective Date: 7 7 Effective Time: : · M                                                                                |
| Agent/<br>Underwriter Split: | BasePremium     Mult%     +/- Amount     Premium       Rate Table     13.00     100.00     =     13.00     To: Underwriter ▼ |

#### Endorsement:

| Endorsement 1. (2015020002.PFD)                           | ×        |
|-----------------------------------------------------------|----------|
| Description: ALTA Endorsement Form 1 (Street Assessments) | <u>*</u> |
| Transaction Code:                                         |          |
| Invoice Line:                                             |          |
| Line: B.01 🔽 Title - ALTA Endorsement Form 1 (Str         |          |
| Calculate Charge                                          |          |

## CDF LINE DROP-DOWN LISTS & "SENDING" CHANGES

CDF Line drop-downs have been added to **every location in the application that a HUD-1 dropdown was located**. **NOTE:** In a couple of areas, a checkbox has been added which works to "send" monies like these lists. Affected screens include:

- Taxes (City, County, Assessments)
- Sales Price, Deposit/Earnest Money
- Increased/Additional Deposits
- Loan, Funding and ProTrust
- Terms, Payment & ARM
- Builder, Contract, & Escrow for Completion
- HOA/Management Company Fees and Dues
- Security Instruments, Trustee & Riders > Modification (Include on CDF L.03):
- Property, Legal Description > Household Appliances, Fixtures, etc (K.02):
- Requested track items
- Commissions
- Seller Proceeds

These drop-downs allow the user to send data to a specific **CDF line**. An ellipse button is located next to each dropdown so that the user may view a charge's details and make adjustments as necessary. This example shows two types of line drop-downs:

| 6) Sales Price, Deposit/Earnest Money (OVERLAID.PFD)                                   | × |
|----------------------------------------------------------------------------------------|---|
| Contract Sales Price: 500.000.00                                                       | - |
| Sales Contract Dated: 02/05/2015                                                       |   |
| Sales Contract Expires 02/05/2016                                                      |   |
|                                                                                        |   |
| Require Both Parties to Endorse Both Checks. if There are Two Sellers                  |   |
|                                                                                        |   |
| Deposit/Earnest Money: 2,000.00 Line: L01 🔽                                            |   |
| Amount Returned to Buyer: 100.00                                                       |   |
| Deposit Retained by<br>or Already Received by 🕤 Incoming Fund 🔿 Listing Agent 🔿 Seller |   |
| C Settlement Agent C Selling Agent C Office 1                                          |   |
| Portion of Deposit Retained:                                                           |   |
| Excess Deposit:                                                                        |   |
|                                                                                        | • |

- Editable: The Purchase Money/Seller Financing amount may be sent to any non-reserved line in Section L by using the drop-down.
- Reserved: The Deposit/Earnest Money amount has a reserved line (Page 3, L.01) which may not be altered.

#### CDF LINE DROP-DOWN TIPS

• Sending money to the CDF may be done by selecting a specific line, or with the Next Available Line option:

| Purchase Money/Seller Financing:              | 300,000.00      | Line:    |         | <b>.</b>              |                  | 1 |
|-----------------------------------------------|-----------------|----------|---------|-----------------------|------------------|---|
| Г                                             | Require Both Pa | rties to | L.xx    | = (Next Available Lin | e - Section L) 🗲 | - |
| Deposit/Earnest Money:                        |                 | Line:    | L.04    | =                     |                  | - |
| Amount Returned to Buyer:                     |                 |          | L.09    | =                     |                  |   |
| Deposit Retained by<br>or Already Received by | Incoming Fund   | 0        | Listing | =<br>Agent O Seller   |                  |   |

- Money sent to CDF Page 2 may move to a different line than the one selected by the user. This is because CDF regulations require that the lines on Page 2 sort automatically by description.
  - For example, the item titled **123 Pest Control** was manually sent to line **H.04**, but after adding the other five items (**A**, **a**, **B**, **b**, **C**) and leaving Page 2, the six charges were alphabetized:

| H. Oth     | er               |    |    | \$ 1,160.00 |                               |                     |
|------------|------------------|----|----|-------------|-------------------------------|---------------------|
|            | Description      | Re | DS | То          | Borrower - Paid<br>At Closing | Borrowe<br>Before ( |
| 0          | 123 Pest Control |    | s  |             | \$400.00                      |                     |
| <u>0</u> ; | 2 A Item         |    | s  |             | \$100.00                      |                     |
| 0:         | 3 a Item         |    | s  |             | \$23.00                       |                     |
| 0          | H B Item         |    | s  |             | \$55.00                       |                     |
| 0          | 5 b Item         |    | s  |             | \$62.00                       |                     |
| 0          | 5 C Item         |    | s  |             | \$520.00                      |                     |
| 0          | Z                |    |    |             |                               | 1                   |
|            |                  |    |    |             |                               |                     |

- **The exception to this sorting requirement** would be **non-restricted transactions**, such as commercial transactions, home equity lines of credit, reverse mortgages, etc. In these situations, the user may manually turn off sorting by using the <u>options screen</u>.
- A number of areas in the order allow for money to be sent to the same destination line on the CDF; in other words, they may be **grouped** on the same line. This is very useful with items such as title charges and endorsements.
  - Some lines on CDF Page 2 may not contain more than one charge per line. See <u>Section A-J</u> above for details on which lines are restricted to one charge per row.
  - Some lines on CDF Page 3 may not contain more than one charge per line. See <u>above</u> for details.

## CDF LINE DROP-DOWN EXAMPLES

Here are a few examples of this new Line drop-down:

• Title Insurance > Policy Premium, Dates, & Numbers:

| ويريد مستوريق والمتحسب المرو والمستعمل والمستر والمراري والمراجب المتحاص والمستع | $\sim$ $\sim$ $\sim$ $\sim$ $\sim$ $\sim$ $\sim$ $\sim$ $\sim$ $\sim$ |
|----------------------------------------------------------------------------------|-----------------------------------------------------------------------|
| Owner's Policy                                                                   |                                                                       |
| Basis Code:                                                                      | Coverage Amount:                                                      |
| Policy Premium:                                                                  | BasePremium     Mult%     +/- Amount     Premium       Rate Table     |
|                                                                                  | Number of Decimal Digits to Round Premium to: 0                       |
|                                                                                  | Simultaneous Issue - Net Premium:                                     |
| Policy Number:                                                                   |                                                                       |
| , i i i i i i i i i i i i i i i i i i i                                          | More                                                                  |
| Additional Fee:                                                                  |                                                                       |
| DS:                                                                              | ▼ To:                                                                 |

#### Additional Title Charges:

| Additional Title Charge 1. (2015020008.PFD)                                                                     |
|----------------------------------------------------------------------------------------------------|
|                                                                                                    |
| Description: Additional Title Charge Description                                                                |
| Transaction Code: 12                                                                                            |
| Invoice Line: 1                                                                                                 |
| Line: C.01 I Title - Additional Title Charge Descript                                                           |
| an Caluta da ante da calendar en la secondar a de la calendar de la calendar de la calendar de la calendar de l |
|                                                                                                    |

#### Endorsements:

| Endorsement 1. (2015020008.PFD)                           |   |
|-----------------------------------------------------------|---|
| Description: ALTA Endorsement Form 1 (Street Assessments) | _ |
| Transaction Code:                                         |   |
| Invoice Line: 1 💌                                         |   |
| Line: B.01 💽 Title - ALTA Endorsement Form 1 (Str         |   |

HOA/Management Company Fees and Dues:

| 10A/Management Company Fees and Dues (2015020008.PFD) |                     |                       |                    |    |  |
|-------------------------------------------------------|---------------------|-----------------------|--------------------|----|--|
| Fees and Dues                                         |                     |                       |                    | -  |  |
| Description 1) DS:                                    | CDF Line            | Borrower              | Seller             |    |  |
| manua manua manual limena and                         | and a second second | والمتير ومترجو وروالي | المتعر حديد حريدهم | _] |  |

## USING THE "NEXT AVAILABLE" OPTION IN TEMPLATES, ORDERS, & LOOKUPS

• Templates: A template may be set with an amount AND Section.xx in a line drop-down:

| 10) Loan, Funding & ProTrust (TEST)  |                     |                                   |
|--------------------------------------|---------------------|-----------------------------------|
| Loan & Funding                       |                     |                                   |
| Principal Amount of Loan:            |                     | 1                                 |
| Construction/Equity Line First Draw: | 1,500.00            | Line: L.xx 💌 (Enter 0 if const/e  |
| Loan Proceeds/Funding Amount:        | 1,500.00            | Funding Type: 💿 Gross 🔿 Net       |
| □ A                                  | djust for Funding I | Net Check Option                  |
| Who is Funding the Loan: 💿 L         | ender 🔘 Mtg B       | Broker 📃 Separate ProTrust Deposi |

- When the template is overlaid it will trigger the Next available line functionality.
- The user can hard-code a specific line in the line drop-down, but this is **NOT** advised. Users should always use **Section.xx** so that items don't accidentally become grouped on a line with charges already in the order.

Orders: An order may have Section.xx in a line drop-down, but the amount MUST be zero (\$0.00):

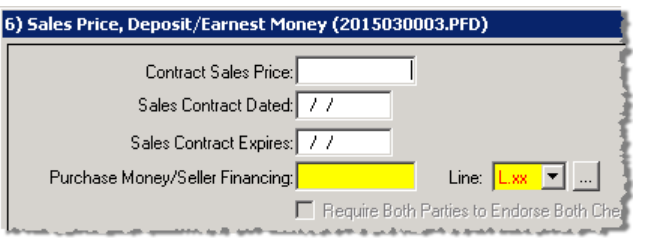

- When the order is overlaid, the **Section.xx** will overlays.
- **Once an amount is input**, it will trigger the **Next available line** functionality.
- The user can hard-code a specific line in the line drop-down, but this is **NOT** advised. Users should always use **Section.xx** so that items don't accidentally become grouped on a line with charges already in the order.
- Lookups: The rules for lookups follow the two bullets above for templates and orders.
  - **Template**: The user may add template lookup entries with an **Amount AND Section.xx**.
  - Orders: The user may add order lookup entries with Section.xx if the corresponding amount is zero.
  - If an entry in a lookup table has a section set in the CDF Line drop-down field (i.e. **H.xx**), the next available line in that section will be chosen when the entry is retrieved from the lookup table.

#### TERMS, PAYMENT & ARM:

Several CDF-related changes have been made to Terms & Payment Information and Interim Interest.

| 11) Terms, Payment & ARM (BLANK CDF.PFD)                               | X          |
|------------------------------------------------------------------------|------------|
| Terms & Payment Information                                            | <b>-</b>   |
| Annual Interest Rate: 3.2500 % Spell: Three and One Quarter            | ARM Data   |
| 2 → Payment frequency: Monthly ▼ Plural: months Singular: month        |            |
| 3 →Balloon after: 10 year(s) ▼                                         |            |
| 4 Loan Years: 30                                                       |            |
| Total Number of Payments: 360 Principal and Interest Payment:          | 1,088.00   |
| Date of First Payment: 05/01/2015 First Payment Amount:                | 1,088.00   |
| Date of Final Payment: 04/01/2025 Final Payment Amount:                | 192,913.92 |
| 5 Payment Information Maximum Prepayment Penalty:                      |            |
| Mail Payments to - Name: FIRST MORTGAGE LENDER P.O. BOX 99167 RALEIGH, |            |
| Payment Address: P.O. BOX 99167 RALEIGH, NC 27609                      |            |
| Late Charge after: 15 Days at: 5.0000 % Spell: Five                    |            |
| Late Fee: 54.40                                                        |            |
| After Default Rate: 3.2500 % Spell: Three and One Quarter              |            |

- The TIL buttons do not apply to a CDF order and no longer appear in the upper right corner of this screen; only the Arm Data button remains.
- The Number of Payments per Year dropdown has been changed to Payment Frequency, it now lists the following items (corresponding numbers are listed in parentheses: Weekly (52), Bi-Weekly (26), Semi-Monthly (6), Monthly (12), Quarterly (4), Semi-Annually (2), and Annually (1).
  - Changing **Payment frequency** changes the **Total Number of Payments** field. For example, the default is **Monthly** and **360** Payments:

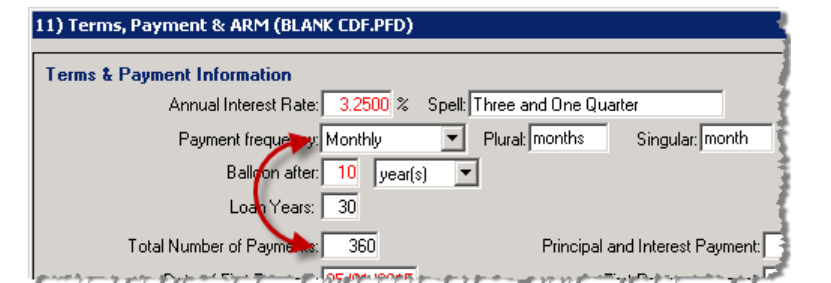

• When changed to **Annually**, the payments field changes to **30**.

|                           | • ·                                                                                                    |            | 5                       |                       |
|---------------------------|----------------------------------------------------------------------------------------------------|------------|-------------------------|-----------------------|
| 11) Terms, Payr           | ment & ARM (BLAN                                                                                               | ( CDF.PFD) |                         | 1                     |
|                           |                                                                                                    |            |                         |                       |
| Terms & Payme             | ent Information                                                                                                |            |                         |                       |
|                           | Annual Interest Rate:                                                                                          | 3.2500 %   | Spell: Three and One Qu | arter                 |
|                           | Payment frequency:                                                                                             | Annually   | Plural: years           | Singular: year        |
|                           | Balloon after:                                                                                                 | 10 year(   | s) 💌                    | i i                   |
|                           | Loan Years:                                                                                                    | 30         |                         | :                     |
| Total                     | Number of Payments:                                                                                            | 30         | Principal               | and Interest Payment: |
| and a set of a set of the | and a second second second second second second second second second second second second second second second |            |                         |                       |

o If the Total Number of Payments is entered manually, then the number of Loan Years will change:

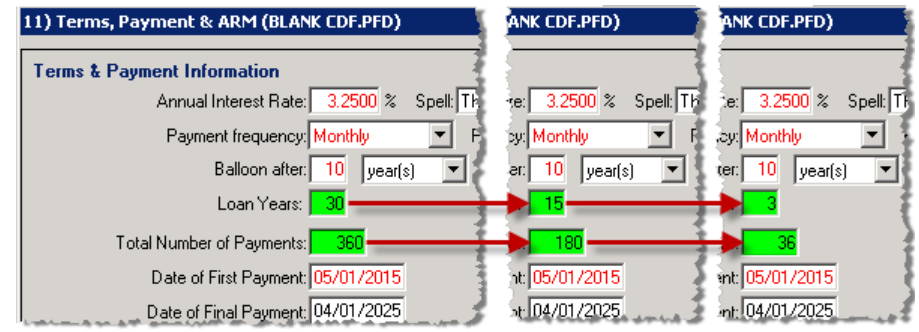

- 3. A Balloon after term type has been added. The options for this are Month(s), Year(s), & Payment(s).
- 4. A Loan Years field has been added, which is used to indicate the number of years of the loan.
- 5. A **Payment Information** button has been added, which displays the same new dialog that is included in the <u>Estimated Taxes, Insurance & Assessments</u> section of CDF Page 1.

| Interim Interest                                                                    |
|-------------------------------------------------------------------------------------|
|                                                                                     |
| Interim Interest to be Paid: CDF Line                                               |
| Per Diem Number of Decimal Digits: 5 💌 🦵 Chop Calculated Per Diem Rather Than Round |
| Based on: 🔘 360 💿 365 🔘 366 Days per Year 🛛 🔲 Based on 30 Day Months                |
| From Date of: 🔿 Settlement 💿 Disbursement 🔿 Proration                               |
| 03/25/2015 To 04/01/2015 = 7 Days at: 22.260270 /Day = 155.82                       |
|                                                                                     |

- 1. A drop-down list has been added to specify how interim interest is to be paid; this used to be a radio button.
- 2. The CDF Line will always default to F.03.
  - Although the section and line cannot be changed, the ellipses button and be used to edit charge details.

#### CITY/TOWN TAXES

| 6) City/Town Taxes (BLANK CDF.PFD)                                                                                                    | × |
|----------------------------------------------------------------------------------------------------|---|
| Tax Status and Dates .                                                                                                    |   |
| City/Town Tax or Other Purpose: City/Town Taxes                                                                                                    |   |
| Status of Current Period Taxes: C To be Paid by Buyer C Pay/Paid by Seller C <u>No Proration/Escrow Univ</u><br>Pay at Closing: C Total Tax Amount C Seller's Portion C Buyer's Portion |   |
| City/Town Tax Look-up Code:                                                                                                    |   |
| Current Tax Period from: / Through: / Seller's Portion is: Days of: 30 Day Months:                                                                                                    |   |
| 1 → Show tax figures on CDF: Show Tax Figures as POC: ← 2                                                                                                    |   |
| Tax Amounts                                                                                                    |   |
| Compute Tax Amounts Using: Rates & Values Combined Billing                                                                                                    |   |
| Real Property Tax Amount: Additional Real Amount: For:                                                                                                    |   |
| Seller's Non-Prorated/Personal Amount: Additional Personal Amount: For:                                                                                                    |   |
|                                                                                                    |   |
| Total Tax Amount: Additional Escrow Amount: For:                                                                                                    |   |
| Es 4 to be Based on Tax Amount: Months: Line: G.03 💌                                                                                                    |   |
| Prepaid Tax Amount:                                                                                                    |   |
| CDF Figures                                                                                                    |   |
| () No buyer portion: Buyer tax period: 7 / to 7 /                                                                                                    |   |
| () No seller portion: Seller tax period: 7 / to 7 /                                                                                                    |   |
| Tax Disbursement       DS:     To:       Account No./Re:                                                                                                    |   |

#### Tax Status and Dates:

- 1. The Show Tax Figures on HUD-1 buttons have been removed and the label has been renamed Show Tax Figured on CDF.
  - A CDF Line drop-down now appears next to Show tax figures on CDF.
- 2. Amounts can be shown as paid outside of closing (POC).

#### **Tax Amounts:**

The Aggregate Payment Schedule button has been removed.

- 3. Two CDF Line drop-downs now appear in this section:
  - Seller's Non-Prorated/Personal Amount: can be shown as paid outside of closing (POC).
  - o Tax Escrow: allows the user to specify a number of months to be escrowed

#### **CDF Figures:**

4. This section was previously labeled HUD 1 Page 1 Figures.

| COUNTY TAXES |
|--------------|
|--------------|

| 7) County Taxes (2015030010.PFD)                                                                                                    | × |
|----------------------------------------------------------------------------------------------------|---|
| Tax Status and Dates                                                                                                    | - |
| County Tax or Other Purpose: County Taxes                                                                                                    |   |
| Status of Current Period Taxes: C To be Paid by Buyer C Pay/Paid by Seller C No Proration/Escrow Only Pay at Closing: C Total Tax Amount C Seller's Portion C Buyer's Portion |   |
| County Tax Look-up Code: Short Proration Option:                                                                                                    |   |
| Current Tax Period from: 01/01 Through: 12/31 Seller's Portion is: Days of: 30 Day Months: 🗖                                                                                  |   |
| 1                                                                                                    |   |
| Tax Amounts<br>Compute Tax Amounts Using: Rates & Values                                                                                                    |   |
| Real Property Tax Amount: Additional Real Amount: For:                                                                                                    |   |
| Seller's Non-Prorated/Personal Amount: Additional Personal Amount: For:                                                                                                    |   |
| Line: 🔽 🗖 POC 🚽                                                                                                    |   |
| Total Tax Amount: Additional Escrow Amount: For:                                                                                                    |   |
| Es 4 to be Based on Tax Amount: Months: Line: G.03 🔽                                                                                                    |   |
| Prepaid Tax Amount                                                                                                    |   |
| CDF Figures                                                                                                    |   |
| () No buyer portion: Buyer tax period: 7.7. to 7.7.                                                                                                    |   |
| () No seller portion: Seller tax period: 7 / to 7 /                                                                                                    |   |
| Tax Disbursement       DS:     To: {{county}} Tax Collector   Account No./Re:                                                                                                 |   |

#### **Tax Status and Dates:**

- 1. The Show Tax Figures on HUD-1 buttons have been removed and the label has been renamed Show Tax Figured on CDF.
  - A CDF Line drop-down now appears next to Show tax figures on CDF.
- 2. Amounts can be shown as paid outside of closing (POC).

#### **Tax Amounts:**

The Aggregate Payment Schedule button has been removed.

- 3. Two CDF Line drop-downs now appear in this section:
  - Seller's Non-Prorated/Personal Amount: can be shown as paid outside of closing (POC).
  - o Tax Escrow: allows the user to specify a number of months to be escrowed

#### **CDF Figures:**

4. This section was previously labeled HUD 1 Page 1 Figures.

#### Assessments

| Tax Status and Dates       Assessments or Other Purpose: Assessments         Status of Current Period Taxes:       To be Paid by Buyer C Pay/Paid by Seller No Proration/Escrow Only         Pay at Closing:       Total Tax Amount C Seller's Portion         Assessments Look-up Code:       Current Tax Period from: 01/01 Through: 12/31 Seller's Portion is:         Days of:       30 Day Months:         Image: Show tax figures on CDF:       Image: Show Tax Figures as POC         Image: Show tax figures on CDF:       Image: Show Tax Figures as POC         Image: Real Property Tax Amount:       Additional Real Amount:         Real Property Tax Amount:       Additional Personal Amount:         For:       Total Tax Amount:         Additional Escrow Amount:       For:         Image: Total Tax Amount:       Additional Escrow Amount:         For:       For:         Total Tax Amount:       Months:         Image: Total Tax Amount:       Months:         Image: Total Tax Amount:       Months:         Image: Total Tax Amount:       Months:         Image: Total Tax Amount:       Months:         Image: Total Tax Amount:       Months:         Image: Total Tax Amount:       Months:         Image: Total Tax Amount:       Months:         Image: Total Tax Amount:       Months:                                                                                                    | 8) Assessments (2015030010.PFD)                                                                                                    |
|----------------------------------------------------------------------------------------------------|----------------------------------------------------------------------------------------------------|
| Assessments or Other Purpose: Assessments Status of Current Period Taxes: To be Paid by Buyer Pay/Paid by Seller No Proration/Escrow Only Pay at Closing: Total Tax Amount Seller's Portion Assessments Look-up Code: Current Tax Period from: 01/01 Through: 12/31 Seller's Portion is: Days of: 30 Day Months: Current Tax Period from: 01/01 Through: 12/31 Seller's Portion is: Days of: 30 Day Months: Current Tax Period from: 01/01 Through: 12/31 Seller's Portion is: Days of: 30 Day Months: Current Tax Period from: 01/01 Through: 12/31 Seller's Portion is: Days of: 30 Day Months: Current Tax Period from: 01/01 Through: 12/31 Seller's Portion is: Days of: 30 Day Months: Current Tax Period from: 01/01 Through: 12/31 Seller's Portion is: Days of: 30 Day Months: Compute Tax Amounts Using: Rates & Values Compute Tax Amounts Using: Rates & Values Real Property Tax Amount: Additional Real Amount: For: Current Tax Amount: Additional Personal Amount: For: Current Tax Amount: Additional Escrow Amount: For: Current Tax Amount: Additional Escrow Amount: For: Current Tax Amount: Additional Escrow Amount: For: Current Tax Amount: Months: Line: G.03 CUF Figures () No buyer portion: Buyer tax period: 7 / to 7 / () No seller portion: Seller tax period: 7 / to 7 / Current No seller portion: Seller tax period: 7 / to 7 / Current No seller portion: Account No./Re: Current Tax Disbursement DS: To: [(property)] Tax Collector Account No./Re: Current Part Part Part Part Part Part Part Par                                                                                                    | Tax Status and Dates                                                                                                    |
| Status of Current Period Taxes: To be Paid by Buyer C Pay/Paid by Seller No Proration/Escrow Only<br>Pay at Closing: Total Tax Amount Seller's Portion Buyer's Portion<br>Assessments Look-up Code:<br>Current Tax Period from: 01/01 Through: 12/31 Seller's Portion is: Days of: 30 Day Months:<br>Show tax figures on CDF:<br>Tax Amounts<br>Compute Tax Amounts Using: Rates & Values<br>Real Property Tax Amount: Additional Real Amount: For:<br>Seller's Non-Prorated/Personal Amount: Additional Personal Amount: For:<br>Total Tax Amount: Additional Escrow Amount: For:<br>Total Tax Amount: Months: Line:<br>PPOC<br>Total Tax Amount: Buyer tax period: 7 / to 7 /<br>() No buyer portion: Buyer tax period: 7 / to 7 /<br>() No seller portion: Seller tax period: 7 / to 7 /<br>Tax Disbursement<br>DS: To: {(propcity)} Tax Collector Account No./Re: ]                                                                                                    | Assessments or Other Purpose: Assessments                                                                                                    |
| Assessments Look-up Code:<br>Current Tax Period from: 01/01 Through: 12/31 Seller's Portion is: Days of: 30 Day Months:<br>Show tax figures on CDF:<br>Tax Amounts<br>Compute Tax Amounts Using:<br>Reates & Values<br>Real Property Tax Amount:<br>Additional Real Amount:<br>For:<br>Seller's Non-Prorated/Personal Amount:<br>Total Tax Amount:<br>Additional Escrow Amount:<br>Total Tax Amount:<br>Total Tax Amount:<br>Prepaid Tax Amount:<br>CDF Figures<br>() No buyer portion:<br>Buyer tax period: 7 / to 7 /<br>() No seller portion:<br>Seller tax period: 7 / to 7 /<br>Tax Disbursement<br>DS:<br>To: {(propeity)} Tax Collector<br>Account No./Re:<br>Account No./Re:<br>Seller tax period:<br>Seller tax period | Status of Current Period Taxes: C To be Paid by Buyer C Pay/Paid by Seller C No Proration/Escrow Only<br>Pay at Closing: C Total Tax Amount C Seller's Portion C Buyer's Portion |
| Current Tax Period from: 01/01 Through: 12/31 Seller's Portion is: Days of: 30 Day Months:<br>Show tax figures on CDF:<br>Tax Amounts Compute Tax Amounts Using: Rates & Values Real Property Tax Amount: Additional Real Amount: For: Celler's Non-Prorated/Personal Amount: Additional Personal Amount: For: Compute Tax Amount: Additional Escrow Amount: For: Compute Tax Amount: Additional Escrow Amount: For: Compute Tax Amount: Months: Line: G.03 CDF Figures Compute Tax Amount: Seller tax period: 7 / to 7 / Compute Total Tax Amount: Seller tax period: 7 / to 7 / Compute Total Tax Amount: Seller tax period: 7 / to 7 / Compute Tax Amount: Seller tax period: 7 / to 7 / Compute Tax Amount: Seller tax Period: 7 / to 7 / Compute Tax Amount: Seller tax Period: 7 / to 7 / Compute Tax Amount: Seller tax Period: 7 / to 7 / Compute Tax Amount: Seller tax Period: 7 / to 7 / Compute Tax Amount: Seller tax Period: 7 / to 7 / Compute Tax Amount: Seller tax Period: 7 / to 7 / Compute Tax Amount: Seller                                                                                          | Assessments Look-up Code:                                                                                                    |
| 1       Show tax figures on CDF:       Image: Show Tax Figures as PDC       2         Tax Amounts       Compute Tax Amounts Using:       Rates & Values       7         Real Property Tax Amount:       Additional Real Amount:       For:       7         Seller's Non-Prorated/Personal Amount:       Additional Personal Amount:       For:       Image: POC       3         Seller's Non-Prorated/Personal Amount:       Additional Escrow Amount:       For:       POC       3         Total Tax Amount:       Additional Escrow Amount:       For:       POC       3         CDF Figures       Image: G.03 minite for:       Seller tax period:       7 / to       7 / to       7         () No seller portion:       Seller tax period:       7 / to       7 / to       7 / to       7         Ds:       To:       To:       Collector       Account No./Re:       Image: Group Collector       Account No./Re:       Image: Group Collector       Account No./Re:       Image: Group Collector       Account No./Re:       Image: Group Collector       Account No./Re:       Image: Group Collector       Account No./Re:       Image: Group Collector       Account No./Re:       Image: Group Collector       Image: Group Collector       Image: Group Collector       Image: Group Collector       Image: Group Collector       Image: Group Collector                                                                                                    | Current Tax Period from: 01/01 Through: 12/31 Seller's Portion is: Days of: 30 Day Months: D                                                                                     |
| Tax Amounts   Compute Tax Amounts Using:   Real Property Tax Amount:   Additional Real Amount:   For:   Seller's Non-Prorated/Personal Amount:   Additional Personal Amount:   For:   Total Tax Amount:   Additional Escrow Amount:   For:   Total Tax Amount:   Additional Escrow Amount:   For:   Prepaid Tax Amount:   Prepaid Tax Amount:   Buyer tax period:   77   to be Based on Tax Amount:   Prepaid Tax Amount:   Buyer tax period:   77   to 77   Total Tax Amount:                                                                                                    | 1> Show tax figures on CDF: Show Tax. Figures as POC: -2                                                                                                    |
| Compute Tax Amounts Using: Attes & Values<br>Real Property Tax Amount: Additional Real Amount: For:<br>Seller's Non-Prorated/Personal Amount: Additional Personal Amount: For:<br>Total Tax Amount: Additional Escrow Amount: For:<br>Line: POC<br>Total Tax Amount: Months: Line: G.03 Prepaid Tax Amount:<br>CDF Figures<br>() No buyer portion: Buyer tax period: 7 / to 7 /<br>() No seller portion: Seller tax period: 7 / to 7 /<br>Tax Disbursement<br>DS: To: {(propcity)} Tax Collector Account No./Re:                                                                                                    | Tax Amounts                                                                                                    |
| Real Property T ax Amount: Additional Real Amount: For:   Seller's Non-Prorated/Personal Amount: Additional Personal Amount: For:   Line: POC   Total T ax Amount: Additional Escrow Amount: For:   Line: POC   Total T ax Amount: Months: Line: G.03   Prepaid T ax Amount: Months: Line: G.03   CDF Figures Seller tax period:   () No buyer portion: Buyer tax period:   Seller tax period: 7   to 7                                                                                                    | Compute Tax Amounts Using: Rates & Values                                                                                                    |
| Seller's Non-Prorated/Personal Amount:     Additional Personal Amount:     Ine:     Total Tax Amount:     Additional Escrow Amount:     For:     Ine:     G.03 •     Prepaid Tax Amount:     Months:     Ine:     G.03 •     Prepaid Tax Amount:     Months:     Ine:     G.03 •     Prepaid Tax Amount:     Months:     Ine:     G.03 •     Prepaid Tax Amount:     Months:     Ine:     G.03 •     Prepaid Tax Amount:     Months:     Ine:     G.03 •     Prepaid Tax Amount:     Months:     Ine:   G.03 •     Prepaid Tax Amount:     Prepaid Tax Amount:     Prepaid Tax Amount:     Prepaid Tax Amount:     Prepaid Tax Amount:     Prepaid Tax Amount:     Prepaid Tax Amount:     Prepaid Tax Amount:     Prepaid Tax Amount:     Prepaid Tax Display:     Prepaid Tax Display:     Prepaid Tax Display:     Prepaid Tax Display:     Prepaid Tax Di                                                                                                    | Real Property Tax Amount: Additional Real Amount: For:                                                                                                    |
| Total Tax Amount: Additional Escrow Amount: For: 3   Es 4 to be Based on Tax Amount: Months: Line: G.03 •   Prepaid Tax Amount: Months: Line: G.03 •     CDF Figures    () No buyer portion: Buyer tax period: / / to / /   () No seller portion: Seller tax period: / / to / /   Tax Disbursement   DS: To: {{propcity}} Tax Collector                                                                                                    | Seller's Non-Prorated/Personal Amount: Additional Personal Amount: For:                                                                                                    |
| Total Tax Amount: Additional Escrow Amount:   For: For:   Es 4 to be Based on Tax Amount:   Prepaid Tax Amount: Months:   Prepaid Tax Amount:     CDF Figures    () No buyer portion:   Buyer tax period:   7 to     Figures   () No seller portion:   Seller tax period:   7 to     Tax Disbursement   DS:   To:     ((propecity)) Tax Collector     Account No./Re:                                                                                                    | Line: 🔽 🗖 POC 🔪                                                                                                    |
| Es 4 to be Based on Tax Amount: Months: Line: G.03 Prepaid Tax Amount:<br>Prepaid Tax Amount:<br>CDF Figures<br>() No buyer portion: Buyer tax period: 7 / to 7 /<br>() No seller portion: Seller tax period: 7 / to 7 /<br>Tax Disbursement<br>DS: To: {{proposity}} Tax Collector Account No./Re:                                                                                                    | Total Tax Amount: Additional Escrow Amount: For:                                                                                                    |
| Prepaid Tax Amount:         CDF Figures         () No buyer portion:       Buyer tax period: 7 / to 7 /         () No seller portion:       Seller tax period: 7 / to 7 /         Tax Disbursement       DS:         To: {(property)} Tax Collector       Account No./Re:                                                                                                    | Es 4 to be Based on Tax Amount: Months: Line: G.03                                                                                                    |
| CDF Figures         [] No buyer portion:       Buyer tax period:       / /         [] No seller portion:       Seller tax period:       / /         [] No seller portion:       Seller tax period:       / /         Tax Disbursement       DS:       To: {(propcity)} Tax Collector       Account No./Re:                                                                                                    | Prepaid Tax Amount                                                                                                    |
| () No buyer portion:       Buyer tax period:       / /       / /         () No seller portion:       Seller tax period:       / /       / /         Tax Disbursement       DS:       To: {(propcity)} Tax Collector       Account No./Re:                                                                                                    | CDF Figures                                                                                                    |
| () No seller portion: Seller tax period: / / to / / Tax Disbursement DS: To: {(property)} Tax Collector Account No./Re:                                                                                                    | () No buyer portion: Buyer tax period: 7 / to 7 /                                                                                                    |
| Tax Disbursement       DS:     To: {(propcity)} Tax Collector   Account No./Re:                                                                                                    | () No seller portion: Seller tax period: 7.7 to 7.7                                                                                                    |
| Tax Disbursement       DS:       To:       ((propcity))       Tax Collector       Account No./Re:                                                                                                    |                                                                                                    |
| DS: To: ] {{propoly}} Tax Lollector Account No./Re: ]                                                                                                    |                                                                                                    |
|                                                                                                    | DS:  To:   {{proporty}} Tax Collector Account No./Re:                                                                                                    |

#### Tax Status and Dates:

- 1. The Show Tax Figures on HUD-1 buttons have been removed and the label has been renamed Show Tax Figured on CDF.
  - A CDF Line drop-down now appears next to Show tax figures on CDF.
- 2. Amounts can be shown as paid outside of closing (POC).

#### **Tax Amounts:**

The Aggregate Payment Schedule button has been removed.

- 3. Two CDF Line drop-downs now appear in this section:
  - Seller's Non-Prorated/Personal Amount: can be shown as paid outside of closing (POC).
  - $\circ$  ~ Tax Escrow: allows the user to specify a number of months to be escrowed

#### **CDF Figures:**

4. This section was previously labeled HUD 1 Page 1 Figures.

#### **COMMISSIONS**

This screen has been restructured to work with the new CDF screens.

| 9) Commissions (BLANK CDF.PFD)                                          | ×  |
|-------------------------------------------------------------------------|----|
| Total Real Estate Broker Fees: 6.0000 % × Price: 350,000.00 = 21,000.00 | ]^ |
| MLS Fee: % = Charge MLS Fee to Clisting C Selling Broker                |    |
| Include MLS Fee on CDF. Otherwise MLS Fee Will Show on Checks Only.     |    |
| Listing Agent Adjust Commission (+/-) \$:                               |    |
| Commission: 3.0000 %= 10,500.00 PDC Portion: ByrPay: %                  |    |
| Line: Description:                                                      |    |
| Selling Agent Adjust Commission (+/-) \$:                               |    |
| Commission = Balance of: 10,500,00 POC Portion: ByrPay: %               |    |
| Line: Description:                                                      |    |
| Other Agent Commission = POC Portion: ByrPay. %                         |    |
| Line: Description:                                                      |    |
| Additional Disbursements from Broker's Commissions                      |    |
|                                                                         | 5  |

- Commissions may be may be sent from to Section H.01-H.99 with the three new CDF Line Drop-downs.
- The Additional Commissions button at the bottom of the screen has been removed from this screen, as these can be manually added to the CDF.
- The Broker to Pay Commissions Directly to Other Broker option was removed; this can be handled with Flex Checks.
- A Print additional disbursements from broker's commission on Addendum checkbox has been <u>added to the</u> <u>Options</u> screen to control how/where these items are printed.

#### SELLER FINANCING

The CDF Line drop-down remains in place for a seller financed transaction:

| 6) Sales Price, Deposit/Earnest Money (2015030010.PFD)                                                                                  | ×   |
|----------------------------------------------------------------------------------------------------|-----|
| Contract Sales Price: 300,000.00<br>Sales Contract Dated: 7 /                                                                           | -   |
| Sales Contract Expires: 7 7                                                                                                    |     |
| Purchase Money/Seller Financing; 300,000.00 Line: L.04 🔽 🖛                                                                              |     |
| Require Both Parties to Endorse Both Checks, if There are Two Sellers                                                                   |     |
| وكمحيا المحيا الأعار المحارب المراجع والمحرك والمحرك والمراجع والمحرك والمكرك والمحرك والمحرك والمحاك والمحارك والمحرك والمحارك والمحرك | pop |

• For a seller-financed transaction, the default description that will show on CDF Page 3 is **Purchase Money Note**; this can be manually overridden:

| L. Paid Already by or on Behalf of Borrower at Closing \$300,000.00 |                                                                                                    |    |              | N.                | Due from Seller at Closing | g                           |    | \$ 300,0 | 00.00 |              |
|---------------------------------------------------------------------|----------------------------------------------------------------------------------------------------|----|--------------|-------------------|----------------------------|-----------------------------|----|----------|-------|--------------|
|                                                                     | Description                                                                                                    | Re | Borrower     | Credit /<br>Debit | Γ                          | Description                 | Re | DS       | То    | Seller       |
| 01                                                                  | Deposit                                                                                                    |    |              |                   | Q                          | 1 Excess Deposit            |    |          |       |              |
| 02                                                                  | Loan Amount                                                                                                    |    |              |                   | Q                          | 2 Closing Costs Paid at Clo |    |          |       |              |
| 03                                                                  | Existing Loan(s) Assumed or Taken Subjec                                                                                                    |    |              | N.03              | Q                          | 3 Existing Loan(s) Assumed  |    |          |       |              |
| 04                                                                  | Purchase Money Note                                                                                                    |    | \$300,000.00 | N.06              | 9                          | 4 Payoff of First Mortgage  |    |          |       |              |
| 05                                                                  | Seller Credit                                                                                                    |    |              | N.08              | Q                          | 5 Payoff of Second Mortga   |    |          |       |              |
| 06                                                                  |                                                                                                    |    |              |                   | g                          | 6 Purchase Money Note       |    |          |       | \$300,000.00 |
| 07                                                                  |                                                                                                    |    |              |                   | Q                          | Z                           |    |          |       |              |
| 08                                                                  |                                                                                                    |    |              |                   | 9                          | 8 Seller Credit             |    |          |       |              |
| 09                                                                  | and a second the set of an array of the set of the second set of the second set of t |    |              | 45.44             |                            | 9                           |    |          |       |              |

• Purchase money is a Buyer Credit/Seller Debit. After the user selects a Section L line to send the money to, the application will automatically select the next available line in Section N to create the offsetting seller debit.

# LOAN, FUNDING AND PROTRUST

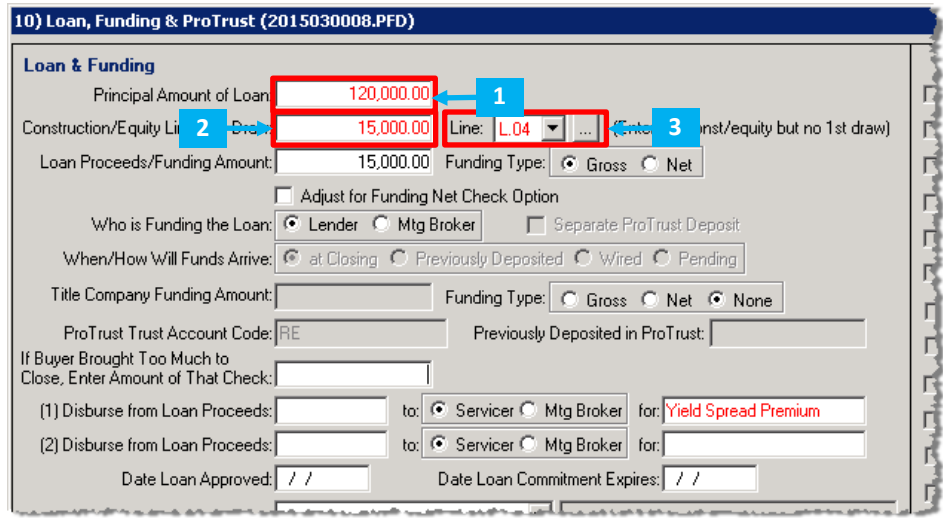

1. Principal Amount of Loan: This amount is always sent to L.02 on CDF Page 3 in CDF orders:

|   | L. P      | \$ 126,200.00                            |    |              |                   |
|---|-----------|------------------------------------------|----|--------------|-------------------|
|   |           | Description                              | Re | Borrower     | Credit /<br>Debit |
|   | <u>01</u> | Deposit                                  |    | \$5,000.00   |                   |
|   | <u>02</u> | Loan Amount                              |    | \$120,000.00 |                   |
|   | <u>03</u> | Existing Loan(s) Assumed or Taken Subjec |    | \$1,200.00   | N.03              |
| J | 04        |                                          |    |              |                   |

#### 1. Construction/Equity Line First Draw:

- Using this field displays the loan amount in the RE column with brackets, and
- **Puts the balance (loan amount construction draw) in the RE column** with brackets. For example, here the balance is shown as **Balance:[\$105,000.00]**:

| L. Paid Already by or on Behalf of Borrower at Closing \$21,200.00 |                                                                                                    |                       |             |                   |  |  |  |  |
|--------------------------------------------------------------------|----------------------------------------------------------------------------------------------------|-----------------------|-------------|-------------------|--|--|--|--|
|                                                                    | Description                                                                                                    | Re                    | Borrower    | Credit /<br>Debit |  |  |  |  |
| <u>01</u>                                                          | Deposit                                                                                                    |                       | \$5,000.00  |                   |  |  |  |  |
| <u>02</u>                                                          | Loan Amount                                                                                                    | [\$ 120,000.00]       |             |                   |  |  |  |  |
| <u>03</u>                                                          | Existing Loan(s) Assumed or Taken Subjec                                                                                                    |                       | \$1,200.00  | N.03              |  |  |  |  |
| <u>04</u>                                                          | Construction Draw                                                                                                    | Balance:[\$ 105,00    | \$15,000.00 |                   |  |  |  |  |
| <u>05</u>                                                          | Seller Credit                                                                                                    |                       |             | N.08              |  |  |  |  |
| <u>06</u>                                                          |                                                                                                    |                       |             |                   |  |  |  |  |
| -07                                                                | where the second state of the second state of | an ann an an an an an |             |                   |  |  |  |  |

2. CDF Line drop-down: Allows the user to put the construction draw on an available line in Section L.

#### APPRAISAL INFORMATION

The HUD-1 Line dropdown list was removed from this screen in CDF orders since it doesn't involve any amounts.

## BUILDER, CONTRACT, & ESCROW FOR COMPLETION

## **Contract/Escrow for Completion:**

• A CDF Line drop-down has been added to the Amount Held in Escrow and Escrow fee lines:

|                                |        |              | m |
|--------------------------------|--------|--------------|---|
| Contract/Escrow for Completion |        |              |   |
| Date of Contract:              | //     |              |   |
| Amount Held in Escrow:         | 876.35 | Line: B.01 💌 |   |
| Escrow Funds Held by:          |        | <b>←</b>     |   |
| Escrow Fee:                    | 908.09 | Line: B.02 💌 |   |
| Escrow Completion Date:        | 11     |              |   |
| Escrow Agreement Date:         | //     |              |   |
| Work to be Done:               |        | <u> </u>     |   |
|                                |        | <b>T</b>     |   |
|                                |        |              | - |

• The default descriptions that show are **Amount held in escrow** and **Escrow fee** but they may be edited manually:

|   | B. S | ervi      | ces Borrower Did Not Shop F | or |    | \$ 1,784.44 |                               |
|---|------|-----------|-----------------------------|----|----|-------------|-------------------------------|
|   |      |           | Description                 | Re | DS | То          | Borrower - Paid<br>At Closing |
|   |      | 01        | Amount held in escrow       |    | S  |             | \$876.35                      |
|   |      | 02        | Escrow fee                  |    | S  |             | \$908.09                      |
| _ |      | <u>03</u> |                             |    |    |             |                               |

# HOA/MANAGEMENT COMPANY FEES AND DUES

A CDF Line drop-down has been added to each of the rows here; amounts may only be sent to Section H of Page 2.

| HOA/Management Company Fees and Dues (BLANK                                                                                                    | CDF.PFD)          |                 |             | × |
|----------------------------------------------------------------------------------------------------|-------------------|-----------------|-------------|---|
| Fees and Dues                                                                                                    |                   | /               |             |   |
| Description                                                                                                    | CDF Line          | Borrower        | Seller      |   |
| 1) DS: 0 💌                                                                                                    | H.06 💌            | 234.00          | 15.00       |   |
| 2) DS: 0 💌                                                                                                    | H.05 💌            | 55.00           | 15.00       |   |
| 3) DS: 02 💌                                                                                                    | H.04 💌            | 556.00          | 15.00       |   |
| 4) DS: C 💌                                                                                                    | H.03 💌            | 90.00           | 15.00       |   |
| 5) DS: C 💌                                                                                                    | H.02 💌            | 23.00           | 15.00       |   |
| 6) DS:                                                                                                    |                   |                 |             |   |
| The second second s |                   |                 | 1.000 mpro- |   |
|                                                                                                    |                   | 1-1-1-1-1-1-1-1 |             |   |
| 15) DS:                                                                                                    |                   |                 |             |   |
| Total H0A 1 Check (0): 319.00                                                                                                    | Total Mgmt. Co.   | 1 Check (C):    | 143.00      |   |
| Total H0A 2 Check (02): 571.00                                                                                                    | Total Mgmt. Co. 2 | Check (C2):     |             |   |
| Total HOA 3 Check (03):                                                                                                    | Total Mgmt. Co. 3 | Check (C3):     |             |   |
|                                                                                                    |                   |                 |             | • |

## <u>SECURITY INSTRUMENTS, TRUSTEE & RIDERS</u> Modification:

• An Include on CDF checkbox has been added:

| Modification (2015030008.PFD)                             | × |
|-----------------------------------------------------------|---|
| Modified Terms & Payment Information                      | - |
| Security Instrument Being Modified: Security Instrument 1 |   |
| Effective Date of Modification: 01/01/2015                |   |
| Unpaid Principal Balance: 1,200.00 🔽 Include on CDF       | • |
| Modified Annual Interest Rate: 2.0000 % Spell: Two        |   |
|                                                           |   |

• Checking this will send the amount shown L.03 on CDF Page 2; Existing Loan(s) Assumed or Taken Subject to:

| escription                              | Re                                                             | Borrower                                                       | Credit /<br>Debit                                                         |
|-----------------------------------------|----------------------------------------------------------------|----------------------------------------------------------------|---------------------------------------------------------------------------|
| eposit                                  |                                                                |                                                                |                                                                           |
| oan Amount                              |                                                                |                                                                |                                                                           |
| xisting Loan(s) Assumed or Taken Subjec |                                                                | \$1,200.00                                                     | N.03                                                                      |
|                                         |                                                                |                                                                |                                                                           |
|                                         | sposit<br>an Amount<br>(isting Loan(s) Assumed or Taken Subjec | sposit<br>an Amount<br>(isting Loan(s) Assumed or Taken Subjec | sposit<br>an Amount<br>disting Loan(s) Assumed or Taken Subjec \$1,200.00 |

## PROPERTY, LEGAL DESCRIPTION

#### Household Appliances, Fixtures, Etc:

• An Include on CDF checkbox has been added.

| Household Appliances, Fixtures, etc.: | Fixtures & Appliances | <u> </u> | Amount: 1,200.00 |
|---------------------------------------|-----------------------|----------|------------------|
|                                       |                       | -        | Include on CDF   |

• Checking this send the amount to K.02 on CDF Page 3; Sale Price of Any Personal Property Included in Sale:

| Summaries of Transactions |                                                                                                    |                         |    |                       |                       |                   |
|---------------------------|----------------------------------------------------------------------------------------------------|-------------------------|----|-----------------------|-----------------------|-------------------|
| K. C                      | K. Due from Borrower at Closing                                                                                                    |                         |    |                       | \$ 1,565.00           |                   |
|                           | Description                                                                                                    | Re                      | DS | То                    | Borrower              | Credit /<br>Debit |
| 01                        | Sale Price of Property                                                                                                    |                         |    |                       |                       | M.01              |
| 02                        | Sale Price of Any Person                                                                                                    |                         |    |                       | \$1,200.00            | M.02              |
| 03                        | Closing Costs Paid at Clo                                                                                                    |                         |    |                       | \$365.00              |                   |
| 04                        |                                                                                                    |                         |    |                       |                       |                   |
| 05                        |                                                                                                    |                         |    |                       |                       |                   |
| وميا                      | and the second second | and share both specific | -  | and the second second | and the second second |                   |

## REQUESTED TRACK ITEMS

A CDF Line drop-down has been added.

• If the Status drop-down is NOT blank, the payee and address info will be sent to the selected CDF line.

| 10) Requested Track Item 1 (BLANK CDF.PFD) |                |                      | × |
|--------------------------------------------|----------------|----------------------|---|
| Requested Track Item 1                     |                | _                    | - |
| Description:                               | Status:        | Document Status:     |   |
| Request: Days = //                         | Requested: 7 7 | At: : · M By: Email: |   |
| Due: Days 🗨 = 77                           | Completed: 7 / | By: Email:           |   |
| Attn/Contact:                              | Request Via:   | Ref No:              |   |
| From/Payee:                                | Phone: ( )     | Fax: [               |   |
| Address:                                   |                |                      |   |
| Line: 🖛                                    |                |                      |   |
| Notes:                                     |                |                      | ] |
|                                            |                |                      |   |
|                                            |                |                      |   |

#### DIVISION OF PROCEEDS & 1099-S DATA

A Line drop-down has been added to the Distribution(s) to Seller(s) section.

• This differs from the HUD-1, which had a checkbox on line 517 for diverting seller proceeds.

| DS: 🔽 To:               |                                         |                                 |                                 | <br>Total Cash t   | o Buyer/Borro                         | wer:                             |                                  | _                |                                  |
|-------------------------|-----------------------------------------|---------------------------------|---------------------------------|--------------------|---------------------------------------|----------------------------------|----------------------------------|------------------|----------------------------------|
| Distribution(s) To Sell | er(s) 🥖                                 |                                 |                                 |                    |                                       | ,                                |                                  | _                |                                  |
| Divert Proceeds         |                                         | Total B                         | Buyer's Part of Re              | eal Estate Taxes:  |                                       | _                                |                                  |                  |                                  |
| Line: 💽                 | Total Cash to<br>Percentage<br>of Total | ) Seller(s):<br>Disb.<br>Status | 349,875.00<br>Cash to<br>Seller | 1099-S<br>Proceeds | Buyer's Part<br>of Real<br>Estate Tax | Property<br>Services<br>Received | 1099-S<br>Given<br>to<br>Seller: | 1099-S<br>Signed | Exempt<br>from<br>1099<br>Report |
| 1) SALAMANDER SELLE     | F 50.00000                              | S 💌                             | 174,937.50                      | 175,000.00         |                                       |                                  |                                  |                  |                                  |
| 2) Shirley Seller Trust | 50.00000                                | S 🔹                             | 174,937.50                      | 175,000.00         |                                       |                                  |                                  |                  |                                  |
| 3)                      |                                         |                                 |                                 |                    |                                       | Г                                |                                  |                  |                                  |
| 4)                      |                                         |                                 |                                 |                    |                                       |                                  |                                  |                  |                                  |
| 5)                      |                                         |                                 |                                 |                    |                                       |                                  |                                  |                  |                                  |
| 5)                      |                                         |                                 |                                 |                    |                                       |                                  |                                  |                  |                                  |
| 7)                      |                                         |                                 |                                 |                    |                                       |                                  |                                  |                  |                                  |
| B)                      |                                         |                                 |                                 |                    |                                       |                                  |                                  |                  |                                  |
| 91                      |                                         |                                 |                                 |                    |                                       |                                  |                                  |                  |                                  |

- Cash To Buyer/Borrower:
  - **DS**: Select an applicable disbursement status code.
  - **To**: Enter the name of the payee.
  - **Total Cash to Buyer/Borrower**: Displays the total cash to the Buyer/Borrower. This is the same as the total cash "To Borrower" found at the bottom of CDF Page 3.
- Distribution(s) To Seller(s):
  - **Total Buyer's Part of Real Estate Taxes**: The default for this field is the total amount of the buyer/borrower's portion of city and county taxes and assessments. If the seller paid taxes prior to closing, enter the total amount the buyer owes.
  - **Total Cash to Seller(s)**: The total amount of cash going to the Seller. This is the same as the Total cash "To Seller" found at the bottom of CDF Page 3.
  - Name field: Will default as entered on the Seller, Officers & Signatures screen in the General tab.
  - Percentage of Total: The percentage of the proceeds allotted to each Seller entered on the Seller, Officers
     & Signatures screen.
  - **Disb. Status**: indicates how an amount is to be disbursed. Select one of the following codes:

| Code | Description                                                                                                    |
|------|----------------------------------------------------------------------------------------------------|
| S    | Separate, unique disbursement.                                                                                                    |
| 1-25 | Funds diverted to a flex check. There are 25 flex checks available. Flex check summaries appear on Screens 25 and 26 of the HUD-1 & Closing tab. |
| Н    | Held.                                                                                                    |

• **Cash to Seller**: The default for this field is the portion of the Total Cash to Seller(s) to be disbursed to this seller. If there is more than one seller, the total amount will be divided among them according to the percentage distribution allotted to each seller on the **Seller**, **Officers & Signatures** screen.

1099-S Proceeds: The default for this field is the gross proceeds to be disbursed to this seller. If there is
more than one seller, the total amount of the gross proceeds from the sale will be divided among them

according to the percentage distribution allotted to each seller on the Seller, Officers & Signatures screen. **NOTE**: This is the gross proceeds that is to be included on the 1099-S Form.

- Buyer's Part of Real Estate Tax: The default for this field is the amount of the buyer/borrower's taxes to be reimbursed to this seller. If there is more than one seller, the total amount to be reimbursed will be divided among them according to the percentage distribution allotted to each seller on the Seller, Officers & Signatures screen.
- Property Services Received: Select this check box if this seller received or will receive property (other than
  consideration treated as cash in computing gross proceeds) or services as part of the consideration for the
  property transferred.
- o **1099-S Given to Seller**: Select this check box if this seller has been provided with a 1099-S at closing.
- 1099-S Signed: Select this check box if this seller's signature has been obtained at closing to acknowledge receipt of a 1099-S.
- **Exempt form 1099 Reporting**: Select this check box if the 1099 status of this seller is Exempt. **NOTE**: When exported to Pro1099, the record for an Exempt seller will automatically have its Exempt status check box selected.
- IRS 1099-S Data
  - 1099-S Description: The default for this field is the property address entered on the Property, Legal Description screen of the General tab. If the property address is not sufficient information for your purposes, enter a brief legal description. IRS regulations do not allow entries in this field to exceed 39 characters.
    - NOTE: If you export the data in this file to ProTrust, the information in this field will appear in the Ledger Comment field.

## SALES PRICE DEPOSIT/EARNEST MONEY

Several changes have been made here:

| 6) Sales Price, Deposit/Earnest Money (BLANK CDF.PFD)                                                                                    | × |
|----------------------------------------------------------------------------------------------------|---|
| Contract Sales Price:     350,000.00       Sales Contract Dated:     / /                                                                 | - |
| Sales Contract Expires: 7 /<br>Purchase Money/Seller Financing: Line: L04 🔽                                                              |   |
| Require Both Parties to Endorse Both Checks, if There are Two Sellers                                                                    |   |
| 4                                                                                                    |   |
| Deposit Retained by<br>or Already Received by: C Incoming Fund C Listing Agent C Seller<br>C Settlement Agent C Selling Agent C Office 1 |   |
| Portion of Deposit Retained: 5,000.00                                                                                                    |   |
| Excess Deposit:                                                                                                    | - |

- 1. Contract Sales Price: This amount is always sent to K.01 on CDF Page 3.
- 2. Purchase Money/Seller Financing: this amount is always sent to Section L on CDF Page 3; the CDF Line Dropdown maybe used to select an available line.
- 3. A line drop-down has been added next to the Purchase Money/Seller Financing field, which allows the user to specify which portion of CDF Page 3, Section L they wish to send the amount to. The button \_\_\_\_\_ opens the detail dialog to view the charge.

- A read-only line drop-down has been added next to the Deposit/Earnest Money field, which displays the portion of CDF Page 3, Section L that the charge is being sent to. The button opens the charge detail dialog to view the charge and edit some details.
- 5. The More button will continue to pull up the Increased/Additional Deposits dialog, where Line drop-downs and buttons have been added to accommodate sending charges to available lines in Section L:

| ncreased/Additional Deposits (BLANK CDF.PFD)    |           |              | × |
|-------------------------------------------------|-----------|--------------|---|
| Increased Deposit Required: Increased Deposit   | \$ 100.00 | Line: L.01 💌 |   |
| Additional Deposit Required: Additional Deposit | \$ 75.00  | Line: L.01 💌 |   |
| Additional Deposit Required:                    | \$        | Line: 💽      |   |
|                                                 |           |              |   |

6. The Amount Returned to Buyer is deducted from the total sent to CDF Page 2, L.01 and noted in the RE field:

| L. F | aid Already by or on Behalf of Borrower at Clo                                                        | sing \$ S                      | 95,000.00             | in a second and a second in |
|------|----------------------------------------------------------------------------------------------------|--------------------------------|-----------------------|-----------------------------|
|      | Description                                                                                           | Re                             | Borrower              | Credit /<br>Debit           |
| 01   | Deposit                                                                                               | \$ 5,000.00 returned           | <b>↓ \$95,8</b> 00.00 |                             |
| 02   | Loan Amount                                                                                           |                                |                       |                             |
| 03   | Existing Loan(s) Assumed or Taken Subject to                                                          |                                |                       | N.03                        |
| 04   |                                                                                                    |                                |                       |                             |
| 05   | Seller Credit                                                                                         |                                |                       | N.08                        |
| 200  | ر و المحمد المحمد الى الى الى الى الى المحمول المحمول المحمول الى المحمول المحمول المحمول المحمول الم | محمص رجى خر ساي مرجب و ما يا ي | ور مدمر بر مر بر      | Lapor a                     |

#### 7. A new **Excess Deposit** field has also been added.

## DELIVERY & TRACKING

This screen and corresponding ReadyDoc provide an audit trail of preparation, approval, delivery, and receiving activities of the Closing Disclosure form. A new ReadyDoc may also be used to generate a print version of the data recorded here. This screen is accessed from the truck button 💭 in the toolbar at the top of the application, or through the CDF tab.

This new screen pulls up and displays information for the CDF currently being prepared.

| CDF Delivery and Tracking          |                     |           |                       |        | ×      |
|------------------------------------|---------------------|-----------|-----------------------|--------|--------|
| Status:                            |                     | Scheduled | Earliest<br>Available | Actual | Report |
| Loan Estimate Delivered: 🛛 /       | Buyer Signing Date  | 11        | 11                    | 11     |        |
|                                    | Seller Signing Date | 11        | 11                    | 11     | Help   |
| Waiting Period Waiver Received For | Consummation Date   | 11        | 11                    | 11     |        |
|                                    | Disbursement Date   | 11        | 11                    | 11     | Close  |
| Right of Rescission                | Recording Date      | 77        | 11                    | 11     |        |

- Status: use this dropdown to set the status of the selected CDF. Options include Amended, Amended Estimated, Amended Final, Estimated, and Final.
- Loan Estimate Delivered: specify when the loan estimate was delivered.
- Waiting period waiver received for: choose CDF and/or Right of rescission if you the order can be exempted from the waiting period; the CDF waiver should rarely be used.
- Dates Grid: Use this grid to specify dates for key events in the life of the CDF.

## **CDF Deliveries:**

Use these grids and dropdowns to record the details of CDF deliveries to/from various parties involved in a transaction:

• **Delivery & Tracking Grid**: Use the + buttons here to **add** and **delete** CDF deliveries. After adding a row or multiple rows, you may **select** the row and then edit the delivery details by using the options below.

|   | Frepared by | Prepared On | Responsible for Delivery |                                    |
|---|-------------|-------------|--------------------------|------------------------------------|
| - |             |             |                          | Note: Each line presents a separat |
|   |             |             |                          | sec or Approvals and Deliveries.   |

- Four dropdown lists allow for the user to indicate
  - Type: options include borrower or seller.
  - Prepared On: select a date that the CDF was prepared
  - Prepared by/Responsible for delivery: use these drop-downs to select the appropriate contacts.
- Approval Grid: Use the + buttons to add approvals to this grid and specify how and when the CDF was approved prior to delivery. Verbal, written, email approvals may be specified here.

| Approvals | Approved By  | Sign Off   | Approved On | Evidence | Notes            |
|-----------|--------------|------------|-------------|----------|------------------|
| +         |              |            |             |          |                  |
|           |              |            |             |          |                  |
|           |              |            |             |          | -                |
|           | Approved By: | Sign Off:  |             |          | Approved On: 7.7 |
|           | Evidence:    | Notes:     |             |          |                  |
|           |              | - Notes, j |             |          |                  |

• **Delivery Grid**: Use the + buttons to add deliveries to this grid to specify how and when the CDF was delivered.

| Deliveries | Sopt To   | Sopt Op | Method  | Received | Evidence | Notor            |
|------------|-----------|---------|---------|----------|----------|------------------|
| Donronos   | Bencho    | Sencion | Mechod  | Received | Evidence | Notes            |
| +          |           |         |         |          |          |                  |
|            |           |         |         |          |          |                  |
| -          |           |         |         |          |          |                  |
|            | Sent To:  |         | Sent Or | n: 🔽 / / | Method:  | Received On: 7 / |
|            | Evidence: | 7       | Notes:  |          |          |                  |

- o Delivery methods include: Express delivery, US mail, Certified mail, E-mail, In person.
- Evidence of Delivery options include: Express delivery tracking slip, Certified mail receipt, E-mail confirmation, In person signature, Waiting period expired

#### **RECORDING & TRANSFER FEE FORMULAS**

This window is not new to ProForm, but has been modified for use with the CDF to calculate deed, mortgage, release, and other document fees and tax/stamps. The table has ten columns of information; each formula is entered on a separate row:

| 15) Recording & Transfer Fee Formulas (2015030004.PFD) |                                                         |       |       |         |      |    |       |    |          | x     |      |       |   |
|--------------------------------------------------------|---------------------------------------------------------|-------|-------|---------|------|----|-------|----|----------|-------|------|-------|---|
|                                                        |                                                         | Per   | First | \$-Cost | Next | At | Next  | At | RemainAt | Basis | Loan | Round | ▲ |
|                                                        | Deed                                                    | Page  | ħ     | 6.00    |      |    |       |    | 2.00     |       |      |       |   |
|                                                        | Mortgage                                                | Page  | 1     | 6.00    |      |    |       |    | 2.00     |       |      |       |   |
| Becording                                              | Release                                                 | Page  | 99    | 5.00    |      |    |       |    | 2.00     |       |      |       |   |
|                                                        |                                                         | Page  |       |         |      |    |       |    |          |       |      |       |   |
|                                                        |                                                         | Page  |       |         |      |    |       |    |          |       |      |       |   |
|                                                        |                                                         | Page  |       |         |      |    |       |    |          |       |      |       |   |
|                                                        | Other                                                   | Other |       |         |      |    |       |    |          |       |      |       |   |
| City/County Tax Stamps                                 | Deed                                                    |       |       |         |      |    |       |    |          |       | •    |       |   |
|                                                        | Mortgage                                                |       |       |         |      |    |       |    |          |       | -    |       |   |
| Chata Tao Chanas                                       | Deed                                                    | 500   |       |         |      |    |       |    | 1.000000 | S 🗖   | -    | UT    |   |
| State Lax Stamps                                       | Mortgage                                                |       |       |         | İ    |    | i — i |    |          |       |      |       |   |
| Other Tax Stamps (1)                                   | Deed                                                    |       |       |         |      |    |       |    |          |       | •    |       |   |
|                                                        | Mortgage                                                |       |       |         |      |    |       |    |          |       |      |       |   |
| Other Tax Stamps (2)                                   | Deed                                                    |       |       |         |      |    |       |    |          | -     | •    |       |   |
|                                                        | Mortgage                                                |       |       |         |      |    |       |    |          |       | -    |       |   |
|                                                        | Default Payee                                           |       |       |         |      |    | •     |    |          |       |      |       |   |
|                                                        | Default Payee (to): {(County)} County Register of Deeds |       |       |         |      |    |       |    |          |       |      |       |   |
|                                                        |                                                         |       |       |         |      |    |       |    |          |       |      |       | • |

- The **first two columns** describe the
  - Section: Recording, City/County Tax Stamps, State Tax Stamps, and Other Tax Stamps 1 & 2.
  - **Document type**: Deed, Mortgage, Release, and Other.
- The **Per** column explains the unit of measurement that the formula is based upon (i.e.-document cost per page).
- The remaining columns contain the formula.

Formula Input: Most recording fee formulas contain a rate schedule based on the number of pages.

- **Per**: unit of measurement that the formula is based upon (i.e.-document cost per page, etc.).
- First: number of pages to which the first rate applies in the First column .
- **\$-Cost column**: total cost for the first pages.
- **Next**: number of pages to which the next rate applies.
- At: cost per page which applies to the next.
- Next/At: a second set of Next and At columns are included for another rate level, if applicable.
- **RemainAt**: cost per page for any pages over the number covered by the formula.

**Basis**: The transfer charges for these sections are calculated using the figure specified in the **Basis** field. For deeds, the Basis field defaults to code S (sales price). For mortgages, the Basis field defaults to L (loan amount). Enter a code into the Basis field which represents the figure on which you want to base the calculation of the tax/stamps. Or, select a code from the Basis drop-down list.

**Loan**: Select the loan to which the formula should apply.

**Round**: Use this field to either round up or chop the basis amount used in the calculation of the tax/stamp amount. Select **U** for round up or **C** for chop.

**Default Payee**: Enter the name of the payee for this item.

• An entry such as {{county}} County Recorder's Office may be appropriate for this field. This will pull in the county name followed by County Recorder's Office.

# **CDF Options**

The Options screen has been updated to accommodate CDF orders. The new and updated options are:

#### CALCULATION OPTIONS

| 16) CDF Options (2015030006.PFD)                                                                                |   |  |  |  |  |  |
|----------------------------------------------------------------------------------------------------|---|--|--|--|--|--|
| Calculation Options                                                                                             | - |  |  |  |  |  |
| 1) Charge buyer for day of closing in all prorations                                                            |   |  |  |  |  |  |
| 2) Provide out-of-balance notice instantly                                                                      |   |  |  |  |  |  |
| ☑ 3) Provide out-of-balance notice when saving file                                                             |   |  |  |  |  |  |
| ✓ 4) Provide cash from buyer/borrower changed notice when saving file                                           |   |  |  |  |  |  |
| 5) Use optional Closing Disclosure forms for transactions not involving seller                                  |   |  |  |  |  |  |
| ☑ 6) Sort CDF page 2 lines descriptions alphabetically                                                          |   |  |  |  |  |  |
| 7) Print POC codes on Closing Disclosure form                                                                   |   |  |  |  |  |  |
| 8) Use buyer/seller split feature                                                                               |   |  |  |  |  |  |
| پر واب د با دو و د با دو شو مامو و در اس و بو سو و و شو و دو و شاور و و مند و دو و مند شوری د شرک کرد کرد. او س |   |  |  |  |  |  |

- Use optional Closing Disclosure forms for transactions not involving seller: Select this option to use the optional CDF Page 3 screen which shows Section K. Payoffs and Payments grid and the optional Calculating Cash to Close table. This option is typically used with refinance transactions.
- Sort CDF page 2 lines descriptions alphabetically: Uncheck this option to disable the automatic sorting of CDF Page 2 lines.
- **Print POC codes**: Defaults checked. Causes the POC (paid outside of closing) codes to print on the CDF; works the same as a HUD-1 order.
- Use Buyer/Seller Split Feature: For calculated or sent over amounts on a CDF Page 2 charge, the Use buyer/seller split feature will force a balance only between Borrower-Paid At Closing with Seller-Paid At Closing, and Borrower-Paid Before Closing with Seller-Paid Before Closing. It will not force balance Paid at Closing with Paid Before Closing or Paid by Others.

## TITLE - CDF SECTION DEFAULTS

This set of drop-down lists provides the user with a central location from which they may set CDF line defaults for title fees. These can be adjusted easily and will affect all fees without needing to go to each fee individually. **Note:** It is **strongly recommended** that CDF line defaults be set with these options.

| Owner's policy:       | Section H - Other Costs                    | <b>•</b> |
|-----------------------|--------------------------------------------|----------|
| All other title fees: | Section C - Services Borrower Did Shop For | <b>•</b> |
| Group endorsements:   | None                                       | •        |
| Default 'to' name:    | Agent                                      |          |

- **Owner's policy**: Owner's policies & owner's policy endorsements reference this option to determine which section to default their CDF Line to.
  - If this option is changed, calculated CDF Line dropdowns will default to the next available line in the newly selected section, but user-entered CDF Line dropdowns will remain the same, whether or not they were manually selected or populated from a lookup table.
  - Options: Section B Services Borrower Did Not Shop For, Section C Services Borrower Did Shop For, and Section H - Other Costs.
- All other title fees: Loan Policies, Loan Policy Endorsements, Other Policy, Commitment Endorsements, and Additional Title Charges reference this option to determine which section to default their CDF Line to.
  - If this option is changed, calculated CDF Line dropdowns will default to the next available line in the newly selected section, but user-entered CDF Line dropdowns will remain the same, whether or not they were manually selected or populated from a lookup table.

- Options: Section B Services Borrower Did Not Shop For, Section C Services Borrower Did Shop For, and Section H Other Costs.
- Group endorsements: It is strongly recommended that users control selecting the CDF line via these options. If endorsements need to be grouped differently than the three options here, the user must do this manually by selecting the same line in the CDF Line dropdowns for endorsement that need to be grouped together; this will group them on CDF Page 2.
  - **None**: Choose this default option if you want each endorsement to be itemized. The CDF Line for each Endorsement will default to the next available line in the same section as the parent policy. When selected:
    - Loan Policy Endorsements: Will be sent to the same CDF that the parent policy is being sent to.
      - If the parent policy is not being sent to the CDF, then the section selected will be the one selected in the "All other title fees" dropdown, and
      - The CDF selected will be the one associated to the Loan tied to the parent policy.
    - **Owners Policy Endorsements**: Will be sent to the same CDF that the parent policy is being sent to.
      - If the parent policy is not being sent to the CDF, then the section selected will be the one selected in the "Owner's policies" dropdown, and
      - The CDF selected will be the first CDF.
    - **Commitment Endorsements**: will be sent to the section selected in the "All other title fees" dropdown, and to the first CDF.
  - Same Line As Parent Policy: Choose this default option if you want endorsements to be grouped on the same CDF line as its parent policy. When selected,
    - Loan & Owner's Policy Endorsements default the CDF Line to the same line selected on the parent policy.
    - **Commitment Endorsements** default the CDF Line to the next available line in the **All other title fees** section on the first CDF. Endorsements on the same commitment will be sent to the same line.
    - Endorsements will not default a CDF Line until the parent policy has a CDF Line.
  - **Separate Line From Parent Policy**: Choose this default option if you want endorsements associated to the same policy type to be grouped together in the same CDF section as the policy. When selected,
    - All Endorsements belonging to the same title product will be grouped on the next available line in the appropriate section. For example, all endorsements for the first Loan Policy will be grouped together on the same CDF line in the same section that contains the first Loan Policy.
    - The CDF and the section will be determined for each product (Loan Policy, Owner's Policy, and Commitment) following the rules described in the "None" section above.
- Endorsements Options for Grouping on the CDF: Grouping Endorsements with the Options screen: The following example demonstrates how the Same Line as Parent Policy option works; see options details above for a description of the other two options.
  - An order is created & the **Same Line As Parent Policy** endorsement grouping option is set on the Options screen:

| Title - CDF Section Defaults | 3                                          | ļ    |
|------------------------------|--------------------------------------------|------|
| Owner's policy:              | Section H - Other Costs                    | town |
| All other title fees:        | Section C - Services Borrower Did Shop For | 1000 |
| Group endorsements:          | Same Line As Parent Policy                 | 1    |
| Default 'to' name:           | Agent                                      | 440  |
|                              |                                            | 5    |

- A Simultaneous Issue policy is added.
  - The Owner's Policy premium is sent to H.01 (CDF Page 2) by default, as Section H Other Costs is the selection in the Owner's policy dropdown.

- The Loan Policy premium is sent to C.01 (CDF Page 2) by default, as "Section C Services Borrower Did Shop For" is the selection in the All other title fees dropdown.
- Two Endorsements are added to the **Owner's Policy**. They are **automatically** being sent to **H.01**, grouped with the **Parent Owner's policy**.
- Two Endorsements were added to the Loan Policy. They are **automatically** being sent to **C.01**, grouped with the **Parent Loan policy**.
- The Title Policy Fees and Endorsements are grouped together on CDF Page 1 in Sections C & H.
  - Note: An itemization can be seen on the CDF attachment page
- Adjusting endorsements grouping is simple, and can be done at any time from the options screen.

## DEFAULT 'TO' NAME

**Default 'to' name**: Sets the default payee and name on the CDF for all title charges. Options include: **Agent** (default), **Underwriter**, or **Title Co**. The default payee is the contact assigned to receive funds in excess from the splits dialogs.

- **Splits & Grouped Disbursements Example:** The following example demonstrates how the splits and disbursements relate to the Default 'to' option:
  - By default, the Default 'to' name is set to Agent:

| Title - CDF Section Defaults |                                                |
|------------------------------|------------------------------------------------|
| Owner's policy:              | Section H - Other Costs 📃 💌                    |
| All other title fees:        | Section C - Services Borrower Did Shop For 📃 💌 |
| Group endorsements:          | None                                           |
| Default 'to' name:           | Agent 🔽 <                                      |
|                              |                                                |

• A Loan/Mtg Policy and Owner's policy have been added to a **Simultaneous Issue** policy:

| Loan/Mtg Policy |                                                                                                    |
|-----------------|----------------------------------------------------------------------------------------------------|
|                 | Basis Code: Loan Higher 💌 Coverage Amount: 350,000.00                                                                                                    |
| Po              | BasePremium         Mult%         +/- Amount         Premium           Jlicy Premium:         Rate Table         100.00         100.00         =         100.00 |
|                 | Number of Decimal Digits to Round Premium to: 0                                                                                                    |
|                 | Simultaneous Issue - Full Premium: 800.00                                                                                                    |
| Po              | olicy Number:                                                                                                    |
|                 | Get Policy Number More                                                                                                    |
| Ad              | dditional Fee:                                                                                                    |
|                 | DS: To:                                                                                                    |
| Owner's Policy  |                                                                                                    |
|                 | Basis Code: Sales Price Coverage Amount: 500,000.00                                                                                                    |
| Po              | BasePremium         Mult%         +/- Amount         Premium           Slicy Premium:         1,000.00         100.00         =         1,000.00                |
|                 | Number of Decimal Digits to Round Premium to: 0                                                                                                    |
|                 | Simultaneous Issue - Net Premium: 300.00                                                                                                    |
| Po              | olicy Number:                                                                                                    |
|                 | Get Policy Number More                                                                                                    |
| Ad              | dditional Fee: Line: 💌                                                                                                    |
|                 | DS: To:                                                                                                    |

• The **Loan/Mtg Policy** details are accessible via the more button:

| .oan/Mtg Policy Information (MH15040CDF.PFD) |                                                                                    |   |  |  |  |  |  |  |
|----------------------------------------------|------------------------------------------------------------------------------------|---|--|--|--|--|--|--|
| Transaction Code:                            | Remarks:                                                                           | 1 |  |  |  |  |  |  |
| Copy to Invoice Line: 💽 L                    | ine: C.02 💌 Title - Lender's Title Insurance SIrPay:                               | % |  |  |  |  |  |  |
| Date Issued: 7-7                             | Effective Date: 7 7 Effective Time: : · M                                          |   |  |  |  |  |  |  |
| Agent/<br>Underwriter Split: Rate Ta         | BasePremium Mult% +/- Amount Premium<br>ble 800.00 10.00 = 80.00 To: Underwriter ▼ |   |  |  |  |  |  |  |

- The contact selected in the To: dropdown (i.e. Underwriter) will receive the split specified by the multiplier percentage in the Mult% field. Here, that is the Underwriter, and the amount is \$80.00.
- The name specified in the **Default 'to' name** gets the excess amount. In this example, that amount is \$720.00, and it is sent to 'A.'
- The **Owner's Policy** details are accessible via the more button:

| Owner's Policy Information (MH)         | L5040CDF.PFD) X                                                 |
|-----------------------------------------|-----------------------------------------------------------------|
| Transaction Code:                       | Remarks:                                                        |
| Copy to Invoice Line: 💽 Line            | : H.01 💌 Title - Owner's Title Insurance (optional) SIrPay: 🛛 🕺 |
| Date Issued: / /                        | Effective Date: 7 7 Effective Time: : · M                       |
| Agent/<br>Underwriter Split: Rate Table | BasePremium Mult% +/- Amount Premium To: Underwriter            |
|                                         | <u>▼</u>                                                        |

- The contact selected in the To: dropdown (i.e. Underwriter) will receive the split specified by the multiplier percentage in the Mult% field. Here, that is the Underwriter, and the amount is \$30.00.
- The name specified in the **Default 'to' name** gets the excess amount. In this example, that amount is \$270.00, and it is sent to 'A.'
- o The Group Disbursements screen shows the total of the split amounts between A and U:

| Other<br>Sett. Agent (A) | DS: S  | To: Robert Randolph       | Re: Settlement Agents Fee: 990.00 |  |
|--------------------------|--------|---------------------------|-----------------------------------|--|
| Ad                       | dress: | •                         |                                   |  |
| Underwriter (U)          | DS: S  | ▼ To: Denise Doller-Zeins | Re: Title Charges 110.00          |  |
| Ad                       | dress: |                           |                                   |  |

- 990.00 to A
- 110.00 to U
- The CDF lines on Page 2 show the total amounts of the title fees to A, the Default 'to' name:

| H. (  | Othe | r                                                                            |                                  |            | \$ 300.00                          | 0.00                                      |          |  |
|-------|------|------------------------------------------------------------------------------|----------------------------------|------------|------------------------------------|-------------------------------------------|----------|--|
|       |      | Description                                                                  | Re                               | DS         | То                                 | Borrower - Paid<br>At Closing             | E        |  |
|       | 01   | Title - Owner's Title Insurance                                              |                                  | Α          | Robert Randolph                    | \$300.00                                  |          |  |
|       | 02   |                                                                              |                                  |            |                                    |                                           |          |  |
|       |      |                                                                              |                                  |            |                                    |                                           |          |  |
| - see |      |                                                                              | ىلى ئە ئۆر خەر مەللىسى           | d a second |                                    |                                           | <b>.</b> |  |
| C. S  | ervi | ces Borrower Did Shop For                                                    | la genetitetan aya, ayin da geta |            | \$ 800.00                          |                                           |          |  |
| C. S  | ervi | ces Borrower Did Shop For<br>Description                                     | Re                               | DS         | <b>\$ 800.00</b><br>To             | Borrower - Paid<br>At Closing             |          |  |
| C. S  | ervi | ces Borrower Did Shop For<br>Description<br>Title - Lender's Title Insurance | Re                               | DS         | \$ 800.00<br>To<br>Robert Randolph | Borrower - Paid<br>At Closing<br>\$800,00 |          |  |

- These amounts are the totals of the premiums and not the breakdown:
- If the CDF Option is changed to **Title Co.:**

| Title - CDF Section Defaults |                                            |          |
|------------------------------|--------------------------------------------|----------|
| Owner's policy:              | Section H - Other Costs                    | •        |
| All other title fees:        | Section C - Services Borrower Did Shop For | <b>•</b> |
| Group endorsements:          | None                                       | •        |
| Default 'to' name:           | Title Co.                                  |          |

#### • Then the Group Disbursement screen will show the excess amount going to T instead of A:

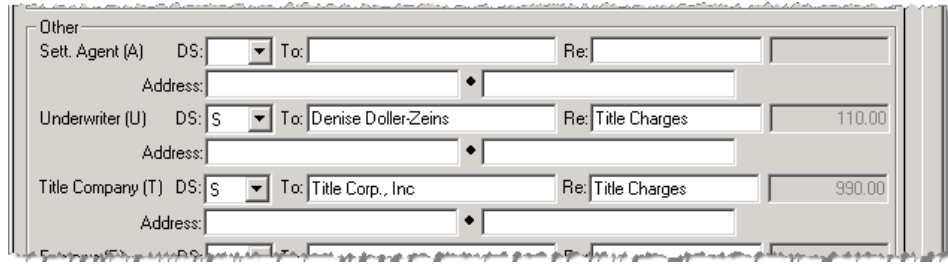

#### • And the DS codes update on CDF Page 2 to show as T instead of A:

| H. Other |                    |                                                                              | \$ 300.00 |             |                        |                                           |                                                                                                    |
|----------|--------------------|------------------------------------------------------------------------------|-----------|-------------|------------------------|-------------------------------------------|----------------------------------------------------------------------------------------------------|
|          |                    | Description                                                                  | Re        | DS          | То                     | Borrower - Paid<br>At Closing             | Borrow<br>Before                                                                                                    |
|          | 01                 | Title - Owner's Title Insurance                                              |           | Т           |                        | \$300.00                                  |                                                                                                    |
|          | 02                 | A statement what while to so the statement of                                |           | A 10 1 A 1  |                        | date as the fully a second of a           | the state of the state of the s |
| C. 9     | iervi              | ces Borrower Did Shop For                                                    |           | -d 10-1.d-1 | \$ 800.00              | 875 ex.87597 5                            |                                                                                                    |
| C. S     | <u>oz</u><br>Servi | ces Borrower Did Shop For<br>Description                                     | Re        | DS          | <b>\$ 800.00</b><br>To | Borrower - Paid<br>At Closing             | Borrov<br>Befot                                                                                                    |
| C. 9     | <u>oz</u><br>Servi | ces Borrower Did Shop For<br>Description<br>Title - Lender's Title Insurance | Re        | DS<br>T     | <b>\$ 800.00</b>       | Borrower - Paid<br>At Closing<br>\$800.00 | Borrov<br>Befor                                                                                                    |

#### DOCUMENT OPTIONS

| Document Options                                                                                                    |  |
|----------------------------------------------------------------------------------------------------|--|
| 1) Disbursement Summary - Include approval signature lines     2) Print additional disbursements from broker's commission on Addendum |  |
|                                                                                                    |  |

- **Disbursement Summary**: Use this option to include approval signature lines.
- Print additional disbursements from broker's commission: Checking this will print details of commission disbursements to a 3rd party on the CDF Addendum page; a new ReadyDoc has also been added which may be used if this option is not checked.
  - o If this check box is NOT checked, then the details will print on the CDF exhibit.
  - There is no longer an option to specify particular lines.

## **Title Insurance**

The new regulations require title insurance premiums to be disclosed in a specific way on the CDF for simultaneous issues. The loan policy premium amount disclosed on the Closing Disclosure form must reflect what the premium would be if it were not a simultaneous issue. The owner's policy premium must reflect the difference between that loan policy premium and the total cost of the two policies under a simultaneous issue. This calculation currently exists in GFE HUD files using the checkbox "Show full premium on 1104 for Simultaneous Issue" and in HUD files using the checkbox "Show full premium on 1104 to the calculation was added to the CDF file using the checkbox "Show full loan premium on CDF."

CDF LINE DROPDOWNS ON THE TITLE SCREENS

There are several ways to populate the CDF lines on the title screens. Since lines sort alphabetically within a given section on the CDF, we have added CDF section defaults to the CDF Options screen. See the <u>CDF Options screen</u> for more details. Although it is possible to group lines when configuring a template or lookup table, setting CDF section defaults is the recommended way for setting the CDF lines on the title screens.

## TITLE CHARGE DESCRIPTION FIELDS

All line drop-downs for title charges now include a description field. CDF regulations also require that all title charge descriptions are prefaced by the text "**Title** –" add this prefix to the description by default:

| .oan/Mtg Policy Information (2015030003.PFD) |                                                        |  |  |  |  |
|----------------------------------------------|--------------------------------------------------------|--|--|--|--|
| Transaction Code:                            | Remarks:                                               |  |  |  |  |
| Copy to Invoice Line:                        | Line: 💽 🔄 Title - Lender's Title Insurance 🔸 SIPay 🛛 🐒 |  |  |  |  |
| Date Issued: / /                             | Effective Date: / / Effective Time: : · M              |  |  |  |  |
| Agent/<br>Underwriter Split                  | Table BasePremium Mult% +/- Amount Premium             |  |  |  |  |

## PREMIUM CALCULATIONS

- Policy Premium, Dates, & Numbers:
  - A Simultaneous Issue section is available with a Simultaneous Issue policy type and appears underneath New Policy Type in Policy Information:

| 2) Policy Premium, Dates, & Numbers (2015030003.PFD)                                                           |                 |  |  |  |
|----------------------------------------------------------------------------------------------------|-----------------|--|--|--|
| Policy Information<br>Underwriter/Policy Look-up Code:                                                         |                 |  |  |  |
| Underwriter/Policy Description:                                                                                | 3               |  |  |  |
| Underwriter's Case/File Number:                                                                                | Ť               |  |  |  |
| New Policy Type: Simultaneous 🔽 Round Coverage Up to Next:                                                     | 3               |  |  |  |
| Simultaneous Issue Show Both Policy Numbers on Both Policies:                                                  | No. To loo have |  |  |  |
| Show full loan premium on CDF Show full loan premium on Settlement Statement Show full loan premium on Invoice |                 |  |  |  |

- Show Both Policy Numbers on Both Policies has been moved from the Owner's Policy area.
- Show full loan premium on CDF is the new name in the CDF file for the HUD-1 option Show full premium on 1104/1109. This option defaults to being checked. When checked:
  - The new premium amount fields will be activated: Simultaneous Issue Full Premium and Simultaneous Issue - Net Premium. After being calculated with the new method, they will be sent to the CDF line instead of the traditional final premium amounts. Note: it is strongly recommended that setting the CDF line for title fees be managed via the <u>new dropdown lists</u> on the Options screen underneath the Title – CDF section defaults.
- Show full loan premium on Settlement Statement and Show full Premium on Invoice default to being unchecked.
  - Show full premium on Settlement Statement: This checkbox is activated when Show full
    premium on CDF is checked. When unchecked, the traditional premium calculations will appear
    on the Settlement Statements; when checked, the new premium amounts will appear on the
    Settlement Statements.
  - Show full premium on invoice: This checkbox is activated when Show full premium on CDF is checked. When unchecked, the traditional premium calculations will appear on the invoice; when checked, the new premium amounts will appear on the invoice.

#### • Owner's Policy:

• The Net owner's premium is now shown on screen as Simultaneous Issue – Net Premium.

| Owner's Policy                  | Basis Code: Sales Price 💌 Coverage Amount: 175,000.00  | Andrew I. |
|---------------------------------|--------------------------------------------------------|-----------|
|                                 | Policy Premium: Rate Table 31,233.75 100.00 = 1,234.00 |           |
|                                 | Number of Decimal Digits to Round Premium to: 0        | -         |
|                                 | Policy Number:                                         | a land    |
|                                 | More                                                   |           |
|                                 | Additional Fee:                                        | - Andrea  |
| و به استام او در به او در به او |                                                        |           |

- This new field is only active on a Simultaneous Issue policy and only when Show full premium on CDF is checked. The CDF Line dropdown & Description, which show in the dialog when the More button is clicked, always appear in a CDF file.
- A new owner's premium titled **SI net owner's premium** has been added.
  - The new SI net owner's premium is calculated using the new method:

|   | <b>Premium (Owner's)</b> (traditional owner's premium)     |
|---|------------------------------------------------------------|
| + | Premium (Loan/Mtg) (traditional final loan premium amount) |
| - | Simultaneous Issue - Full Premium                          |
|   | Simultaneous Issue - Net Premium                           |

#### Loan Policy Premium:

o The Simultaneous Issue - Full Premium is now shown on screen as Simultaneous Issue - Full Premium.

| Loan/Mtg Policy |                                                             |                                                           | }        |
|-----------------|-------------------------------------------------------------|-----------------------------------------------------------|----------|
| Basis Code:     | Loan Amount 💌 Coverage                                      | e Amount: 285,000.00                                      |          |
| Policy Premium: | Rate Table BasePremiun<br>100.00<br>Number of Decimal Digit | n Mult% +/- Amount<br>100.00<br>ts to Round Premium to: 0 | = 100.00 |
|                 | Simul                                                       | taneous Issue - Full Premium                              | n 477.50 |
| Policy Number:  |                                                             |                                                           |          |
|                 |                                                             |                                                           | More     |
| Additional Fee: | Line:                                                       |                                                           |          |
| DS:             | To:                                                         |                                                           | 5        |

- This new field is only active on a Simultaneous Issue policy and only when Show full premium on CDF is checked. The CDF Line dropdown & Description, which show in the dialog when the More button is clicked, always appear in a CDF file.
- The Full Premium figures into the new SI net owner's premium calculation as follows:

|   | Premium (Owner's)      | (traditional owner's premium)           |
|---|------------------------|-----------------------------------------|
| - | + Premium (Loan/Mtg)   | (traditional final loan premium amount) |
|   | - Simultaneous Issue - | Full Premium                            |
|   | Simultaneous Issue -   | Net Premium                             |

#### AGENT/UNDERWRITER SPLITS

Agent and Underwriter splits are not shown on the CDF like they were shown on the HUD-1. These splits work the same as they have on the HUD-1 if the resulting charge is paid to an Agent or Underwriter. The Agent & Underwriter grouped disbursement total takes into account splits. The following example shows how an additional title charge may be added, split, and disbursed to an Underwriter or Agent.

• An Additional Title Charge created:

| 8) Additional Title Charges (2015030002.PFD) |        |        |         |          |         |          |
|----------------------------------------------|--------|--------|---------|----------|---------|----------|
| Description                                  | Amount | Policy | Datelss | EffDate  | EffTime | <u> </u> |
| 1. Additional Title Charge 1                 | 100.00 | L      | -       | <b>.</b> |         | More     |
| 2                                            |        | L . TI |         | 1/       |         | More     |

• The **charge** is divided in half (50% multiplier) between the Underwriter and the contact in the Default 'to' name option, which is Agent by default) and sent to **C.01**:

| Addicional fice charge 1. (2015030002.PFD)                                                                       | ×                                                                                                    |
|----------------------------------------------------------------------------------------------------|----------------------------------------------------------------------------------------------------|
| Description: Additional Title Charge 1 Transaction Code: Invoice Line: Line: C.01  Invoice 1                     |                                                                                                    |
| Calculate Charge<br>Minimum Charge:<br>Based On:<br>Multiplier:<br>Amount:<br>Additional Title Charge:<br>100 00 | Agent/Underwriter Split<br>Agent/Underwriter: Underwriter 💌<br>Multiplier: 50.00 %<br>+/- Amount: 50.00 |

• The **DS code** is changed on the **Charge Detail Dialog** to **L** (Lender):

| ine Detail (MH15040CDF.PFD)                                                                                      |                              |    |                            |                           |       |  |
|----------------------------------------------------------------------------------------------------|------------------------------|----|----------------------------|---------------------------|-------|--|
| C. Services Borrower Did Shop For                                                                                |                              |    |                            |                           |       |  |
| Charges for Line 01                                                                                              |                              |    |                            |                           | - Ř   |  |
|                                                                                                    |                              |    |                            |                           |       |  |
|                                                                                                    |                              |    |                            |                           | 3     |  |
| Description                                                                                                    | Re                           | DS | Borrower (at Closing)      | Borrower (before Closing) | Selle |  |
| 01 Title - Additional Title Charge 1                                                                             |                              | А  | \$ 100.00                  |                           |       |  |
|                                                                                                    |                              |    |                            |                           |       |  |
|                                                                                                    |                              |    |                            |                           |       |  |
|                                                                                                    |                              |    |                            | · ·                       |       |  |
| Desc: Title - Additional Title Charge 1                                                                          | Re:                          |    | DS: A                      | To:                       |       |  |
|                                                                                                    |                              |    |                            |                           |       |  |
| Address:                                                                                                    |                              |    | •                          |                           | ]     |  |
|                                                                                                    |                              |    |                            |                           | - 2   |  |
| Calculation Type: Basic Details Cost Paid: At Closing Sir%:                                                      |                              |    |                            |                           |       |  |
| - Borrower-Daid                                                                                                  |                              |    |                            |                           |       |  |
|                                                                                                    |                              |    |                            |                           |       |  |
| At Closing: 100.00 Before Closin                                                                                 | ig:                          |    | At Closing:                | Before Closing:           |       |  |
| and the second second second second second second second second second second second second second second second | And the second statements of |    | a a service of a second as |                           |       |  |

• The resulting disbursements will include \$50 to the Agent and \$50 to the Underwriter.

#### LOAN, OWNER'S, & OTHER POLICY INFORMATION

These three dialogs work the same as they have with HUD-1 orders. The main difference with the CDF is that they now have the CDF Line drop-down and description options. Additionally, the Show full premium on 1104/1109 for Simultaneous Issue checkbox has been removed. This screenshot of the Loan/Mtg Policy Information dialog shows these changes:

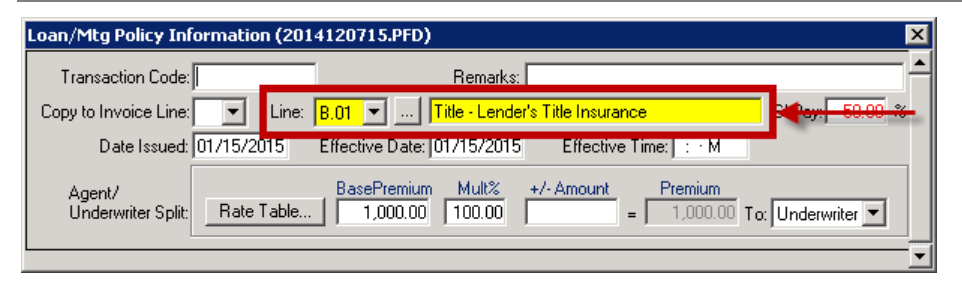

#### ENDORSEMENTS & ADDITIONAL TITLE CHARGES

Endorsements and Additional Title Charges dialogs work the same as they have with HUD-1 orders. The main difference with the CDF is that they now have the Line drop-down option and description fields. To see how the default behavior is set, see the <u>CDF Options</u> section. This example shows an endorsement with these new items, but this is how an additional title charge would appear:

| Endorsement 1. (2014120715.PFD)                                                                                                    | ×                                                                                                    |
|----------------------------------------------------------------------------------------------------|----------------------------------------------------------------------------------------------------|
| Description: ALTA Endorsement Form 1 (Street Assessments) Transaction Code: Invoice Line: B.01 Line: B.01 Title - ALTA Endorsement Form 1 (Str | ^                                                                                                    |
| Calculate Charge<br>Minimum Charge:<br>Based On:<br>Amount:<br>Multiplier:<br>*<br>+/- Amount:                                                 | Agent/Underwriter Split<br>Agent/Underwriter: Underwriter<br>Multiplier: 100.00 %<br>+/- Amount: 1.00 |
| Endorsement Unarge: 1.00                                                                                                    |                                                                                                    |

## PRELIMINARY TITLE SEARCH

This screen works the same as it has with HUD-1 orders. The main difference with the CDF is that it now has a **CDF Line drop-down** and **description field**. **Note**: the field which displays "**Title** –" will append whatever the user enters in the **Type of Search** field above:

| 1) Preliminary Title Search & Opin                             | ion (2015030003.PFD)                       |
|----------------------------------------------------------------|--------------------------------------------|
| Preliminary Title Search                                       | <u> </u>                                   |
| Search Report Dated:                                           |                                            |
| Type of Search:                                                | Type of Search                             |
| Search Fee:                                                    | 100.00 Line: B.01 💌 Title - Type of Search |
| The Search Period was from:<br>OR                              | / / to: / / at: : · M                      |
| The Search Period:                                             |                                            |
| Record Owner:                                                  |                                            |
| ىرىدىن بىرى ئەر بىر ئەر بىر بىرى بىر بىر بىر بىر بىر بىر بىر ب | Estate Matters                             |

## ADDITIONAL FEE

An **Additional Fee** option has been added to the loan and owner's policies. It may be used for items like Guaranty fees, State surcharges, etc.

• The CDF Line drop-down defaults from the <u>CDF Options screen</u>.

- The DS line defaults using the Default 'to' name option on the <u>CDF Options screen</u>. However, the DS code may be manually set if necessary.
- Once an Additional Fee is input, the description will populate & include the default "Title –" prefix; it may be manually edited if necessary:

| Loan/Mtg Policy | ,                                                                                                    |
|-----------------|----------------------------------------------------------------------------------------------------|
|                 | Basis Code: Loan Amount 💌 Coverage Amount: 180,000.00                                                                                                    |
|                 | BasePremium         Mult%         +/- Amount         Premium           Policy Premium:         Rate Table         800.00         100.00         =         800.00 |
|                 | Number of Decimal Digits to Round Premium to: 0<br>Simultaneous Issue - Full Premium: 800.00                                                                     |
|                 | Policy Number: 5                                                                                                    |
|                 | More                                                                                                    |
|                 | Additional Fee: 1.50 Line: C.03  Title - Guaranty Fee DS: A To: Settlement Agent                                                                                 |
| Owner's Policy  | Basis Code: Sales Price 💌 Coverage Amount: 189,900.00                                                                                                    |
|                 | Policy Premium: Rate Table BasePremium Mult% +/- Amount Premium<br>950.00 25.00 = 238.00<br>Number of Decimal Digits to Round Premium to: 0                      |
|                 | Simultaneous Issue - Net Premium: 238.00                                                                                                    |
|                 | Policy Number: 25 More                                                                                                    |
|                 | Additional Fee: 2.50 Line: H.06 💌 Title - Guaranty Fee<br>DS: A 💌 To: Settlement Agent                                                                           |

# DATA OVERLAY RULES

All data will overlay between the same file/overlay types; overlaying between different file types will transfer non-CDF, non-GFE, user-entered data. A few examples:

- Same file type:
  - **GFE**  $\rightarrow$  **GFE**: All data will be overlaid.
  - **CDF**  $\rightarrow$  **CDF**: All data will be overlaid.
- Differing file types:
  - **GFE** → **CDF**: HUD-specific and CDF-Specific data will be IGNORED; it **will not** overlay.
  - All user-entered data on non-HUD/non-CDF tabs will overlay.

# Receipts and Disbursements (Enterprise only)

• Disbursements Dialog: The HUD-1 column in the Pending Disbursements pane will show as CDF for CDF orders; separate checks will show the corresponding section & row (e.g. "H.01"):

| Disbursements Register - 2014                                         | 120723                                                                               |                                                                                                |                                                                                     |                                  |                                                                                                    |                                              | ×                                                                                                 |
|-----------------------------------------------------------------------|--------------------------------------------------------------------------------------|------------------------------------------------------------------------------------------------|-------------------------------------------------------------------------------------|----------------------------------|----------------------------------------------------------------------------------------------------|----------------------------------------------|---------------------------------------------------------------------------------------------------|
| Balance Information                                                   |                                                                                      |                                                                                                |                                                                                     |                                  |                                                                                                    | Trus                                         | t Account Code:                                                                                   |
| Total Anticipated Receipts:                                           | \$ 424,631.22                                                                        | DISBUR:<br>Checks<br>Wires                                                                     | SEMENTS                                                                             |                                  | 0.00                                                                                                    | RE                                           | isactions History                                                                                 |
| POSTED RECEIPTS/DEPOSIT<br>Receipts<br>Wires<br>Transfer In<br>TOTALS | S<br>\$ 424,321.22<br>0.00<br>0.00<br>\$ 424,321.22<br>SHORTAGE/OVE<br>SHORTAGE/OVER | Transfer<br>Miscellar<br>Pending<br>Held<br>TO<br>RAGE (ProTrust w<br>AGE WITH ANTIC<br>Tolera | Dut<br>eous<br>/Pending and Held<br>IPATED RECEIPT<br>ance Cure Correctio<br>Balanc | \$<br>\$<br>):<br>S:<br>n:<br>e: | \$ 101.00<br>\$ 102.00<br>424,242.22<br>0.00<br>424,445.22<br>\$ -124.00<br>\$ 424,507.22<br>\$ 424,507.22 | Disbur<br>Amou<br><u>P</u> rint<br>Single Le | sements <u>S</u> ummary<br>nts Entered in <u>F</u> ile<br>Transaction Form<br>dger Balance Report |
| Pending Disbursements                                                 |                                                                                      |                                                                                                |                                                                                     |                                  |                                                                                                    | 1 -                                          | 1                                                                                                 |
| Amount CDF                                                            | Payee                                                                                |                                                                                                |                                                                                     | H                                | Select All                                                                                                 | P                                            | ost Outgoing <u>W</u> ire                                                                         |
| 3,918.22 GrpL<br>200.00 A.04<br>25 200.00 H 01                        | en BB&T<br>BB&T Seprate                                                              |                                                                                                |                                                                                     |                                  | Print <u>C</u> heck:                                                                                       | s _ P                                        | ost Miscella <u>n</u> eous                                                                        |
| 394,600.00 H.04<br>102.00 H.03<br>222.00 B.01                         | CitiBanc<br>H.02 Payee<br>Prelim INc.                                                |                                                                                                |                                                                                     |                                  | Post <u>M</u> anual Ch<br>Match                                                                            | neck                                         | Post <u>I</u> ransfer                                                                             |
| Posted Disbursements                                                  |                                                                                      |                                                                                                |                                                                                     |                                  |                                                                                                    |                                              |                                                                                                   |
| Transaction Ref. N                                                    | umber Trans. Date                                                                    | Cleared Date                                                                                   | Amount                                                                              | Payee                            |                                                                                                    |                                              | Add                                                                                               |
| Funds Transfer (·)<br>Miscellaneous                                   | 01/01/2015                                                                           |                                                                                                | 101.00<br>102.00                                                                    | H.01 Pay<br>H.02 Pay             | vee<br>vee                                                                                                 | ŀ                                            | Edit/Void<br>Delete<br>Reprint<br>Reassign<br>Check Renum                                         |
|                                                                       |                                                                                      |                                                                                                |                                                                                     |                                  | Н                                                                                                    | elp                                          | <u>C</u> lose                                                                                     |

Receipts Dialog: The Anticipated For area has two CDF-related changes:

٠

| eceipts Register - 2                      | 201501072        | 25                  |                                  |                               |          |                                          |                                              |                      |                           | ×                         |  |
|-------------------------------------------|------------------|---------------------|----------------------------------|-------------------------------|----------|------------------------------------------|----------------------------------------------|----------------------|---------------------------|---------------------------|--|
| Anticipated For                           | W                | Entered             | in File -                        | - Receive                     | d =      | Curre                                    | ent Difference                               |                      | Trus                      | t Account Code:           |  |
| Buyer<br>Seller                           |                  | \$ 136,6<br>\$ 11,0 | 39.86<br>00.00                   | \$ 136,639.88<br>\$ 11,000.00 | 6<br>)   |                                          | 0.00<br>0.00                                 |                      | Transi                    | actions History           |  |
| Loan Funding<br>Real Estate Broker        | E                | \$ 285,0            | 00.00<br>0.00                    | \$ 285,000.00<br>0.00         | )<br>)   |                                          | 0.00<br>0.00                                 |                      | Disburse                  | ements Summary            |  |
| Buyer Post Closing<br>Seller Post Closing |                  |                     |                                  | 0.00                          | )<br>1   |                                          |                                              |                      | Amount                    | s Entered in <u>F</u> ile |  |
| Not Applied to Closin                     | ng _             |                     |                                  | 0.00                          | <u>í</u> |                                          |                                              |                      | <u>P</u> rint Tr          | ansaction Form            |  |
| TOTAL                                     | .S               | \$ 432,6            | 39.86                            | \$ 432,639.86                 | 6        |                                          |                                              |                      | Single Ledg               | ger Balance Report        |  |
| - Balance Information                     |                  |                     |                                  |                               |          | DISBUF                                   | RSEMENTS                                     |                      |                           |                           |  |
|                                           | POST             | ED BECEIPT          | S/DEPOSI                         | rs                            |          | Checks<br>Wires                          | _                                            |                      | \$ 421,48                 | 39.86<br>0.00             |  |
|                                           | Receipts \$21    |                     |                                  | \$ 21,150.00<br>\$ 411.489.86 | )        | Transfer Out<br>Miscellaneous<br>Rendina |                                              |                      | 0.00 0.00 4.11.150.00     |                           |  |
|                                           | Transfer In 0.00 |                     |                                  | )                             | Held     |                                          |                                              | 0.00                 |                           |                           |  |
|                                           | тот              | ALS                 |                                  | \$ 432,639.86                 | ŝ        | тс                                       | DTALS                                        | -                    | \$ 432,63                 | 39.86                     |  |
|                                           |                  |                     |                                  | SHOR"<br>SHORTA               | GE/OVE   | RAGE (Pr<br>AGE WITI                     | oTrust w/Pend<br>H ANTICIPATE<br>Tolerance C | ing and H<br>D RECEI | eld):<br>PTS:<br>stion: [ | 0.00<br>0.00              |  |
|                                           |                  |                     |                                  |                               |          |                                          | roioidrice e                                 | Bala                 | ance:                     | 0.00                      |  |
| - Posted Receipts/De                      | posits           |                     |                                  |                               |          |                                          |                                              |                      |                           |                           |  |
| Transaction                               | Ref. N           | umber T             | rans. Date                       | Cleared Date                  | Am       | ount                                     | Payor                                        |                      |                           | <u>A</u> dd               |  |
| Deposit<br>Incoming Wire                  |                  | 0"<br>0"            | /05/2015<br>/05/2015<br>/05/2015 |                               | 2        | 85,000.00<br>150.00<br>26.489.86         | BB&I<br>Bill<br>Bill                         |                      |                           | Edit                      |  |
| Deposit<br>Deposit                        |                  | 0.                  | /05/2015                         |                               |          | 10,000.00<br>11,000.00                   | Granny<br>Paw Paw                            |                      |                           | Delete                    |  |
|                                           |                  |                     |                                  |                               |          |                                          |                                              |                      |                           | <u>R</u> eassign          |  |
|                                           |                  |                     |                                  |                               |          |                                          |                                              |                      | •                         | J                         |  |
|                                           |                  |                     |                                  |                               |          |                                          |                                              | H                    | elp                       | <u>C</u> lose             |  |

• Buyer Row: Includes Incoming Fund buyer credits from section L (i.e.- line items that are not credit/debit)

• Seller Row: Includes Incoming Fund seller credits from section M (i.e.- line items that are not credit/debit)

# **Configuration Changes**

The Closing Disclosure Form (CDF) requirements have affected some of the areas where the application is configured.

# SPAdmin

## **GLOBAL PREFERENCES**

The default settlement type for new ProForm orders is set as in the Global Preferences within SPAdmin. A new **CDF** option has been added to this dialog:

| Global Preferences                                            |  |  |  |  |  |
|---------------------------------------------------------------|--|--|--|--|--|
| 🔲 Use Save Directory for Data Files on File Numbering Manager |  |  |  |  |  |
| E Require unique Sequence Number                              |  |  |  |  |  |
| Use expanded payee/payor field on transactions                |  |  |  |  |  |
| Default settlement type: CDF                                  |  |  |  |  |  |
| Warn user if date is out HUD 50 years                         |  |  |  |  |  |
| OK Help Cancel                                                |  |  |  |  |  |

- The Default to GFE checkbox has been removed.
- It is highly advised that users change this setting to CDF on Aug 1, 2015.

#### **USER PREFERENCES**

A directory path has been added for the Default CDF Template:

| Jser Preferences (default)                                                              |        |  |  |  |  |
|-----------------------------------------------------------------------------------------|--------|--|--|--|--|
| Directories                                                                             |        |  |  |  |  |
| Data Files: C:\Program Files (x86)\SoftPro\Enterprise\Server\                           | Browse |  |  |  |  |
| Templates: C:\Program Files (x86)\SoftPro\Enterprise\Server\                            | Browse |  |  |  |  |
| Default Template: C:\Program Files (x86)\SoftPro\Enterprise\Server\Default.pft          | Browse |  |  |  |  |
| Default Template (GFE); C:\Program Files (x86)\SoftPro\Enterprise\Server\DefaultGFE.pft | Browse |  |  |  |  |
| Default Template (CDF): C:\Program Files (x86)\SoftPro\Enterprise\Server\defaultCDF.pft | Browse |  |  |  |  |
| Documents: C:\Program Files (x86)\SoftPro\Enterprise\Server\                            | Browse |  |  |  |  |
| Document Manager: C:\Program Files (x86)\SoftPro\Enterprise\Server\                     | Browse |  |  |  |  |
| Reports: C:\Program Files (x86)\SoftPro\Enterprise\Server\                              | Browse |  |  |  |  |
| Reports Manager: C:\Program Files (x86)\SoftPro\Enterprise\Server\                      | Browse |  |  |  |  |
| GoTo File: C:\Program Files (x86)\SoftPro\Enterprise\Server\                            | Browse |  |  |  |  |
| Ref. Numb. Manager: C:\Program Files (x86)\SoftPro\Enterprise\Server\                   | Browse |  |  |  |  |
| Pol. Numb. Manager: C:\Program Files (x86)\SoftPro\Enterprise\Server\                   | Browse |  |  |  |  |

# Lookup Tables

Lookup tables continue to be available via F9 and may be created for charges; no default CDF lookup tables are included with the application by default.

• Export Type: A new export option has been added to the Import/Export Utility:

| Export Type                   | ×   |
|-------------------------------|-----|
| Select lookup type to export: |     |
|                               | HUD |
| ОК                            | CDF |

- Lines: Lookup tables are not available for lines.
- Charges: Lookup tables are available (via F9) and may be created for charges.
- $\circ$  ~ If a lookup entry is created on a charge, it will be available for all charges.
- When creating the lookup any charge-related fields may be used (I.e. Reference, ToName, Address1, Address2, etc.)
- A fieldname should be added without the charge number. (I.e. The charge **Description** field would be **ChargeDescription** and **not Charge001Description**.)
- In this example, a lookup table is being created on the **ChargeDescription** field:

| SoftPro (S | SPFUNCS-072)                                                                               | $\times$ |  |  |
|------------|--------------------------------------------------------------------------------------------|----------|--|--|
| ?          | A look-up table for field ChargeDescription does not exist. Do you wish to create one now? |          |  |  |
|            | <u>Yes</u> <u>N</u> o                                                                      |          |  |  |

• The lookup table is including the field for **ChargeDescription**:

| Create/Edit Look-up Table (Network)                                                                  |               |  |  |  |  |  |
|----------------------------------------------------------------------------------------------------|---------------|--|--|--|--|--|
| Enter field names to be included in the look-up table.<br>Separate the fields using <enter>.</enter> |               |  |  |  |  |  |
| ChargeDescription=Description                                                                        | OK            |  |  |  |  |  |
|                                                                                                    | <u>H</u> elp  |  |  |  |  |  |
|                                                                                                    | Cancel        |  |  |  |  |  |
|                                                                                                    | _ <u>Type</u> |  |  |  |  |  |
|                                                                                                    | C ⊻alidated   |  |  |  |  |  |
| Table Name: ChargeDescription                                                                        |               |  |  |  |  |  |

The option to edit this look-up Table allows for modifying CDF charge entries

| B. Services Borrower<br>Charges for Line 01 | Did Not Shop For                                                |                         |               |               |
|---------------------------------------------|-----------------------------------------------------------------|-------------------------|---------------|---------------|
| + -                                         |                                                                 |                         |               |               |
| Description                                 | Re [                                                            | 15                      |               |               |
| 01 Type of charge 1                         |                                                                 | 2                       |               |               |
|                                             |                                                                 |                         |               |               |
|                                             |                                                                 | -                       |               |               |
|                                             | Look-up Table (Network)                                         |                         |               | ×             |
|                                             | Key Field: ChargeDescription .<br>Table Name: ChargeDescription |                         |               |               |
| Desc: Type of charge 2 <                    | Table Name. Chargebeschption                                    | Description             |               |               |
| Address:                                    | 1 Type of charge 2                                              | Description             |               |               |
| Hadresst                                    | 2 Type of charge 1                                              |                         |               |               |
| Calculation Type: Rasic                     | 3 <end list="" of=""></end>                                     |                         |               |               |
|                                             |                                                                 |                         |               |               |
|                                             |                                                                 |                         |               | -             |
|                                             | •                                                               |                         |               | ▶             |
|                                             | Insert Entry Retrie                                             | ve Entry Delete Entry   | Modify Table  | Help          |
|                                             | Replace Entry Retrieve                                          | w/o Insert Delete Table | Print Look-up | <u>C</u> lose |
|                                             |                                                                 |                         |               |               |

#### ProForm

The **Policy Premium**, **Dates**, and **Numbers**, **Endorsements**, and **Additional Title Charges** screens were added to the screens listed under the CDF tab. These 3 screens were added for ease of data entry. These screens now provide the user with a way to manually enter amounts and Agent/Underwriter splits:

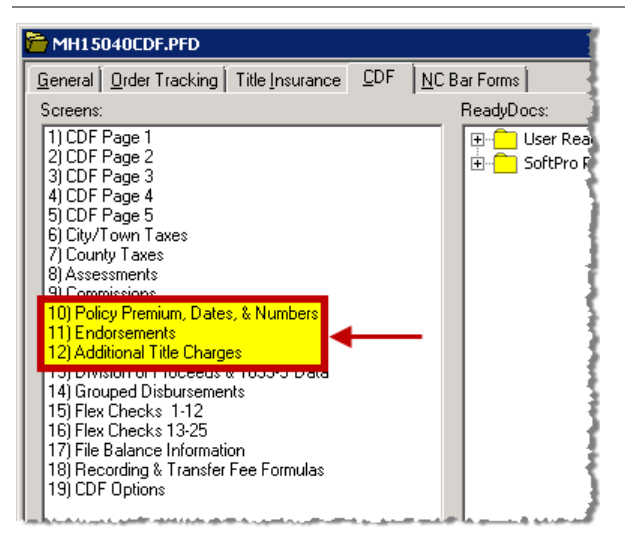

## 15.0.30415.8 (HF1)

### ProForm

Loan Terms: The percentage entered into the Annual Interest Rate field was rounding up to the nearest whole decimal when rendering certain documents (i.e. – If the interest rate was entered as 4.1250% it would display as 4.13%). Resolved. 262165

## 15.0.30415.14 (HF2)

#### ProTrust

• Ledger: Standard ProTrust ledgers were not reflecting correct data when re-exporting a file that had been edited after the original export; resolved. 265819

#### ProForm

- Lookup Tables:
  - Cannot link a new lookup table to an existing lookup table; resolved. 265322
  - Lookup tables in flow text fields were not working as expected; fixed. 264633

# **Getting Help**

## Accessing Help

The help system is designed to answer most of the questions you will have as you use the program. You may also use the **F1** key at any time to view and print hundreds of how-to topics that are related to your location in the program.

## **Technical Support**

The SoftPro Solution Center is available to you by telephone at (**800**) **848-0143** and is open from 8:00 A.M to 5:00 P.M. Monday–Friday during your local time. Platinum level support hours are from 8:00 A.M to 10:00 P.M. EST Monday–Friday and 11:00 A.M. to 2:00 P.M. EST on Saturday.

You can extend technical support service by subscribing to SoftPro's Annual Maintenance Service program. Subscribing to Platinum Maintenance Service gives you access to technical support for longer hours Monday–Saturday. For more information, call SoftPro Sales at (800) 848-0143. You can email SoftPro Sales at <u>sales@softprocorp.com</u>.